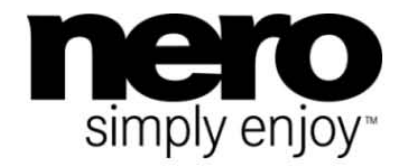

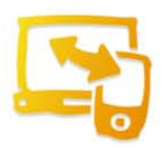

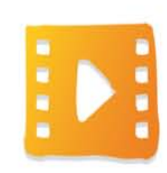

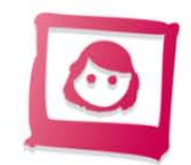

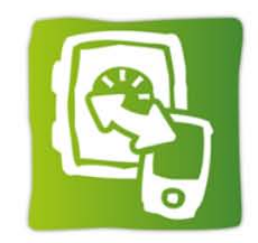

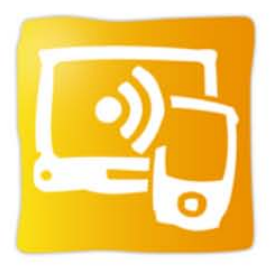

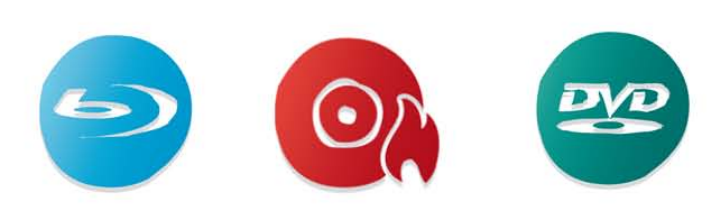

# Manual Nero Kwik Media

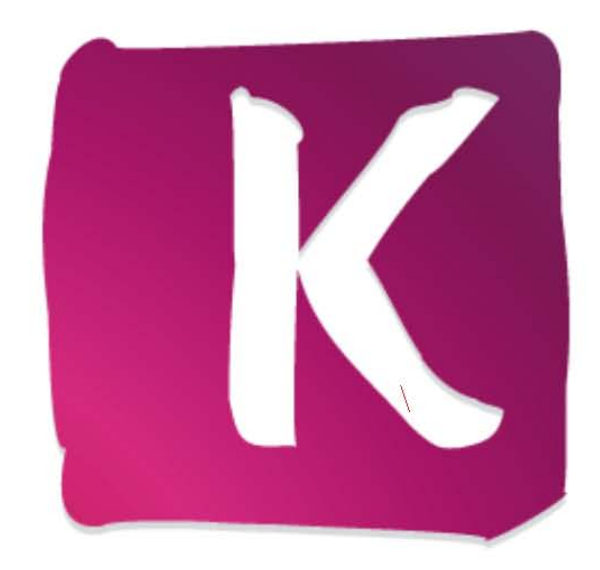

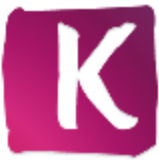

#### Informações sobre direitos de autor e marcas comerciais

Este documento e todos os seus conteúdos estão sujeitos e protegidos por leis internacionais de direitos de autor e outros direitos de propriedade intelectual e são propriedade da Nero AG e seus subsidiários, afiliados ou licenciadores. Todos os direitos reservados. Nenhuma parte deste documento pode ser reproduzida, transmitida ou transcrita sem permissão expressa por escrito da Nero AG. Todos os nomes comerciais, marcas registadas e/ou marcas de serviço são propriedade dos respectivos proprietários. As marcas registadas mencionadas aqui são utilizadas apenas para fins de informação. A Nero AG rejeita qualquer reclamação que ultrapasse as cláusulas dos direitos de garantia na sua máxima medida aplicável. A Nero AG não se responsabiliza pela exactidão dos conteúdos deste documento. Os conteúdos do software fornecido, assim como do presente documento, podem ser alterados sem aviso prévio. Algumas aplicações Nero Suites exigem a utilização de tecnologias desenvolvidas por terceiros. Algumas dessas tecnologias são incluídas como versões de demonstração neste conjunto. Estas tecnologias devem ser activadas online (gratuitamente) ou enviando um fax de activação para beneficiar da utilização ilimitada da versão. A Nero emitirá então os dados necessários para activar as tecnologias licenciadas por terceiros para utilização ilimitada com. Nero 11 ou Nero 11 Platinum. Consequentemente, é necessária uma ligação à Internet ou um aparelho de fax.

Excepto se for o proprietário do copyright ou possuir permissão do proprietário do copyright, poderá estar a violar as leis nacionais ou internacionais de direitos de autor, estando sujeito ao pagamento de danos e outras compensações em caso de duplicação, reprodução, modificação ou distribuição de material sujeito a copyright. Se não tiver certeza dos seus direitos, procure aconselhamento legal.

#### Copyright © 2012 Nero AG e seus licenciadores. Todos os direitos reservados.

Nero, Nero BackltUp, Nero Burn, Nero Burning ROM, Nero CoverDesigner, Nero Digital, Nero Express, Nero Kwik Media, Nero Kwik Backup, Nero Kwik Blu-ray, Nero Kwik Burn, Nero Kwik DVD, Nero Kwik Faces, Nero Kwik Mobile Sync, Nero Kwik Play, Nero Kwik Photobook, Nero Kwik Places, Nero Kwik Sync, Nero Kwik Themes, Nero Kwik Tuner, Nero MediaStreaming, Nero Recode, Nero RescueAgent, Nero SmathDetect, Nero Simply Enjoy, Nero SmoothPlay, Nero StartSmart, Nero SoundTrax, Nero Surround, Nero Video, Nero Video Express, Nero WaveEditor Burn-At-Once, LayerMagic, Liquid Media, SecurDisc, o logótipo SecurDisc, Superesolution e UltraBuffer são marcas comerciais comuns ou marcas comerciais registadas da Nero AG.

Gracenote, CDDB, MusicID, MediaVOCS, o logo e o logótipo Gracenote e o logótipo "Powered by Gracenote" são marcas comerciais registadas ou marcas comerciais da Gracenote nos Estados Unidos e/ou noutros países. Fabricado sob licença da Dolby Laboratories. Dolby, Pro Logic e o símbolo de duplo D são marcas comerciais registadas da Dolby Laboratories, Inc. Trabalhos confidenciais não publicados. Copyright 2011 Dolby Laboratories. Todos os direitos reservados. Fabricado sob licença ao abrigo das patentes dos EUA n.ºs: 5.956.674; 5.974.380; 6.487.535 e outras patentes dos EUA e do resto do mundo emitidas e pendentes. DTS, o símbolo e DTS e o símbolo em conjunto são marcas comerciais registadas e DTS Digital Surround, DTS 2.0+Digital Out e os logótipos DTS são marcas comerciais da DTS, Inc. O produto inclui software. © DTS, Inc. Todos os direitos reservados. AVCHD e o logótipo AVCHD, AVCHD Lite e o logótipo AVCHD Lite são marcas comerciais da Panasonic Corporation e da Sony Corporation. Facebook é uma marca comercial registada da Facebook, Inc. Yahoo! e Flickr são marcas comerciais registadas da Yahoo! Inc. My Space é uma marca comercial de MySpace, Inc. Google, Android e YouTube são marcas comerciais da Google, Inc. Apple, Apple TV, iTunes, iTunes Store, iPad, iPod, iPod touch, iPhone, Mac e QuickTime são marcas comerciais da Apple Inc. registadas nos EUA e noutros países. Blu-ray Disc, Blu-ray, Blu-ray 3D, BD-Live, BONUSVIEW, BDXL, AVCREC e os logótipos são marcas comerciais da Blu-ray Disc Association. O logótipo DVD é uma marca comercial da Format/Logo Licensing Corp. registada nos EUA, Japão e outros países. Bluetooth é uma marca comercial propriedade da Bluetooth SIG, Inc. O logótipo USB é uma marca comercial da Universal Serial Bus Implementers Corporation. ActiveX, ActiveSync, Aero, Authenticode, Bing, DirectX, DirectShow, Internet Explorer, Microsoft, MSN, Outlook, Windows, Windows Mail, Windows Media, Windows Media Player, Windows Mobile, Windows.NET, Windows Server, Windows Vista, Windows XP, Windows 7, Xbox, Xbox 360, PowerPoint, Silverlight, o logótipo Silverlight, Visual C++, o botão Iniciar do Windows Vista e o logótipo Windows são marcas comerciais ou marcas comerciais registadas da Microsoft Corporation nos Estados Unidos e noutros países. FaceVACS e Cognitec são marcas comerciais registadas ou marcas comerciais da Cognitec Systems GmbH. DivX e DivX Certified são marcas registadas da DivX, Inc. DVB é uma marca comercial registada da DVB Project. NVIDIA, GeForce, ForceWare e CUDA são marcas comerciais ou marcas comerciais registadas da NVIDIA. Sony, Memory Stick, PlayStation e PSP são marcas comerciais ou marcas comerciais registadas da Sony Corporation. HDV é uma marca comercial da Sony Corporation e Victor Company of Japan, Limited (JVC). 3GPP é uma marca comercial da European Telecommunications Standards Institute (ETSI) Este programa inclui software desenvolvido pelo Projecto OpenSSL para utilização no OpenSSI Toolkit. (http://www.openssl.org/) Open SSL está protegido pelas leis de direitos de autor (C) de 1998-2005 The OpenSSL Project. Todos os direitos reservados. Este programa inclui software criptográfico escrito por EriC Young (eay @cryptsoft.com). Este programa inclui software escrito por Tim Hudson (tjh@cryptsoft.com). O software criptográfico no interior do Open SSL possui direitos de autor (c) 1995-1998 Eric Young (eay @cryptsoft.com). Todos os direitos reservados. Adobe, Acrobat, Reader, Premiere, AIR e Flash são marcas comerciais ou marcas comerciais registadas da Adobe Systems, Incorporated. AMD Athlon, AMD Opteron, AMD Sempron, AMD Turion, AMD App Acceleration, ATI Catalyst, ATI Radeon, ATI, Remote Wonder e TV Wonder são marcas comerciais ou marcas comerciais registadas da Advanced Micro Devices, Inc. Linux é uma marca registada de Linus Torvalds. CompactFlash é uma marca registada da SanDisk Corporation. UPnP é uma marca comercial registada da UPnP Implementers Corporation. Ask and Ask.com são marcas comerciais registadas da IAC Search & Media. IEEE é uma marca comercial registada do Institute of Electrical and Electronics Engineers, Inc. Philips é uma marca comercial registada da Koninklijke Philips Electronics.N.V. InstallShield é uma marca comercial registada da Macrovision Corporation. Unicode é uma marca comercial registada da Unicode, Inc. Check Point é uma marca comercial registada da Check Point Software Technologies Ltd. Labelflash é uma marca comercial da Yamaha Corporation. LightScribe é uma marca comercial registada da Hewlett-Packard Development Company, L.P. Intel, Intel Media SDK, Intel Core, Intel XScale e Pentium são marcas comerciais ou marcas comerciais registadas da Intel Corporation nos EUA e/ou noutros países. MP3 SURROUND, MP3PRO e os seus logótipos são marcas comerciais registadas da Thomsom S.A.

Outros nomes de marcas e produtos podem ser marcas comerciais dos respectivos proprietários e não implicam afiliação, patrocínio ou colaboração com os seus proprietários.

A Nero reserva-se o direito de alterar as especificações sem aviso prévio. A utilização deste produto está sujeita à aceitação do Acordo de Licença de Utilizador Final no momento da instalação do software. www.nero.com

Nero AG, Im Stoeckmaedle 18, 76307 Karlsbad, Alemanha

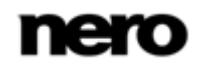

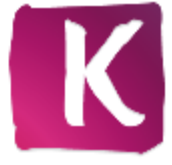

## Índice

| 1              | Começar com êxito                                                                                  | 5        |
|----------------|----------------------------------------------------------------------------------------------------|----------|
| 1.1            | Sobre o manual                                                                                     | 5        |
| 1.2            | Sobre a Aplicação                                                                                  | 5        |
| 1.3            | versoes da aplicação                                                                               | 6        |
| 1.4            | Instalação                                                                                         | 6        |
| 1.5            | Iniciar o Programa                                                                                 | 8        |
| 2              | Trabalhar com o Programa                                                                           | 9        |
| 2.1            | Opções e Gestão de Biblioteca                                                                      | 10       |
| 2.2            | Nero MediaBrowser                                                                                  | 12       |
| 3              | Market                                                                                             | 13       |
| 4              | Fotos e Vídeos                                                                                     | 14       |
| 4.1            | Álbuns                                                                                             | 18       |
| 4.2            | Rostos                                                                                             | 19       |
| 4.2.1          | Adicionar nomes a rostos                                                                           | 22       |
| 4.3            | Etiquetas                                                                                          | 23       |
| 4.4            | Pré-visualização de Fotos                                                                          | 25       |
| 4.5            | Edição de fotos                                                                                    | 28       |
| 4.5.1          | Edição geral de fotos                                                                              | 29       |
| 4.6            | Reprodução de Vídeo                                                                                | 31       |
| 4.6.1          | Iniciar reprodução de vídeo (Biblioteca)                                                           | 34       |
| 4.7            | Barra de Controlo de Ecrã Completo                                                                 | 34       |
| 5              | Música                                                                                             | 36       |
| 5.1            | Listas de Reprodução                                                                               | 40       |
| 5.2            | Iniciar reprodução de música (Biblioteca ou Lista de reprodução)                                   | 41       |
| 5.3            | Criar uma lista de reprodução                                                                      | 41       |
| 6              | Projectos                                                                                          | 43       |
| 6.1            | Apresentações de Diapositivos                                                                      | 45       |
| 6.1.1          | Personalizar Apresentação de Diapositivos                                                          | 47       |
| 6.1.2          | Criar uma apresentação de diapositivos                                                             | 49       |
| 6.2            | Produtos Fotográficos                                                                              | 50       |
| 6.2.1          | Seleccione um produto                                                                              | 51       |
| 0.Z.Z<br>6.2.3 | Seleccione um Tema de Projecio Folografico<br>Seleccionar as Entos para o seu Álbum de Entografias | 55<br>55 |
| 6.2.4          | Editar o seu Projecto Fotográfico                                                                  | 56       |
| 6.2.5          | Pré-visualizar o seu projecto                                                                      | 63       |
| 6.2.6          | Criação de um álbum fotográfico instantâneo                                                        | 64       |
| 6.2.7          | Criação de um álbum de fotografia personalizado                                                    | 66       |
| 6.2.8          | Criação de um calendário                                                                           | 68       |

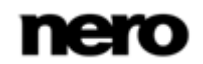

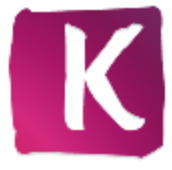

| 7        | Reprodução e pavegação de CD de áudio | 71 |
|----------|---------------------------------------|----|
| ,<br>7 1 | Iniciar reprodução de CD de áudio     | 72 |
| 7.1      | Piper de CD de áudio                  | 72 |
| 7.2      |                                       | 73 |
| 7.3      | Importar de disco de dados            | 73 |
| 8        | Reprodução de Blu-ray                 | 75 |
| 8.1      | Iniciar Reprodução de Discos Blu-rav  | 76 |
| -        |                                       | -  |
| 9        | Dispositivo Apple                     | 78 |
| 10       | Dispositivos                          | 79 |
| -        |                                       | -  |
| 11       | Publicar e Gravar                     | 82 |
| 11.1     | Gravar para disco                     | 83 |
| 11.2     | Upload para a comunidade              | 83 |
| 12       | Informações técnicas                  | 85 |
| 12.1     | Requisitos de sistema                 | 85 |
| 12.2     | Formatos e codecs suportados          | 85 |
| 12.2.1   | Formatos de Áudio e Codecs            | 85 |
| 12.2.2   | Formatos de Vídeo e Codecs            | 85 |
| 12.2.3   | formatos de Imagem                    | 86 |
| 13       | Índice remissivo                      | 87 |
| 14       | Contactos                             | 90 |
|          |                                       |    |

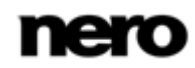

### 1 Começar com êxito

### 1.1 Sobre o manual

Este manual destina-se a todos os utilizadores que queiram aprender a utilizar o Nero Kwik Media. É baseado em processos e explica, num procedimento passo a passo, como alcançar um objectivo específico.

Para beneficiar ao máximo desta documentação, leve em consideração as seguintes convenções:

| ļ          | Mostra avisos, pré-condições ou instruções que devem ser cumpridas rigorosamente.                                                      |
|------------|----------------------------------------------------------------------------------------------------|
|            | Identifica informações adicionais ou notas.                                                                                            |
| 1. Iniciar | Um número no começo de uma linha indica um procedimento a ser realizado. Execute a acção na sequência indicada.                        |
|            | Identifica um resultado intermédio.                                                                                                    |
| -          | Identifica um resultado.                                                                                                    |
| ок         | Indica passagens de texto ou botões que aparecem na interface do programa. Estas são apresentadas em negrito.                          |
| (consulte) | Identifica referências a outros capítulos. Estas referências são executadas como ligações e são apresentadas a vermelho e sublinhadas. |
| []         | Identifica teclas de atalho para a introdução de comandos.                                                                             |

### 1.2 Sobre a Aplicação

Nero Kwik Media é um software de gestão multimédia tudo-em-um para fotos, vídeos e música. Permite-lhe reproduzir facilmente os seus ficheiros de música e também gerir e criar listas de reprodução. Pode importar novas músicas de CDs assim como sincronizar as suas listas de reprodução ou álbuns com qualquer dispositivo móvel com armazenamento em massa USB. Adicionalmente, pode gravar um CD de música ou gravar as suas compilações em DVD para oferecer como prenda aos amigos e família (Nero Kwik DVD) – ou partilhar as suas fotos, músicas e vídeos carregando-os para os seus websites sociais de multimédia favoritos.

O Nero Kwik Media permite criar com facilidade vídeos de estilo cinematográfico e apresentações de fotografias com temas cinematográficos incorporados, podendo também

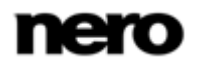

gerir de modo conveniente os seus projectos multimédia. Melhore a qualidade das suas fotos com apenas alguns cliques, corte as partes indesejáveis ou remova automaticamente os olhos vermelhos. Utilize a função **Rostos** para organizar a sua biblioteca de fotos pelas pessoas que estão nas imagens; detecta e reconhece automaticamente os rostos das suas fotos. Crie projectos fotográficos de forma simples e rápida tais como álbuns de fotografias, calendários e cartões, seleccionando a partir de inúmeros modelos de temas, cliparts e opções de disposição. Pode transformar as suas memórias em lembranças que pode partilhar simplesmente ao encomendar as suas compilações individuais directamente através de Nero Kwik Media.

### 1.3 Versões da aplicação

O Nero Kwik Media está disponível em várias versões. As versões Nero Kwik Media completa e Essentials são incluídas nos diferentes pacotes de produto de Nero 11. Adicionalmente, encontra-se disponível uma versão autónoma gratuita.

O software Essentials ou OEM, assim como a versão autónoma gratuita do Nero Kwik Media, diferem da versão completa numa gama funcional mais ou menos ampla. Portanto, as limitações da versão da sua versão Essentials única comparada com a totalidade da gama dependem da escolha do contratado.

Pode sempre actualizar da sua versão Essentials para a versão completa com todas as funções.

Além disso, o Nero Kwik Media disponibiliza diversas extensões para personalizar e expandir a gama de funcionalidades da aplicação para se adequar às suas necessidades pessoais. Pode sempre obter estas extensões directamente a partir de Market em Nero Kwik Media.

### 1.4 Instalação

Se utilizar o Nero Kwik Media no Nero Multimedia Suite, a aplicação é instalada automaticamente com as outras aplicações do conjunto. Neste caso, pode avançar este capítulo.

Se utilizar uma versão autónoma do Nero Kwik Media, este capítulo orienta-o para uma instalação passo a passo.

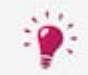

Para instalar o Nero Kwik Media, necessita de direitos de administrador para todos os sistemas operacionais.

Um assistente de instalação acompanha-o durante o simples e rápido processo de instalação. Para instalar o Nero Kwik Media, proceda da seguinte forma:

- **1.** Feche todos os programas do Microsoft Windows e encerre qualquer software antivírus que possa estar em funcionamento.
- 2. Inicie o processo de instalação fazendo duplo clique no ficheiro de instalação transferido.
  - ➡ Os ficheiros são automaticamente descompactados e armazenados numa pasta temporária na unidade C:\ que será automaticamente apagada após a utilização.

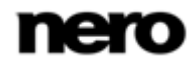

→ A instalação é preparada e é apresentado o Ecrã Boas-vindas.

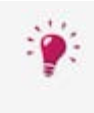

Se forem encontradas no seu computador aplicações que possam entrar em conflito com o software a ser instalado, será apresentado um ecrã adequado. Recomenda-se que estas aplicações sejam desinstaladas antes de continuar com a instalação.

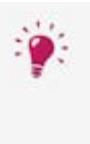

O Nero Kwik Media verifica a disponibilidade dos componentes necessários, como o Microsoft Silverlight, no seu PC. Se estas aplicações não estiverem instaladas, será apresentado um ecrã adequado. Clique no botão **Instalar** para continuar. Poderá surgir um assistente de instalação de terceiros e acompanhá-lo durante o processo de instalação. Talvez seja necessário reiniciar o computador. A instalação do Nero será retomada logo após a reinicialização.

- 3. Clique no botão Seguinte.
- 4. É apresentado o ecrã Instalação da Barra Ask do Nero.
- 5. Leia atentamente o acordo de licenciamento. Se deseja que Ask seja o seu fornecedor de procura, seleccione a primeira caixa de verificação. Se deseja definir Ask.com como a sua página inicial, seleccione a segunda caixa de verificação.
- 6. Clique no botão Seguinte.
- 7. É apresentado o ecrã Contrato de licença (EULA).
- Leia atentamente o contrato de licença e seleccione a caixa de selecção apropriada se concordar com os termos do contrato. Não será possível efectuar a instalação sem este contrato.
- 9. Clique no botão Seguinte.
  - ➡ É apresentado o ecrã Pronto a Instalar.
- **10.** Se pretender alterar o caminho de instalação predefinido:
  - 1. Clique no botão Definições de Instalação.
    - → É apresentado o ecrã Definições de Instalação.
  - 2. Clique no botão Alterar.
    - É apresentado o ecrã Pasta de Destino Actual.
  - Seleccione o destino pretendido a partir do menu pendente Procurar em e o campo de texto Nome da pasta.
- **11.** Se pretender criar um atalho para a aplicação no seu ambiente de trabalho, active a caixa de verificação correspondente.
- **12.** Se pretender abrir ficheiros multimédia com o Nero Kwik Media por predefinição, active a caixa de verificação correspondente.
- Se pretender fazer parte do Programa de Aperfeiçoamento de Produto da Nero, seleccione o botão de opção correspondente. Com o objectivo de prestar um melhor serviço, este Programa de Aperfeiçoamento de Produto da Nero recolhe dados anónimos para determinar quais as funcionalidades utilizadas e quais os problemas que ocorrem, caso existam. Esta informação ajuda a Nero

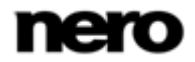

a identificar quais as funcionalidades a melhorar. Não é recolhida informação pessoal que possa ser utilizada para o contactar.

- 14. Clique no botão Instalar.
  - O processo de instalação é iniciado. O Nero Kwik Media é instalado na pasta seleccionada e uma barra de progresso informa-o sobre o progresso da instalação.
  - Após a conclusão da instalação, é apresentado o ecrã Assistente do InstallShield Concluído.
- 15. Clique no botão Concluir.
  - ➡ O assistente de instalação fecha-se.
    - O Nero Kwik Media já se encontra instalado. O ícone do Nero Kwik Media está agora disponível no ambiente de trabalho. Clique para iniciar a aplicação.

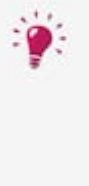

O Nero Kwik Media está a verificar actualizações disponíveis em segundo plano. Quando a primeira actualização estiver disponível, terá de decidir se pretende activar a funcionalidade de actualização automática. Se concordar, as actualizações serão, a partir daí, transferidas automaticamente assim que estiverem disponíveis. Em seguida, uma caixa de diálogo pergunta-lhe se a nova actualização deve ser instalada agora ou mais tarde.

Pode sempre seleccionar/desmarcar esta funcionalidade na categoria **Diversos** na janela **Opções**.

### 1.5 Iniciar o Programa

Para iniciar o Nero Kwik Media, proceda da seguinte forma:

- 1. Se tiver o atalho no ambiente de trabalho disponível:
  - 1. Clique no ícone de ambiente de trabalho
- 2. Se pretender iniciar a partir do menu Iniciar:
  - Seleccione Iniciar (o ícone iniciar) > (Todos) Programas > Nero > Nero 11 > Nero Kwik Media.
  - ➡ É aberta a janela do Nero Kwik Media.

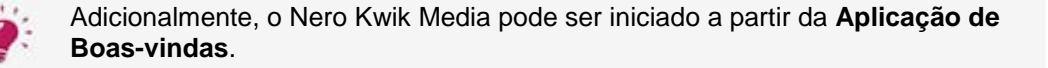

Iniciou o Nero Kwik Media.

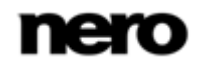

### 2 Trabalhar com o Programa

A aplicação é aberta com a apresentação de um ecrã de boas-vindas. Ao fazer clique numa das entradas da árvore de navegação (como, por exemplo, **Música**), é apresentado o ecrã de navegação correspondente.

Antes de poder começar a trabalhar com o Nero Kwik Media, a aplicação tem de verificar onde os seus ficheiros multimédia estão localizados no seu computador. Não poderá utilizar os seus ficheiros multimédia na aplicação se não adicionar as respectivas pastas à biblioteca do Nero Kwik Media. O analisador de pastas do Nero Kwik Media irá pesquisar automaticamente todas as unidades locais, externas e, opcionalmente, unidades de rede procurando ficheiros multimédia e adicionando-os ao índice da aplicação.

Poderá preencher e gerir as bibliotecas multimédia na janela **Opções** em qualquer altura posterior. Simplesmente clique no botão **Opções** no cabeçalho da janela principal. A biblioteca é actualizada quando o Nero Kwik Media for novamente iniciado.

| Botão<br><b>Página Inicial</b>       | Volta para o ecrã de boas-vindas.                                                                                                    |
|--------------------------------------|----------------------------------------------------------------------------------------------------|
| Menu pendente<br>Iniciar sessão      | Apresenta uma caixa pendente com campos de entrada para iniciar<br>a sessão na sua conta do portal My Nero.<br>O seu nome de utilizador é apresentado em vez do menu pendente<br>Iniciar Sessão, desde que já tenha iniciado a sessão. |
| Menu pendente<br>[Nome de utilizador | Permite aceder às informações da sua conta pessoal, tais como as definições de conta e uma descrição geral das suas transferências no mercado e encomendas de fotografias para oferta no Nero Kwik Media.                              |
| My Nero]                             | Este menu pendente permanece disponível desde que tenha iniciado a sessão na sua conta. Se não tiver iniciado sessão, será apresentado um menu pendente para <b>Iniciar Sessão</b> .                                                   |
| Menu pendente<br>Ajuda               | Ligações para os manuais do Nero Kwik Media e ficheiros de ajuda,<br>tutoriais online e o website da Nero.                                                                                                    |

Adicionalmente ao botão **Opções**, as seguintes opções de definições gerais estão disponíveis no cabeçalho da janela principal:

Está disponível a seguinte opção de configuração no cabeçalho de cada ecrã:

| Campo de entrada<br><b>Procurar</b> | Utiliza pesquisa por palavras-chave para procurar nomes de ficheiros, artistas, álbuns e não só. Os resultados serão |
|-------------------------------------|----------------------------------------------------------------------------------------------------|
|                                     | apresentados na vista detalhada.                                                                                     |

#### Tópicos Relacionados:

- ☐ Opções e Gestão de Biblioteca → 10
- Nero MediaBrowser → 12

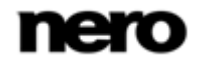

### 2.1 Opções e Gestão de Biblioteca

A janela **Opções** é aberta quando clica no botão **Opções** no cabeçalho da janela principal. Aqui, pode indicar à aplicação onde se encontram localizados no seu computador os seus ficheiros multimédia e configurar as suas definições pessoais de áudio, vídeo e fotos.

| Geral                                                                                                    | Gestor da Biblioteca                                                                                                    |                      |
|----------------------------------------------------------------------------------------------------|----------------------------------------------------------------------------------------------------|----------------------|
| Biblioteca<br>Áudio<br>Fotografia<br>Vídeo<br>Importação e disposit<br>Blu-ray<br>Gravar e Copiar<br>Cópia de CD | Pastas ou unidades vigiadas<br>Adicione as suas pastas ou unidades aqui para disponibiliz<br>Nero Kwik Media. As subpastas serão incluídas automatica<br>A Minha Música<br>Música Pública<br>Os Meus Vídeos<br>Vídeos Públicos<br>A Minhas Imagens | :á-las no<br>imente. |
|                                                                                                    | <ul> <li>Es Adicionar automaticamente Adicionar manu</li> <li>Outras bibliotecas</li> <li>Incluir automaticamente pastas de biblioteca do Wind</li> <li>Filtro de tamanho de ficheiro</li> <li>Ignorar ficheiros pequenos</li> </ul>               | almente              |

Janela Opções

A janela **Opções** está dividida numa área de categorias no lado esquerdo e numa área de definições principais. A área de definições principais é adaptada consoante a categoria que seleccionar.

São apresentadas as seguintes categorias:

|            | Apresenta a área de definições <b>Gestor de Biblioteca</b> .                                                                                                    |
|------------|----------------------------------------------------------------------------------------------------|
| Biblioteca | de <b>Pastas ou Discos Monitorizados</b> . Se pretender adicionar<br>pastas multimédia adicionais, clique no botão <b>Adicionar</b> e<br>seleccione a pasta pretendida a partir da árvore de navegação. A<br>biblioteca será actualizada ao iniciar o Nero Kwik Media. Para<br>apagar uma pasta da lista de monitorização da aplicação, clique no<br>botão X. |
|            | Pode também arrastar ficheiros e pastas para o Nero Kwik Media.<br>Abre-se automaticamente uma janela a perguntar se pretende<br>adicionar a(s) pasta(s) à biblioteca.                                                                                                    |

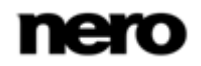

| Áudio                               | Apresenta a área de <b>Definições de áudio</b> onde pode configurar as suas opções preferidas de música tais como as definições de saída de áudio.                                                                                                    |
|-------------------------------------|----------------------------------------------------------------------------------------------------|
| Fotografia                          | Apresenta a área de <b>Definições de foto</b> onde pode configurar as suas definições de apresentações de diapositivos preferidas tais como a duração predefinida das fotos.                                                                                                    |
| Vídeo                               | Apresenta a área de <b>Definições de vídeo</b> onde pode configurar as suas opções de vídeo preferidas tais como o idioma do vídeo ou a proporção.                                                                                                    |
| Importação e<br>dispositivos        | Apresenta as opções de importação. Se importar os ficheiros para a<br>biblioteca, os ficheiros que importar serão copiados para as pastas<br>que seleccionar nesta área. Clique no botão <b>Navegar</b> respectivo<br>para navegar nos seus directórios de armazenamento.<br>Pode também seleccionar as opções de criação do nome para a<br>pasta na qual os ficheiros importados de dispositivos serão<br>guardados. |
| Gravar e Copiar                     | Apresenta a área <b>Gravar e Copiar</b> onde pode configurar as suas definições preferidas de publicação tais como o modo de vídeo (PAL ou NTSC).                                                                                                    |
| Cópia de CD                         | Apresenta a área <b>Cópia de CD</b> onde pode configurar as suas opções para cópias CD tais como o directório de saída e a qualidade.                                                                                                    |
| Diversos                            | Apresenta a área <b>Diversos</b> . Pode seleccionar se pretende utilizar a base de dados de músicas Gracenote.<br>A caixa de verificação está seleccionada por predefinição.                                                                                                    |
| Listas de<br>reprodução e<br>Álbuns | Apresenta a área de <b>Listas de reprodução e Álbuns</b> onde pode<br>seleccionar a apresentação das suas listas de reprodução externas<br>como entradas na árvore de navegação do Nero Kwik Media.<br>O botão de opção iTunes apenas está disponível se o iTunes estiver<br>instalado no seu computador.                                                                                                    |

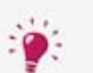

Além disso, a entrada de categoria **Blu-ray** apresenta a área **Blu-ray** na qual pode configurar as suas definições preferenciais para reprodução de Blu-ray.

Pode seleccionar e alterar o código regional do seu leitor BD até 5 vezes. A região seleccionada actualmente é apresentada. Clique no botão **Definir região para leitor de BD** no canto inferior direito para abrir outra janela e seleccione uma região da lista.

Esta função está apenas disponível com o Nero Kwik Blu-ray instalado no seu computador.

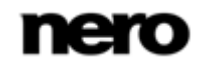

### 2.2 Nero MediaBrowser

O Nero MediaBrowser é uma ferramenta que pode utilizar para facilmente encontrar, visualizar e aceder a ficheiros multimédia e adicioná-los ao seu projecto.

Mais precisamente, com o Nero MediaBrowser pode aceder a uma biblioteca multimédia que contenha todos os seus ficheiros multimédia que foram indexados pelo Nero Kwik Media. O Nero MediaBrowser foi concebido para ser acedido a partir de várias aplicações Nero. Embora o Nero MediaBrowser possa ser deslocado livremente no ambiente de trabalho, faz parte do Nero Kwik Media.

O Nero MediaBrowser apresenta apenas ficheiros multimédia que, de facto, possam ser utilizados em projectos Nero Kwik Media relevantes. Para adicionar ficheiros multimédia ao seu projecto, seleccione os ficheiros multimédia no Nero MediaBrowser e clique no botão **Adicionar**.

A barra de tarefas de navegação é o ponto de partida para a navegação no Nero MediaBrowser. As categorias (como, por exemplo, **Foto** e **Vídeo**) são as mesmas que são apresentadas na janela principal do Nero Kwik Media. Cada uma das categorias oferece uma **barra de procura**. Só é possível procurar dentro de uma categoria de cada vez. Quando uma das categorias é seleccionada, a área de navegação correspondente é apresentada abaixo.

Estão disponíveis vistas diferentes para cada categoria: Ao clicar numa das entradas na parte superior da lista (por exemplo, **Rostos**), é apresentada a mesma vista que ao clicar nas entradas correspondentes na janela de navegação principal do Nero Kwik Media. Ao clicar numa das colecções na parte inferior da lista, é apresentado o conteúdo da colecção criada no Nero Kwik Media. Quando clica num dos itens da lista no Nero MediaBrowser, o conteúdo correspondente é apresentado na área de conteúdo abaixo.

É utilizada uma barra de deslocamento dinâmica na área de conteúdos. Se o ponteiro de toque for arrastado numa direcção, o conteúdo será constantemente deslocado nessa direcção. A velocidade de deslocação aumenta à medida que o ponteiro de toque é arrastado do centro. Se o ponteiro de toque for solto, este regressa à posição central e pára a deslocação.

A janela **Opções** é aberta com a categoria **Gestor da Biblioteca** apresentada quando clica no botão na barra de tarefas superior. As opções referem-se directamente ao Nero Kwik Media.

#### Tópicos Relacionados:

Trabalhar com o Programa  $\rightarrow 9$ 

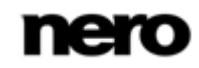

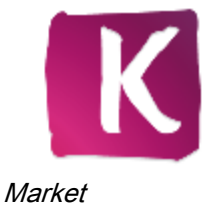

### 3 Market

O Market em Nero Kwik Media apresenta uma lista com uma ampla gama de aplicações e pacotes criativos. O seu carrinho de compras é apresentado na coluna direita do ecrã. Na primeira vez que seleccionar a entrada **Mercado** na árvore de navegação, ser-lhe-á pedido que seleccione o seu país a partir de um menu pendente. Clique no botão **Continuar** para navegar até à loja.

Cada extensão é apresentada em lista com uma breve descrição e informações relativas ao preço. Pode fazer um duplo clique num produto para apresentar as suas informações de produto detalhadas e consultar mais imagens de pré-visualização. O Market verifica automaticamente quais as aplicações e pacotes criativos já são suportados na sua versão do Nero Kwik Media (incluídos, transferência gratuita ou adquiridos anteriormente) e apresenta as respectivas extensões como instalados. Não é possível adquiri-las novamente.

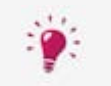

Market requer uma ligação à Internet para apresentar todas as ofertas actuais.

Clique no botão **Adicionar ao carrinho** na vista geral ou na vista detalhada para adicionar o item escolhido ao seu carrinho. A área **O seu carrinho** no lado direito do ecrã mostra uma vista clara de todos os itens que adicionou até ao momento. Apresenta uma lista com o preço único de cada produto e um subtotal abaixo. Pode também remover produtos individuais do carrinho de compras clicando no botão **Remover** respectivo.

Ao clicar no botão **Finalizar** inicia o processo de pagamento. O Market guia-o passo a passo através de um processo de pagamento seguro. Assim que concluir o pagamento, a nova funcionalidade fica imediatamente acessível no Nero Kwik Media. Os pacotes criativos serão transferidos logo após a compra e a instalação será iniciada automaticamente.

Para efectuar uma compra em Market, precisa de se registar. Se estiver registado em My Nero, simplesmente inicie a sessão na sua conta existente.

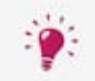

Todas as contas Nero existentes funcionam com o Nero Kwik Media, independentemente do local onde a conta foi criada.

Se for um cliente novo, crie a sua conta agora. Se já tiver iniciado sessão na sua conta quando proceder ao pagamento, o Market pede-lhe para verificar a sua palavra-passe por motivos de segurança.

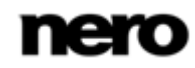

### 4 Fotos e Vídeos

No ecrã de navegação de fotos e vídeos pode pesquisar os itens do seu grupo de biblioteca **Fotos e Vídeos**. É apresentada uma vista geral quando escolhe a entrada principal **Fotos e Vídeos** na árvore de navegação à esquerda.

Por predefinição as suas fotos e vídeos são exibidas por ordem de data (botão de opção **Mês**) numa vista de linha de tempo (separador **Linha de tempo**). Os conteúdos podem também ser dispostos por dia (botão de opção **Dia**). Uma barra de deslocamento dinâmica na margem direita permite-lhe deslocar-se pelos seus ficheiros no separador **Linha de tempo**.

Ao fazer duplo clique numa foto individual no ecrã de navegação apresenta uma prévisualização no ecrã de **Edição de Fotos**; ao fazer duplo clique num vídeo individual apresenta o ecrã de **Reprodução**. A reprodução é iniciada automaticamente.

Clique na entrada **Recentemente adicionado** ou **Recentemente modificado** abaixo da entrada principal **Fotos e Vídeos** (na árvore de navegação à esquerda) para apresentar apenas os itens recentemente adicionados/modificados. As alterações ou adições das últimas 4 semanas são apresentadas por predefinição. Pode seleccionar que sejam apresentados apenas os itens de hoje, ontem, da última semana, etc.

Se passar com o ponteiro do rato sobre uma foto ou a imagem em miniatura de um vídeo, é apresentado um ícone in no canto superior esquerdo. Active o ícone para marcar a miniatura. Desta forma pode fazer uma selecção. Clique na entrada **Marcado** abaixo da entrada principal **Fotos e Vídeos** (na árvore de navegação à esquerda) para apresentar apenas a sua lista de itens marcados.

Outro clique no ícone marcado remove o item respectivo da lista **Marcado**. Clique no botão **Remover todos os marcadores** na barra de tarefas superior do ecrã **Marcado** para remover a totalidade da pré-selecção e iniciar uma nova amostra. Uma pré-selecção pode ser útil se pretender iniciar uma apresentação de diapositivos instantânea que reproduza apenas as fotos seleccionadas.

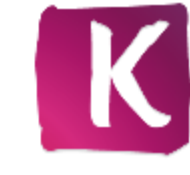

|                                                                                                    |                | Apr      | ocurar Fotograf | ias e Videos |                          | O Pro                                                             | curar Fotografias       | e   |
|----------------------------------------------------------------------------------------------------|----------------|----------|-----------------|--------------|--------------------------|-------------------------------------------------------------------|-------------------------|-----|
| F Market                                                                                                    | Linha de tempo | Rostos   | Localizar       |              | *\$                      |                                                                   | 1 H (a - 2              |     |
| <ul> <li>Fotografias e Videos</li> <li>Tudo Fotografias e V</li> <li>Marcado (38)</li> </ul>                                                     | O Dia Més      |          |                 |              | 4<br>4                   | Gestor de Etiqueta<br>Remova ou mude o<br>etiquetas aqui:         | is<br>i nome das suas   |     |
| <ul> <li>☆ Classificado</li> <li>☆ Adicionado recent</li> <li>☆ Modificado recent</li> <li>☆ Album 01 (7)</li> <li>֎ Family group (1)</li> </ul> | 2007           |          |                 |              | 2008<br>*<br>0<br>0<br>0 | Adicionar etiquet<br>small group of po<br>smile<br>Smile<br>smile | a<br>eople              |     |
| <ul> <li>Música</li> <li>Projectos</li> <li>Audio CD (F)</li> </ul>                                                                              | Jul<br>2007    |          | 0               | D            | 0<br>0<br>0<br>0         | Smiling<br>snow<br>snowboard<br>snowboarder                       |                         |     |
| Dispositivo Apple                                                                                                    |                | D.       | X               | *            | e<br>2005<br>e<br>0      | snowboarding<br>soft focus<br>son<br>speaking                     |                         |     |
|                                                                                                    |                |          |                 |              | •                        | * Etiquetas rápid                                                 | as .                    |     |
|                                                                                                    | Jun<br>2007    | 10       | 10              |              | •                        | /≠  day<br> ≠  urban                                              | f outdoor<br>∮ 20-25 ye | 815 |
| 0                                                                                                    | 100            | - Sector | No.             |              | 2005                     | adult .                                                           | # balance               |     |

Ecrã de navegação de fotos e vídeos

Estão disponíveis as seguintes opções de definição na barra de tarefas superior:

| Controlo de deslize<br><b>Zoom</b>                       | Aproxima e afasta a vista de navegação.                                                                                                    |
|----------------------------------------------------------|----------------------------------------------------------------------------------------------------|
| Botão<br>Mudar para a vista<br>de miniatura              | Apresenta todas as fotos e vídeos em visualização de miniatura.<br>Esta visualização está seleccionada por predefinição.                                                                                                    |
| Botão<br>Mudar para a vista<br>de detalhes               | Apresenta uma lista de todas as fotos e vídeos numa vista detalhada<br>que apresenta a data em que foram tiradas e o tipo de ficheiro para<br>além da miniatura e nome do ficheiro.                                              |
| Menu pendente<br>Alterar o seu filtro<br>de visualização | Apresenta todas as fotos e vídeos por predefinição. Pode<br>seleccionar a entrada <b>Fotos</b> (ou <b>Vídeos</b> ) caso prefira apresentar a<br>lista das suas fotos (ou vídeos) apenas.                                         |
| Botão                                                    | Abre o separador <b>Informações de Multimédia</b> na coluna direita do ecrã que apresenta informações sobre os metadados do item seleccionado. Se disponível, poderá ver detalhes tais como a dimensão ou o formato do ficheiro. |

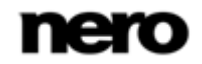

|                                 | Pode também adicionar uma classificação ao seu item de até cinco<br>estrelas. O número respectivo de estrelas é apresentado no canto<br>inferior direito do ecrã de navegação. Pode remover ou alterar a<br>classificação dos itens a qualquer altura. Clique na entrada<br><b>Classificados</b> abaixo da entrada principal <b>Fotos e Vídeos</b> (na<br>árvore de navegação à esquerda) para apresentar apenas os itens<br>classificados.                                                                                                    |
|---------------------------------|----------------------------------------------------------------------------------------------------|
|                                 | Na área <b>Etiquetas</b> pode adicionar e remover etiquetas. Clique na<br>caixa de edição para adicionar etiquetas adicionais. A área<br><b>Etiquetas Rápidas</b> abaixo apresenta uma lista das seis etiquetas<br>utilizadas mais recentemente no Nero Kwik Media.                                                                                                    |
|                                 | Uma área de <b>Rostos</b> apresenta uma lista de nomes etiquetados na<br>imagem respectiva. Pode, também, clicar na caixa de edição para<br>aceder directamente ao ecrã de <b>Edição de Fotos</b> e adicionar<br>etiquetas de rostos adicionais.<br>Clique novamente no botão na barra de tarefas superior para fechar                                                                                                    |
|                                 | o separador.                                                                                                    |
| Botão<br>Gestor de<br>Etiquetas | Abre o separador <b>Gestor de Etiquetas</b> na coluna direita do ecrã;<br>aqui pode alterar o nome ou remover etiquetas manualmente.<br>A área de <b>Etiquetas Rápidas</b> abaixo apresenta a lista das seis<br>etiquetas mais recentemente utilizadas no Nero Kwik Media. Aqui<br>também pode afixar etiquetas caso pretenda manter uma lista de<br>etiquetas preferidas apresentada. Também pode arrastar qualquer<br>etiqueta da lista de etiquetas acima para um campo de<br>apresentação de etiquetas rápidas de forma a trocar a etiqueta<br>rápida actual pela sua palavra-chave preferida.<br>Clique novamente no botão na barra de tarefas superior para fechar |
|                                 | o separador.                                                                                                    |

Estão disponíveis as seguintes opções de definição na barra de tarefas inferior:

| Menu pendente<br><b>Criar Novo</b> | Apresenta todas as entradas disponíveis a partir das quais pode<br>escolher para criar projectos no Nero Kwik Media.<br>A entrada <b>Álbum de Fotografias</b> permite-lhe, por exemplo, criar o<br>seu álbum de fotografias personalizado exactamente à sua medida.<br>Abre-se uma janela onde pode introduzir um nome para o seu novo<br>álbum de fotografias. |
|------------------------------------|----------------------------------------------------------------------------------------------------|
| Menu pendente<br>Adicionar a       | Apresenta um projecto existente tal como as apresentações de<br>diapositivos que possa ter criado anteriormente. Pode escolher<br>adicionar o(s) seu(s) item(ns) a qualquer dos seus projectos listados.<br>Tem de estar seleccionado pelo menos um item.                                                                                                    |

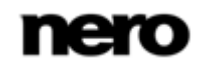

| Botão                              | <ul> <li>Inicia a reprodução de uma apresentação de diapositivos instantânea. A apresentação de diapositivos é apresentada com as transições predefinidas e a música de fundo predefinida. As apresentações de diapositivos são exibidas em vista de ecrã completo.</li> <li>Para evitar conflitos, qualquer música de fundo em reprodução será interrompida e a música da apresentação de diapositivos é reproduzida.</li> <li>Pode pré-seleccionar fotos e filmes que pretende reproduzir na sua apresentação de diapositivos instantânea.</li> </ul> |
|------------------------------------|----------------------------------------------------------------------------------------------------|
| Botão<br>Editar                    | Apresenta o ecrã <b>Editar fotos</b> onde pode visualizar, editar e<br>melhorar as suas fotos.<br>Tem de estar seleccionado pelo menos um item.                                                                                                    |
| Menu pendente<br>Publicar / Gravar | Apresenta todas as opções de publicação e gravação a partir das<br>quais pode optar tais como <b>Enviar por correio electrónico</b> .<br>Tem de estar seleccionado pelo menos um item.                                                                                                    |
| Menu pendente<br>Mais              | Apresenta mais funcionalidades.                                                                                                    |
| Botão                              | Roda um item seleccionado 90° para a esquerda ou para a direita.<br>Tem de estar seleccionado pelo menos um item.                                                                                                    |
| Botão 🔰 / 📗                        | Adiciona o item respectivo ou remove-o da lista de itens marcados.<br>Clique na entrada Marcado abaixo da entrada principal Fotos e<br>Vídeos (na árvore de navegação à esquerda) para apresentar<br>apenas a sua lista de itens marcados.<br>Tem de estar seleccionado pelo menos um item.                                                                                                    |

As seguintes entradas encontram-se disponíveis no menu pendente Mais:

| Enviar para                             | Abre a janela <b>Copiar ficheiros seleccionados para</b> . Aqui, pode<br>escolher um dispositivo alvo para onde copiar os ficheiros<br>seleccionados.<br>Tem de estar seleccionado pelo menos um item. Tem de estar<br>ligado um dispositivo alvo. |
|-----------------------------------------|----------------------------------------------------------------------------------------------------|
| Abrir com o<br>Explorador do<br>Windows | Abre uma janela do Windows Explorer que apresenta o caminho<br>respectivo para o directório em que o item seleccionado está<br>armazenado no seu computador.<br>Tem de estar seleccionado pelo menos um item.                                      |
| Editar vídeo com o<br>Nero Video        | Desloca o ficheiro vídeo respectivo para o Nero Video de modo a proceder a uma edição especializada.                                                                                                    |

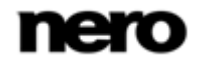

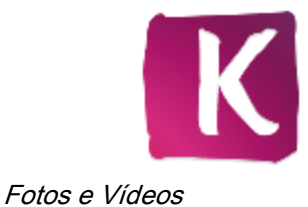

|                                         | Apenas disponível com uma instalação Nero 11. O Nero Video é<br>uma aplicação que é instalada automaticamente durante o<br>procedimento de instalação principal do seu programa. Consulte o<br>manual do utilizador separado do Nero Video para obter instruções<br>completas.                                                                                           |
|-----------------------------------------|----------------------------------------------------------------------------------------------------|
| Converter vídeo<br>com o Nero<br>Recode | Desloca o ficheiro vídeo respectivo para o Nero Recode para<br>proceder à conversão.<br>Apenas disponível com uma instalação Nero 11. O Nero Recode é<br>uma aplicação que é instalada automaticamente durante o<br>procedimento de instalação principal do seu programa. Consulte o<br>manual do utilizador separado do Nero Recode para obter<br>instruções completas. |
| Alterar Data e Hora                     | Abre a janela <b>Alterar data e hora</b> na qual pode alterar a data e hora<br>da exposição original para os seus dados preferidos.<br>Tem de estar seleccionado pelo menos um item.                                                                                                    |
| Eliminar Ficheiro(s)                    | Elimina um item ou uma pilha inteira do Nero Kwik Media e da<br>respectiva pasta no seu computador.<br>Tem de estar seleccionado pelo menos um item ou pilha.                                                                                                    |
| Mudar o nome                            | Activa o campo de entrada de título onde pode introduzir o novo<br>nome desejado para o item.<br>Tem de estar seleccionado pelo menos um item.                                                                                                    |

#### Tópicos Relacionados:

- Rostos →19
- Etiquetas  $\rightarrow$  23
- Pré-visualização de Fotos → 25
- Edição de fotos  $\rightarrow$  28
- Reprodução de Vídeo →31

### 4.1 Álbuns

As suas compilações de álbuns são apresentadas em lista sob a entrada **Fotos e Vídeos** na árvore de navegação; pode sempre abrir e editar criações existentes a partir daí.

Se desejar criar álbuns, clique no botão **Criar Novo** na barra de tarefas inferior do ecrã de navegação de fotos e vídeos. É apresentada uma janela onde pode introduzir um nome para o novo álbum.

Pode sempre adicionar mais fotos e vídeos aos seus álbuns existentes. Clique no botão **Adicionar a** na barra de tarefas inferior do ecrã de navegação de fotos e vídeos e escolha o seu álbum a partir dos projectos apresentados.

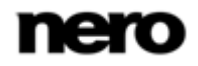

Se clicar num dos seus álbuns, o conteúdo é apresentado numa pré-visualização em miniatura. Por predefinição as fotos e vídeos do álbum são ordenados na ordem manual em que adicionou os itens. Clique no botão na barra de tarefas superior para alterar a ordem.

Ao fazer um duplo clique numa foto ou vídeo do seu álbum seleccionado é apresentada ou uma pré-visualização da foto (ecrã **Edição de Fotos**) ou o ecrã de **Reprodução** (vídeos).

### 4.2 Rostos

O separador **Rostos** no ecrã de navegação de fotos e vídeos apresenta uma lista de todas as fotos com rostos com nomes reconhecidos em grupos de pilhas ordenadas pelas pessoas nas suas imagens. Pode também atribuir nomes a sugestões apresentadas em lista de pessoas não nomeadas. O reconhecimento de rosto ajuda-o a encontrar fotos de pessoas das quais esteja à procura para, por exemplo, criar apresentações de diapositivos personalizadas.

Enquanto nenhum rosto for identificado, o ecrã apresenta uma breve introdução sobre como adicionar nomes aos rostos. Se desejar adicionar nomes às suas fotos ou identificar rostos adicionais, desloque-se até ao ecrã de **Edição de fotos**.

Se fizer um duplo clique numa pilha na vista geral, todas as fotos confirmadas de um rosto identificado, bem como sugestões adicionais, são apresentadas em lista numa vista de navegação de pessoa individual. Pode aceitar ou declinar uma sugestão ou atribuir fotos a outras pessoas. Ao clicar no botão **Confirmar Todas** aceita todas as fotos sugeridas. Ao clicar no botão **Todos os Rostos** no canto superior esquerdo do separador volta à vista geral.

Se o Rostos Nero Kwik não reconhecer o rosto de uma pessoa já identificada numa foto, pode adicionar a foto em falta manualmente no ecrã **Edição de Fotos**.

Tal como no separador **Linha de Tempo**, se passar o rato sobre uma foto ou pilha, é apresentado um **1** ícone no canto superior esquerdo. Active o ícone para marcar o item. Desta forma pode fazer uma selecção. Clique na entrada **Marcados** abaixo da entrada principal **Fotos e Vídeos** (na árvore de navegação à esquerda) para apresentar apenas a sua lista de itens marcados.

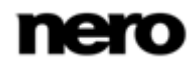

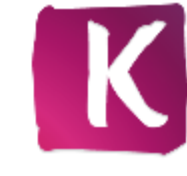

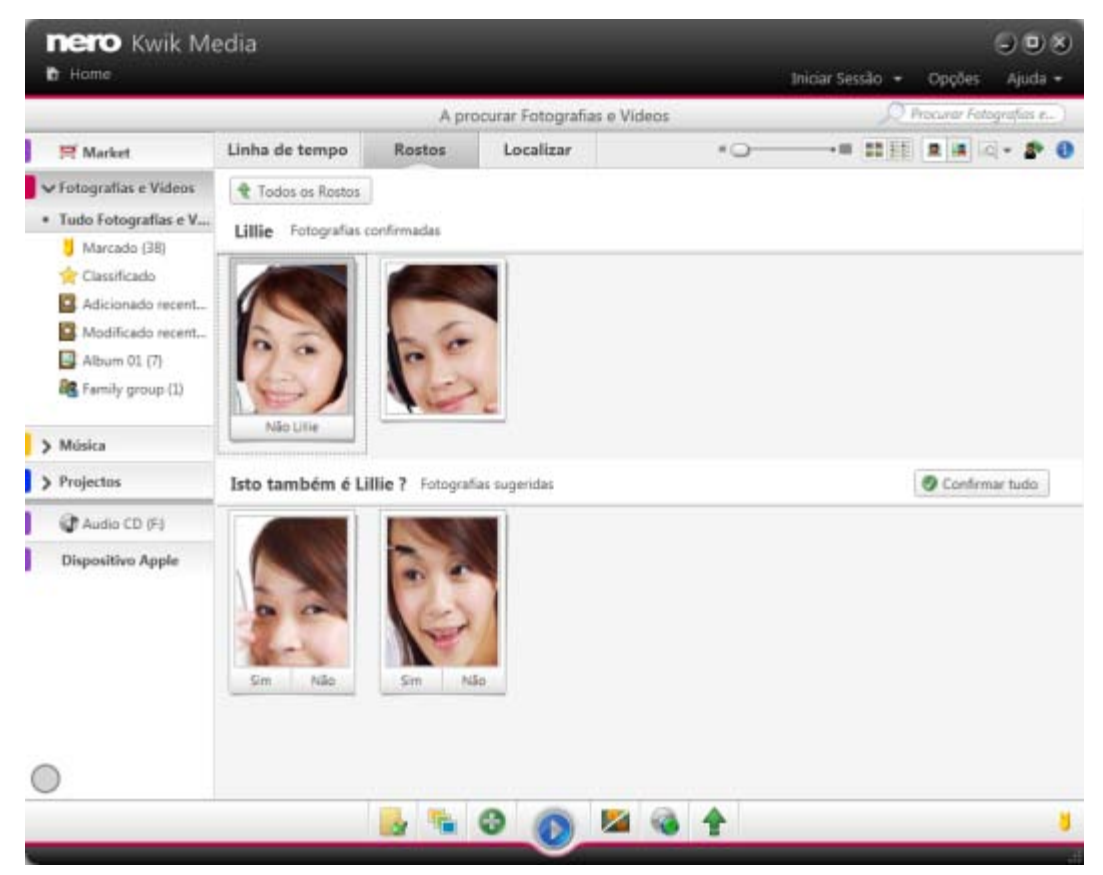

Separador Rostos

Adicionalmente, as opções de definição da barra de tarefas superior permanecem disponíveis tal como no separador **Linha de Tempo** no ecrã de navegação de fotos e vídeos. O Rostos Nero Kwik oferece as seguintes opções de definição:

| Botão         | Mostra apenas os rostos das pessoas com nome numa foto. Esta visualização está seleccionada por predefinição.                                                                                                  |
|---------------|----------------------------------------------------------------------------------------------------|
| Botão         | Apresenta as fotos em tamanho completo das pessoas com nome.                                                                                                    |
| Menu pendente | Filtra os itens apresentados em lista na vista geral. Todas as fotos<br>de uma pessoa assinalada são apresentadas por predefinição. Pode<br>optar por filtrar a lista quanto a fotos confirmadas ou sugeridas. |

As opções de definição na barra de tarefas inferior permanecem disponíveis tal como no separador **Linha de Tempo** no ecrã de navegação de fotos e vídeos. O Rostos Nero Kwik adiciona as seguintes opções de definição:

| Menu pendente | Apresenta todas as entradas disponíveis a partir das quais pode |
|---------------|-----------------------------------------------------------------|
| Criar Novo    | escolher para criar projectos no Nero Kwik Media.               |

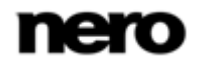

|                              | A entrada adicional <b>Grupo de Pessoas</b> cria um novo grupo para os rostos assinalados. É apresentada uma janela onde pode introduzir um nome para o novo grupo.                                                                                                    |
|------------------------------|----------------------------------------------------------------------------------------------------|
|                              | Pode adicionar uma pessoa a um (tal como familiares) ou vários<br>grupos (tais como amigos, colegas de escola, colegas de trabalho).<br>Clique na entrada <b>[Nome do Grupo]</b> abaixo da entrada principal<br><b>Fotos e Vídeos</b> (na árvore de navegação à esquerda) para<br>apresentar apenas os membros do grupo seleccionado. |
| Menu pendente<br>Adicionar a | Apresenta um projecto existente tal como as apresentações de<br>diapositivos que possa ter criado anteriormente. A entrada adicional<br><b>Grupo de Pessoas</b> permite-lhe adicionar rosto(s) assinalado(s) a<br>qualquer um dos seus grupos de pessoas apresentados na lista.<br>Tem de estar seleccionado pelo menos um item.      |

As seguintes entradas encontram-se disponíveis no menu pendente Mais:

| Abrir com o<br>Explorador do<br>Windows | Abre uma janela do Windows Explorer que apresenta o caminho<br>respectivo para o directório em que o item seleccionado está<br>armazenado no seu computador.<br>Tem de estar seleccionado pelo menos um item.                                                                      |
|-----------------------------------------|----------------------------------------------------------------------------------------------------|
| Mover para outra<br>pessoa              | Apresenta possíveis nomes alternativos para um rosto identificado.<br>Apenas disponível na visualização de navegação de grupo e na<br>visualização de navegação de pessoa individual. Tem de estar<br>seleccionado pelo menos um item.                                             |
| Definir como<br>fotografia principal    | Selecciona a foto respectiva que é apresentada como a foto de pré-<br>visualização de uma pessoa na vista geral dos <b>Rostos</b> .<br>Apenas disponível na visualização de navegação de pessoa<br>individual. Tem de estar seleccionado um item individual.                       |
| Este não é [Nome]                       | Remove a etiqueta de nome atribuída do rosto seleccionado.<br>Apenas disponível na visualização de navegação de pessoa<br>individual. Tem de estar seleccionado um item individual.                                                                                                |
| Confirmar                               | Confirma as sugestões seleccionadas ou todas as sugestões<br>adicionais ( <b>Confirmar todas</b> ) listadas para uma pessoa identificada.<br>Apenas disponível na visualização de navegação de pessoa<br>individual. Tem de ser seleccionada pelo menos uma sugestão<br>adicional. |
| Eliminar Ficheiro                       | Elimina um item ou uma pilha inteira do Nero Kwik Media e da<br>respectiva pasta no seu computador.<br>Tem de estar seleccionado pelo menos um item.                                                                                                    |

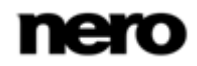

| Mudar o nome do<br>ficheiro | Permite-lhe alterar o nome de um ficheiro.<br>Tem de estar seleccionado pelo menos um item.                                                                                |
|-----------------------------|----------------------------------------------------------------------------------------------------|
| Eliminar Pessoa             | Remove a etiqueta de nome de uma pessoa seleccionada. As fotos<br>deixam de ser apresentadas no separador <b>Rostos</b> .<br>Tem de estar seleccionado pelo menos um item. |
| Mudar o nome da<br>pessoa   | Permite-lhe alterar o nome da pessoa identificada na caixa de<br>edição.<br>Tem de estar seleccionado pelo menos um item.                                                  |

#### Tópicos Relacionados:

Fotos e Vídeos  $\rightarrow$  14

#### 4.2.1 Adicionar nomes a rostos

Esta função está apenas disponível com o Rostos Nero Kwik instalado no seu computador.

O seguinte requisito terá de ser cumprido:

A foto desejada está aberta para edição no ecrã Edição de Fotos.

Para adicionar um nome a um rosto proceda do modo seguinte:

- 1. Clique no botão **Nomear Pessoa** na barra de tarefas inferior.
  - O separador Rostos está aberto na coluna esquerda do ecrã. Cada rosto reconhecido é automaticamente marcado com um rectângulo.
- Introduza o nome da pessoa na caixa de edição Sem nome abaixo do rectângulo e pressione a tecla Enter no seu teclado.
- **3.** Se o rosto de uma pessoa na sua foto não tiver sido reconhecido automaticamente e desejar marcá-lo:
  - 1. Clique no botão Adicionar Rosto em falta no separador Rostos.
    - ➡ É apresentado um rectângulo realçado na área de conteúdo.
  - Arraste o rectângulo sobre o rosto da pessoa que deseja adicionar. Pode redimensionar o rectângulo arrastando os seus rebordos ou canto.
    - → O rectângulo realçado é adaptado.
  - Introduza o nome da pessoa na caixa de edição Sem nome abaixo do rectângulo e pressione a tecla Enter no seu teclado.
  - Todas as alterações são guardadas na foto. O separador Rostos no ecrã de navegação de fotos e vídeos agora apresenta a lista de todas as fotos com rostos com nomes reconhecidos em grupos de pilhas ordenados consoante as pessoas nas imagens.
    - Adicionou um nome a um rosto.

#### Tópicos Relacionados:

Edição geral de fotos →29

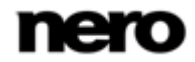

### 4.3 Etiquetas

O separador **Etiquetas** no ecrã de navegação de fotos e vídeos apresenta a vista de navegação de etiquetas do Nero Kwik Media. Tal como num conjunto de etiquetas em blogs, etc., as etiquetas e as suas combinações podem ser utilizadas para localizar ou filtrar os seus activos de multimédia específicos. As etiquetas existentes são apresentadas na área superior do ecrã, permitindo que crie uma consulta.

Todos os ficheiros multimédia no Nero Kwik Media são etiquetados automaticamente com os nomes de todas as pastas na sua hierarquia. Por exemplo, um ficheiro que seja gravado na pasta **Férias** > sub-pasta **Campismo** > sub-pasta **Yosemite** no seu computador será igualmente etiquetado com **Yosemite**, **Campismo** e **Férias**.

Adicionalmente, a nuvem de etiquetas apresenta as etiquetas que atribuiu manualmente bem como os nomes de rostos identificados do Rostos Nero Kwik. Por predefinição todas as etiquetas são apresentadas por ordem alfabética com diferentes estilos de fonte indicando a quantidade de conteúdos que as pastas têm.

Para além das etiquetas fornecidas, também pode identificar item individuais ou múltiplos manualmente para os enriquecer com informação contextual tal como ocasiões, eventos ou descrições. Pode sempre adicionar etiquetas manualmente no separador **Informações de Multimédia** de qualquer ecrã de navegação. Seleccione o item respectivo ao qual deseja adicionar uma etiqueta. Ou utilize as etiquetas rápidas nos separadores **Informações de Multimédia** e **Gestor de Etiquetas**.

A área de **Etiquetas Rápidas** apresenta a lista das seis etiquetas mais recentemente utilizadas no Nero Kwik Media. Aqui também pode afixar etiquetas caso pretenda manter uma lista de etiquetas preferidas apresentada. Também pode arrastar qualquer etiqueta da lista de etiquetas acima para um campo de apresentação de etiquetas rápidas de forma a trocar a etiqueta rápida actual pela sua palavra-chave preferida.

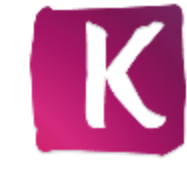

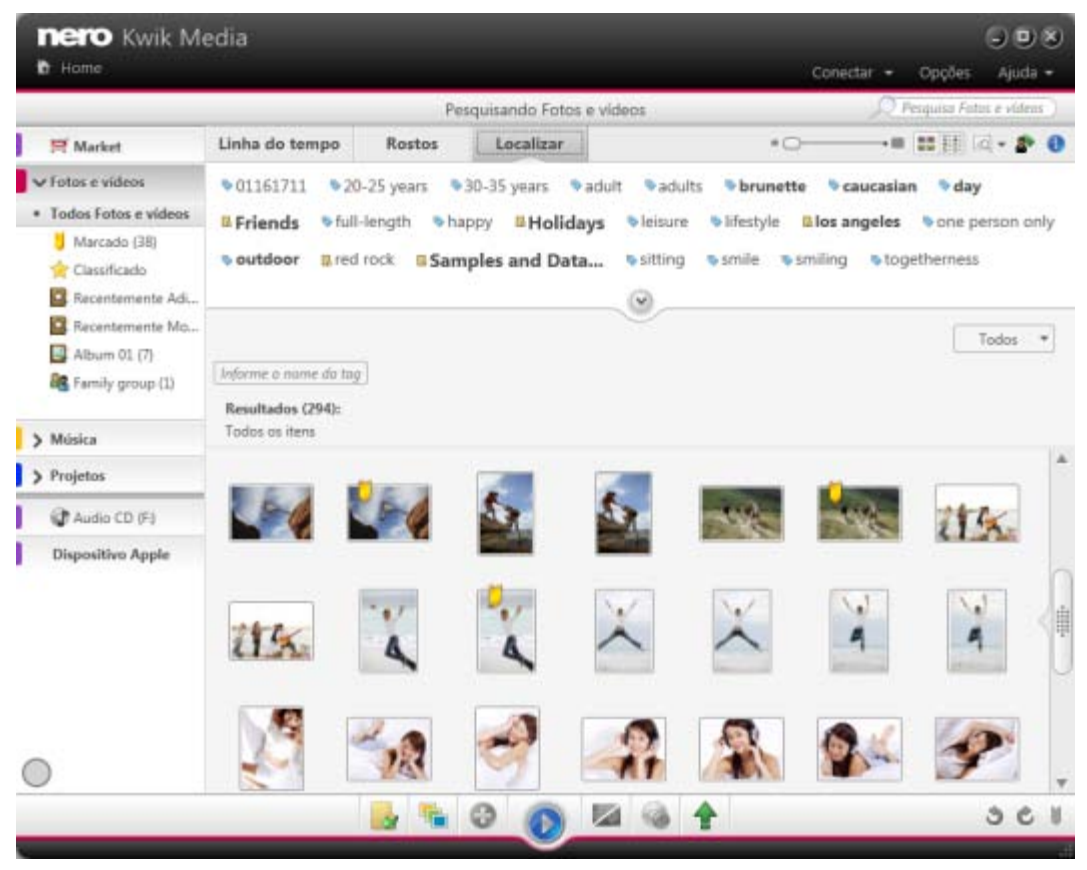

Separador etiquetas

As opções de definição na barra de tarefas superior permanecem disponíveis tal como no separador **Linha de Tempo** no ecrã de fotos e vídeos. Adicionalmente, o separador **Etiquetas** oferece as seguintes opções de definição:

| Botão                                              | Expande a apresentação da nuvem de etiquetas e minimiza-a de novo.                                                                                                    |
|----------------------------------------------------|----------------------------------------------------------------------------------------------------|
| Campo de entrada<br>Introduzir nome da<br>etiqueta | Permite-lhe seleccionar uma etiqueta da nuvem ou introduzir o nome<br>da etiqueta no campo de entrada. Os resultados são apresentados<br>abaixo.<br>É apresentado um campo de introdução adicional quando introduzir<br>o seu primeiro nome de etiqueta; um terceiro campo de entrada<br>quanto introduzir o seu segundo nome de etiqueta e por aí adiante.<br>Pode adicionar várias etiquetas para uma pesquisa combinada. |
| Botão<br>Limpar selecção de<br>etiquetas           | Remove $o(s)$ nome(s) da(s) etiqueta(s) do(s) campo(s) de entrada.<br>Pode também remover uma etiqueta única da pesquisa combinada<br>clicando no ícone <b>x</b> a vermelho no campo de entrada do nome de<br>etiqueta respectivo.                                                                                                    |

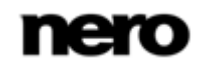

| Menu pendente<br>[Alterar o seu filtro<br>de visualização] | Apresenta todos os resultados de pesquisa por predefinição. Pode seleccionar as entradas de <b>Pastas</b> , <b>Rostos</b> ou <b>Etiquetas</b> caso prefira visualizar apenas a lista de correspondências respectiva.                                                                         |
|------------------------------------------------------------|----------------------------------------------------------------------------------------------------|
| Ligação<br>Gestor de<br>Etiquetas                          | Abre o separador <b>Gestor de Etiquetas</b> na coluna direita do ecrã;<br>aqui pode alterar o nome ou remover etiquetas manualmente.<br>Pode também aceder ao <b>Gestor de Etiquetas</b> a partir da barra<br>lateral das <b>Informações de Multimédia</b> em qualquer ecrã de<br>navegação. |

As opções de definição na barra de tarefas inferior permanecem disponíveis tal como no separador **Linha de Tempo** no ecrã de navegação de fotos e vídeos.

#### Tópicos Relacionados:

Fotos e Vídeos  $\rightarrow$  14

### 4.4 Pré-visualização de Fotos

É apresentada uma pré-visualização da sua foto no ecrã de **Edição de Fotos** quando fizer um duplo clique na miniatura respectiva no ecrã de navegação de fotos e vídeos. Aqui pode visualizar bem como proceder à edição e melhoramento das suas fotos.

Clique no botão **versa** no canto superior esquerdo do ecrã (cabeçalho) para voltar ao ecrã anterior.

Se colocar o ponteiro do rato no terço superior da área de conteúdo, surge uma tira de miniaturas esbatida. A tira de miniaturas mostra todos os itens que seleccionou no ecrã de navegação de fotos (miniatura seleccionada). Se seleccionou apenas um item, a tira de miniaturas apresenta as fotos do grupo correspondente. Se uma foto foi classificada, os ícones de estrela da classificação respectiva são apresentados no canto inferior da sua miniatura.

Pode navegar através da tira de miniaturas utilizando os botões  $\langle e \rangle$ . Clique numa miniatura para seleccionar a foto respectiva e para apresentá-la na área de conteúdos. Pode também ignorar a foto seguinte ou anterior clicando nos botões  $\langle e \rangle$  à esquerda e direita na área de conteúdos.

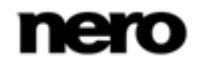

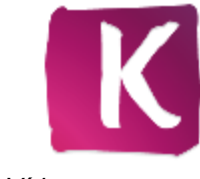

Fotos e Vídeos

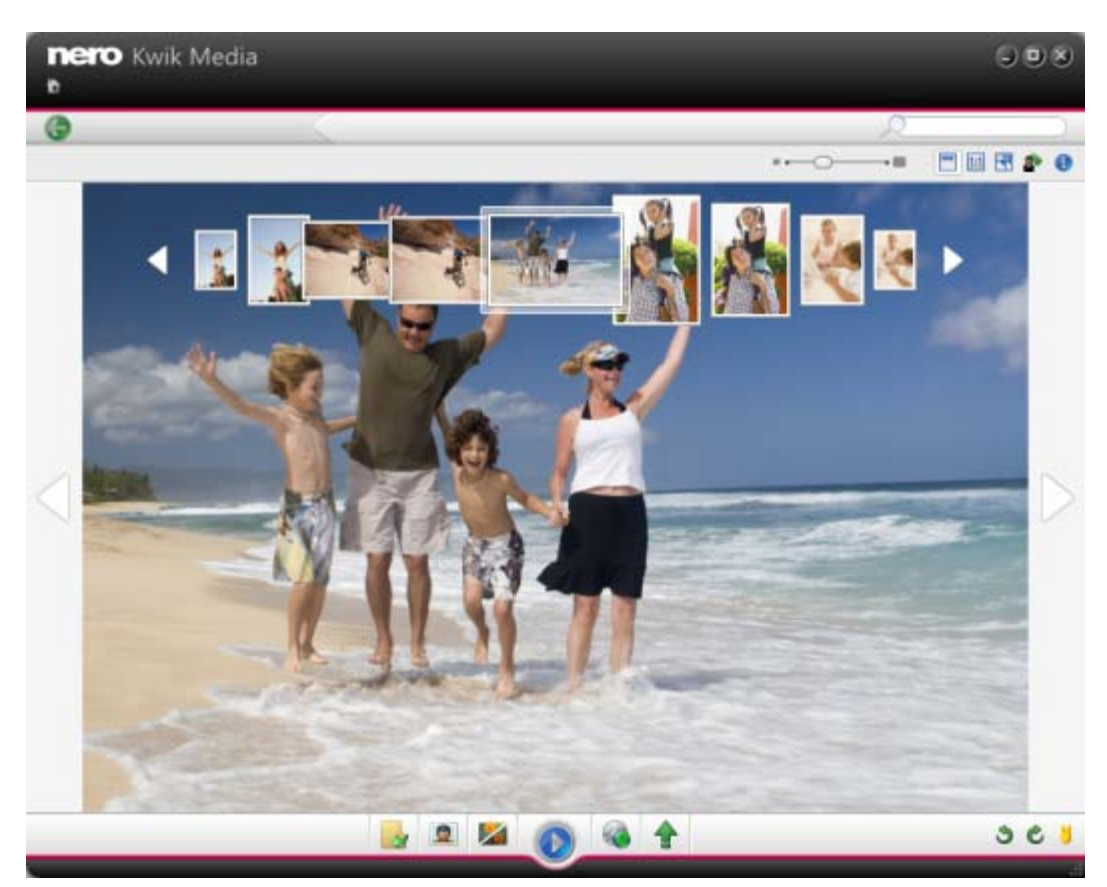

Ecrã Editar fotos

Na barra de tarefas superior do ecrã são também apresentadas as opções de definições adaptadas. Encontram-se disponíveis as seguintes opções de definição:

| Controlo de deslize<br><b>Zoom</b> | Aproxima e afasta a vista de conteúdo.                                                                                                    |
|------------------------------------|----------------------------------------------------------------------------------------------------|
| Botão                              | Activa/desactiva a tira de miniaturas.                                                                                                    |
| Botão                              | Mostra o item apresentado selectivamente no seu tamanho original<br>ou dimensiona-o para o tamanho da área de conteúdos. A<br>proporção é mantida. |
| Botão                              | Apresenta um item em vista de ecrã completo.                                                                                                    |

Estão disponíveis as seguintes opções de definição na barra de tarefas inferior:

| Botão              | Abre o separador Rostos à esquerda. Cada rosto reconhecido é |
|--------------------|--------------------------------------------------------------|
| Identificar pessoa | marcado com uma moldura. Introduza nome para os assinalar.   |

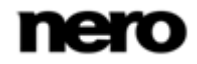

|                            | O reconhecimento de rosto ajuda-o a ordenar a sua biblioteca de<br>fotos consoante as pessoas nas suas imagens. Se o rosto de uma<br>pessoa não for reconhecido e marcado automaticamente com uma<br>moldura, clique no botão <b>Adicionar rosto em falta</b> no separador<br><b>Rostos</b> . Arraste a moldura sobre o rosto da pessoa que deseja<br>adicionar, introduza um nome na caixa de edição <b>Adicionar nome</b><br>abaixo da moldura e clique no botão <b>OK</b> no separador. |
|----------------------------|----------------------------------------------------------------------------------------------------|
| Botão<br>Editar Fotografia | Abre os separadores de edição na coluna esquerda do ecrã onde<br>pode escolher de entre vários efeitos, ajustes e melhorias<br>apresentados em três separadores correspondentes. (Ver capítulo<br><b>Edição de Fotos</b> .)                                                                                                    |
| Botão                      | <ul> <li>Inicia a reprodução de uma apresentação de diapositivos instantânea. A apresentação de diapositivos é apresentada com as transições predefinidas e a música de fundo predefinida. As apresentações de diapositivos são exibidas em vista de ecrã completo.</li> <li>Para evitar conflitos, qualquer música de fundo em reprodução será interrompida e a música da apresentação de diapositivos é reproduzida.</li> </ul>                                                          |
| Menu pendente<br>Publicar  | Apresenta todas as opções de publicação e gravação a partir das quais pode optar tais como <b>Enviar por correio electrónico</b> .                                                                                                    |
| Botão<br>Mais              | Apresenta mais funcionalidades.                                                                                                    |
| Botão                      | Roda um item seleccionado 90° para a esquerda ou para a direita.                                                                                                    |
| Botão 🔰 / 📗                | Adiciona o item respectivo ou remove-o da lista de itens marcados.<br>Clique na entrada <b>Marcado</b> abaixo da entrada principal <b>Fotos e</b><br><b>Vídeos</b> (na árvore de navegação à esquerda) para apresentar<br>apenas a sua lista de itens marcados.                                                                                                    |
|                            |                                                                                                    |

As seguintes entradas encontram-se disponíveis no menu pendente Mais:

| Enviar para                             | Abre a janela <b>Copiar ficheiros seleccionados para</b> . Aqui, pode escolher um dispositivo alvo para onde copiar os ficheiros seleccionados.        |
|-----------------------------------------|----------------------------------------------------------------------------------------------------|
| Abrir com o<br>Explorador do<br>Windows | Abre uma janela do Windows Explorer que apresenta o caminho respectivo para o directório em que o item seleccionado está armazenado no seu computador. |

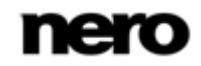

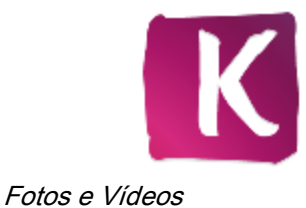

Eliminar Ficheiro Elimina um item ou uma pilha inteira do Nero Kwik Media e da respectiva pasta no seu computador.

#### Tópicos Relacionados:

- Fotos e Vídeos →14
- Edição de fotos →28

### 4.5 Edição de fotos

O ecrã de **Edição de Fotos** é apresentado no modo de edição com separadores de edição na coluna esquerda do ecrã quando clica no botão **Editar** na barra de tarefas inferior do ecrã de navegação de fotos e vídeos. Pode também apresentar os separadores de edição no ecrã **Edição de Fotos** clicando no botão **Editar** na barra de tarefas inferior.

Clique no botão on canto superior esquerdo do ecrã (cabeçalho) para voltar ao ecrã anterior.

Pode saltar para a foto seguinte ou anterior clicando nos botões e bà esquerda e direita da foto na área de conteúdos. As opções de definição na barra de tarefas inferior permanecem iguais tanto no modo de pré-visualização como no modo de edição. (Ver capítulo **Pré-visualização de Fotos**.)

Adicionalmente, pode seleccionar a partir de vários efeitos, ajustes e melhorias apresentadas nos seguintes separadores:

| Melhorar | Apresenta várias opções de melhoramento a partir das quais pode seleccionar para melhorar a impressão visual das suas fotos.                                                                                                    |
|----------|----------------------------------------------------------------------------------------------------|
| Ajustar  | Apresenta vários controlos de deslize. Pode utilizar estas opções de<br>modificação para melhorar a impressão visual das suas fotos.<br>É apresentada uma pré-visualização dos seus ajustes na área de<br>conteúdos.                                                                   |
| Efeitos  | Lista os efeitos de cor e edição que pode escolher para modificar as<br>suas fotos.<br>Se colocar o ponteiro do rato sobre a miniatura de um efeito, é<br>apresentada uma pré-visualização do resultado na área de<br>conteúdos. Clique na miniatura para aplicar o efeito pretendido. |

Estão disponíveis os seguintes botões no separador Melhoramento:

| Melhoramento<br>automático | Melhora automaticamente a qualidade com base nos termos de referência.               |
|----------------------------|--------------------------------------------------------------------------------------|
| Exposição<br>automática    | Melhora automaticamente a exposição das suas fotos com base em termos de referência. |

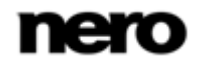

| Cor automática                  | Melhora automaticamente a cor das suas fotos com base em termos de referência. Oferece uma alternativa à correcção de cores manual.                                                         |
|---------------------------------|----------------------------------------------------------------------------------------------------|
| Recortar                        | Apresenta um menu pendente de <b>Opções de recorte</b> com vários modelos que definem a taxa de proporção de uma moldura de recorte. Pode também alterar o tamanho do seu item manualmente. |
| Endireitar                      | Apresenta um controlo de deslize que lhe permite arrastar a sua foto para o seu ângulo de inclinação preferido.                                                                             |
| Correcção de olhos<br>vermelhos | Remove automaticamente os olhos vermelhos das suas fotos.<br>Adicionalmente, a janela de <b>Remoção de Olhos Vermelhos</b> é<br>apresentada e o ponteiro do rato muda para uma cruz.        |

Se não estiver totalmente satisfeito com a melhoria, simplesmente clique nos botões 🦻 ou value na área inferior dos separadores para inverter ou repetir os passos de edição; ou clique no botão **Reverter para o Original**.

#### Tópicos Relacionados:

- Edição geral de fotos →29
- Pré-visualização de Fotos → 25
- Fotos e Vídeos  $\rightarrow$  14

#### 4.5.1 Edição geral de fotos

Para editar e melhorar fotos no Nero Kwik Media, proceda da seguinte forma:

- 1. Clique na entrada principal Fotos e Vídeos na árvore de navegação à esquerda.
  - É apresentado o ecrã de navegação de fotos e vídeos.
- **2.** Seleccione a foto que pretende editar.
- 3. Clique no botão Editar na barra de tarefas inferior.
  - O ecrã Edição de Fotos é apresentado no modo de edição com separadores de edição na coluna esquerda do ecrã. É apresentada uma pré-visualização da foto préseleccionada na área de conteúdos.
- 4. Clique no botão Melhoramento Automático no separador Melhoramento.
  - A qualidade da foto seleccionada é automaticamente melhorada, com base nos termos de referência.
- **5.** Se pretende ajustar adicionalmente uma foto fazendo recortes ou adicionando um efeito, seleccione a respectiva opção de edição a partir dos separadores.
  - ➡ Todas as alterações são guardadas automaticamente na sua foto.
    - ➡ Já editou e melhorou uma foto.

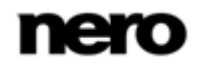

#### Tópicos Relacionados:

- Edição de fotos →28
- Adicionar nomes a rostos  $\rightarrow$  22
- Remover Olhos Vermelhos →30
- Adicionar efeitos a fotos  $\rightarrow$  30
- $\blacksquare$  Cortar uma foto  $\rightarrow$  31

#### 4.5.1.1 Remover Olhos Vermelhos

O seguinte requisito terá de ser cumprido:

▲ A foto desejada está aberta para edição no ecrã Edição de Fotos.

Para remover os olhos vermelhos de uma foto proceda do seguinte modo:

- 1. Clique no botão Remoção de Olhos Vermelhos no separador Melhoramento.
  - Os olhos vermelhos são corrigidos automaticamente. Adicionalmente é aberta a janela de Remoção de olhos vermelhos. O ponteiro do rato muda para uma cruz.
- 2. Se não estiver totalmente satisfeito com a melhoria automática:
  - 1. Pressione o botão esquerdo do rato e mantenha-o premido para definir o tamanho e posição do rectângulo ao redor da área afectada da foto.
  - 2. Solte o botão do rato para aplicar o efeito.
  - Os olhos vermelhos são corrigidos automaticamente.
  - Todas as alterações são guardadas automaticamente na foto.
    - Corrigiu os olhos vermelhos de uma foto.

#### Tópicos Relacionados:

Edição geral de fotos →29

#### 4.5.1.2 Adicionar efeitos a fotos

- O seguinte requisito terá de ser cumprido:
- ▲ A foto desejada está aberta para edição no ecrã Edição de Fotos.

Para adicionar um efeito a uma foto, proceda do seguinte modo:

- 1. Clique no separador Efeitos.
  - ➡ É apresentada uma lista de efeitos de cor e edição.
- Se pretender ver uma pré-visualização de um efeito coloque o ponteiro do rato sobre a miniatura de um efeito.
  - É apresentada uma pré-visualização do resultado na área de conteúdos.
- 3. Clique na miniatura respectiva para aplicar o efeito pretendido.
  - O efeito é adicionado à foto.
    - Adicionou um efeito a uma foto.

#### Tópicos Relacionados:

Edição geral de fotos →29

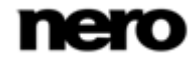

#### 4.5.1.3 Cortar uma foto

O seguinte requisito terá de ser cumprido:

▲ A foto desejada está aberta para edição no ecrã Edição de Fotos.

Para cortar a sua foto proceda do seguinte modo:

#### 1. Clique no botão Recorte no separador Melhoramento.

- As opções de recorte são apresentadas no separador; é apresentado um rectângulo na área de conteúdo. Pode seleccionar a partir de vários modelos que definem a taxa de proporção de uma moldura de recorte. Pode também alterar o tamanho do seu item manualmente.
- 2. Caso pretenda seleccionar um formato definido:
  - 1. Seleccione a entrada respectiva a partir do menu pendente
    - → O rectângulo realçado na área de conteúdos é adaptado.
  - Se pretender rodar a moldura de recorte de horizontal para vertical ou vice-versa, seleccione o botão da opção respectiva Paisagem/Retrato.
    - → O rectângulo realçado é adaptado.
- **3.** Caso pretenda recortar manualmente:
  - 1. Escolha a entrada Manual no menu pendente.
    - → É apresentado um rectângulo realçado na área de conteúdo.
  - 2. Posicione o ponteiro do rato sobre um ângulo da moldura de recorte.
    - O ponteiro do rato muda para a ferramenta de recorte.
  - **3.** Clique, segure, e mova a ferramenta de recorte para ajustar o tamanho do rectângulo e moldura de recorte.
  - Clique e segure o rectângulo e mova a moldura de recorte para a posição pretendida na área de conteúdos.
    - → O rectângulo realçado é adaptado.
- 4. Clique no botão Aplicar.
  - O item é cortado ao tamanho do rectângulo realçado. Todas as alterações são guardadas automaticamente na foto.
    - Cortou uma foto.

#### Tópicos Relacionados:

Edição geral de fotos →29

### 4.6 Reprodução de Vídeo

O ecrã **Reproduzir** é apresentado quando clica no botão 📀 no ecrã de navegação de fotos e vídeos ou quando inicia a reprodução a partir de um disco óptico. Aqui, pode visualizar os seus vídeos.

Algumas das funcionalidades aqui mencionadas apenas estão disponíveis com Nero Kwik Play ou Nero Kwik Blu-ray instalados no seu computador.

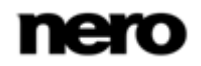

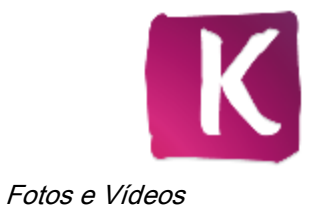

A gravação de vídeos DVD apenas está disponível com o Nero Kwik DVD instalado no seu computador.

Clique no botão on canto superior esquerdo do ecrã (cabeçalho) para voltar ao ecrã anterior.

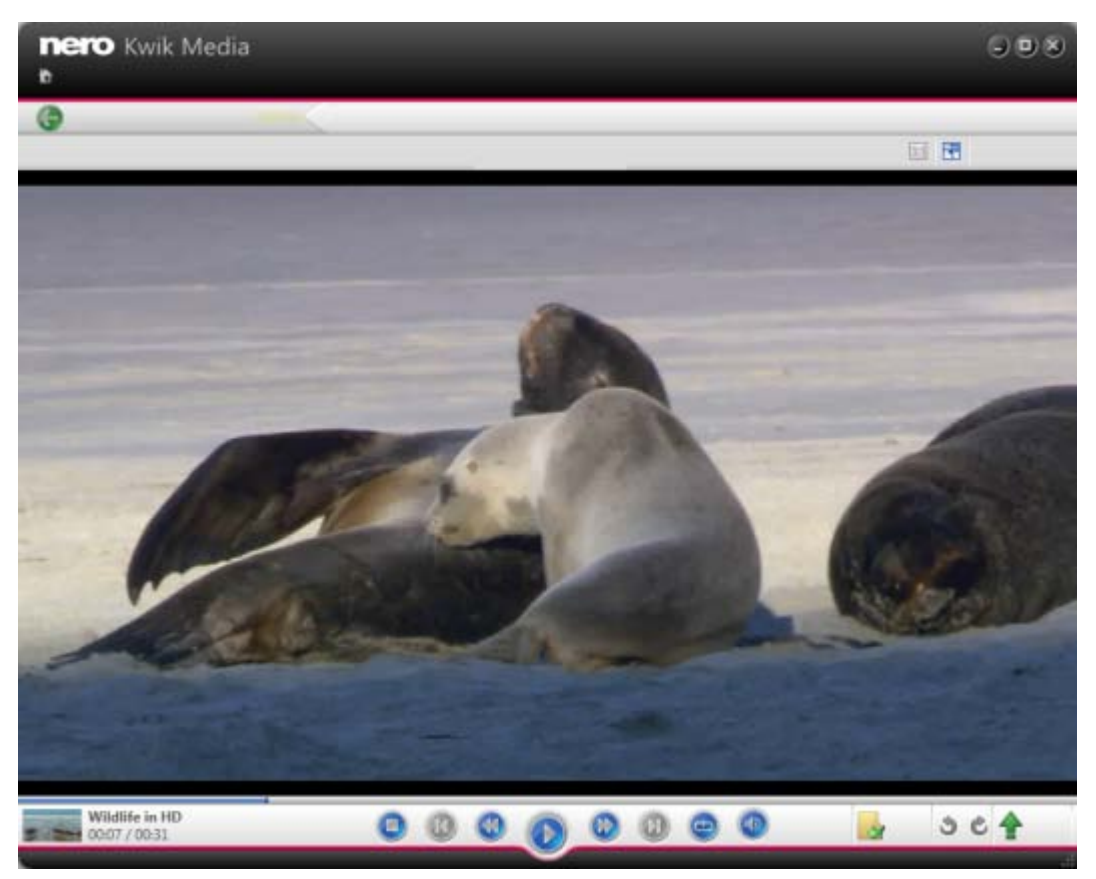

Ecrã de reprodução

Estão disponíveis as seguintes opções de definição na barra de tarefas superior:

| Botão | 1:1 | Dimensiona o item apresentado à dimensão da área de conteúdos.<br>A proporção é mantida. |
|-------|-----|------------------------------------------------------------------------------------------|
| Botão | 7   | Apresenta um item em vista de ecrã completo.                                             |

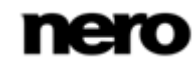

ļ

No canto inferior esquerdo do ecrã é apresentada uma miniatura do vídeo actualmente em reprodução e uma indicação do tempo. Adicionalmente, as seguintes opções de definição estão disponíveis na barra de tarefas inferior:

| Botão                        | Pára a reprodução.                                                                                                    |
|------------------------------|----------------------------------------------------------------------------------------------------|
| Botão                        | Avança/retrocede rapidamente o item em reprodução.                                                                      |
| Botão                        | Avança para o vídeo anterior/seguinte.                                                                                  |
| Botão                        | Inicia/pausa a reprodução dos itens seleccionados.                                                                      |
| Botão                        | Reproduz novamente o item em reprodução ou a selecção.                                                                  |
| Botão                        | Ajusta o volume. Activar o botão adicional <b>Silenciar</b> em baixo do controlo de deslize silencia a música de fundo. |
| Botão                        | Roda um item seleccionado 90° para a esquerda ou para a direita.                                                        |
| Menu pendente<br><b>Mais</b> | Apresenta mais funcionalidades.                                                                                         |

As seguintes entradas estão disponíveis no menu instantâneo de funções adicionais:

| Enviar para                             | Abre a janela <b>Copiar ficheiros seleccionados para</b> . Aqui, pode escolher um dispositivo alvo para onde copiar os ficheiros seleccionados.        |
|-----------------------------------------|----------------------------------------------------------------------------------------------------|
| Abrir com o<br>Explorador do<br>Windows | Abre uma janela do Windows Explorer que apresenta o caminho respectivo para o directório em que o item seleccionado está armazenado no seu computador. |
| Publicar / Gravar                       | Apresenta todas as opções de publicação e gravação a partir das quais pode escolher, tais como Enviar Mensagem de Correio Electrónico Para.            |

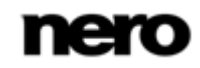

| Adicionar Marcador<br>/ Remover Marcador | Adiciona o vídeo respectivo ou remove-o da lista de itens<br>assinalados.<br>Clique na entrada <b>Marcado</b> abaixo da entrada principal <b>Fotos e</b><br><b>Vídeos</b> (na árvore de navegação à esquerda) para apresentar<br>apenas a sua lista de itens marcados. |
|------------------------------------------|----------------------------------------------------------------------------------------------------|
| Ajustar vídeo ao<br>ecrã                 | Apresenta as opções possíveis para a configuração da proporção.                                                                                                    |
| Eliminar                                 | Elimina um item ou uma pilha inteira do Nero Kwik Media e da respectiva pasta no seu computador.                                                                                                    |

#### Tópicos Relacionados:

- Iniciar reprodução de vídeo (Biblioteca) → 34
- Fotos e Vídeos  $\rightarrow$  14

#### 4.6.1 Iniciar reprodução de vídeo (Biblioteca)

Para iniciar a reprodução de um vídeo, proceda da seguinte forma:

- 1. Clique na entrada de biblioteca Fotos e Vídeos na árvore de navegação à esquerda.
  - ➡ É apresentado o ecrã de navegação de fotos e vídeos.
- 2. Seleccione o vídeo respectivo que pretende reproduzir e clique no botão 📎 na barra de tarefas inferior.
  - ➡ A reprodução é iniciada. O ecrã Reprodução é apresentado.
    - Iniciou a reprodução do seu vídeo.

#### Tópicos Relacionados:

■ Reprodução de Vídeo →31

### 4.7 Barra de Controlo de Ecrã Completo

Estão disponíveis diferentes opções de definição de ecrã inteiro para reprodução de vídeo e de apresentação de diapositivos instantânea. Ao deslocar o rato no terço inferior do respectivo ecrã inteiro, a barra de controlo aparece gradualmente.

À esquerda da barra de controlo da reprodução do vídeo é apresentada uma miniatura do vídeo actual e um visor de tempo. Adicionalmente, estão disponíveis os seguintes botões:

| G     | Fecha a vista de ecrã inteiro e regressa ao ecrã predefinido da aplicação. |
|-------|----------------------------------------------------------------------------|
| ۲     | Pára a reprodução.                                                         |
| 🛞 I 🛞 | Avança/retrocede rapidamente o item em reprodução.                         |

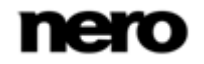

| 🚷 / 🚷 | Avança para o vídeo anterior/seguinte.                                                                                |
|-------|----------------------------------------------------------------------------------------------------|
| 🜔 I 🕕 | Inicia/pausa a reprodução dos itens seleccionados.                                                                    |
| 6     | Reproduz novamente o item em reprodução ou a selecção.                                                                |
| ۲     | Ajusta o volume. Activar o botão adicional <b>Silenciar</b> em baixo do cursor deslizante silencia a música de fundo. |
| ڻ رڻ  | Roda o item 90° para a esquerda ou para a direita.                                                                    |
| Mais  | Apresenta mais funcionalidades como, por exemplo, adicionar um vídeo aos seus favoritos.                              |

Os seguintes botões estão disponíveis na barra de controlo da apresentação instantânea de diapositivos:

| G       | Fecha a vista de ecrã inteiro e regressa ao ecrã predefinido da aplicação.                                                                                                    |
|---------|----------------------------------------------------------------------------------------------------|
| 🛞 ı 🚷   | Avança para o item anterior/seguinte.                                                                                                    |
| ۲       | Inicia a reprodução da apresentação de diapositivos em modo de ecrã completo.                                                                                                    |
| ۲       | Ajusta o volume. Activar o botão adicional <b>Silenciar</b> em baixo do cursor deslizante silencia a música de fundo.                                                                                                    |
| ڻ ر     | Roda o item 90° para a esquerda ou para a direita.                                                                                                    |
| iii / 🔰 | Adiciona a foto respectiva ou remove-a da lista de itens assinalados.<br>Clique na entrada <b>Marcado</b> abaixo da entrada principal <b>Fotos e</b><br><b>Vídeos</b> (na árvore de navegação à esquerda) para apresentar<br>apenas a sua lista de itens marcados. |

### 5 Música

No ecrã de navegação de músicas pode procurar os itens do seu grupo de biblioteca de **Música**. As suas listas de reprodução existentes são também listadas sob a entrada principal **Música** na árvore de navegação à esquerda. É apresentada uma descrição geral quando escolhe a entrada principal **Música** na árvore de navegação.

A vista geral é o ponto de entrada para a vista de navegação detalhada. Por predefinição a sua música é ordenada por álbum na vista geral. O conteúdo também pode ser organizado por **Artista**, **Tipos** ou **Músicas**. Clique no separador respectivo na barra de tarefas superior para alterar os critérios de ordenação. Cada pilha apresenta informações sobre a quantidade de álbuns incluídos.

Com um duplo clique em qualquer pilha pode mudar para a vista de navegação detalhada. Apenas são apresentados os álbuns da pilha seleccionada, a pilha funciona como um filtro. Uma vista detalhada é apresentada com destaque para o primeiro item. Todos os outros itens da pilha seleccionada são apresentados abaixo, uma barra de deslocamento na margem direita do ecrã permite-lhe percorrer a vista detalhada. Ao clicar no botão **Vista geral** na coluna da tabela mais à esquerda fecha a vista de navegação detalhada e volta para a vista geral.

Ao fazer duplo clique num único item na vista detalhada inicia a respectiva reprodução. Os controlos de reprodução são apresentados na barra de tarefas inferior. Mudar para outro ecrã não interrompe a reprodução. Um pequeno visor no canto inferior esquerdo da janela principal permanece visível indicando o título e o tempo da reprodução. Pode clicar neste visor para regressar ao ecrã de navegação de música.

Clique na entrada **Recentemente adicionado** ou **Recentemente reproduzido** abaixo da entrada principal **Música** (na árvore de navegação à esquerda) para apresentar apenas os itens recentemente adicionados/reproduzidos. As alterações ou adições das últimas 4 semanas são apresentadas por predefinição. Pode optar por apresentar itens apenas de hoje, ontem, da última semana, etc.

Se passar com o ponteiro do rato sobre um álbum, é apresentado um 📗 ícone no canto

superior esquerdo da capa do álbum. Na vista de navegação detalhada, o 📗 ícone é

apresentado em lista numa coluna de tabela conhecida. Active o ícone para marcar uma pista. Clique na entrada **Marcados** abaixo da entrada principal **Música** (na árvore de navegação à esquerda) para apresentar apenas a sua lista de itens marcados.

Outro clique no ícone marcado remove o item respectivo da lista de **Marcados**. Clique no botão **Remover todos os marcadores** na barra de tarefas superior do ecrã **Marcados** para remover toda a pré-selecção e iniciar uma nova amostra. Uma pré-selecção pode ser útil caso pretenda gravar um CD Áudio com as pistas seleccionadas.

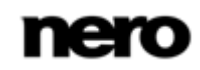
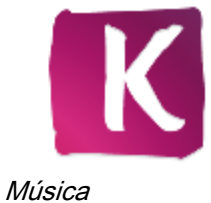

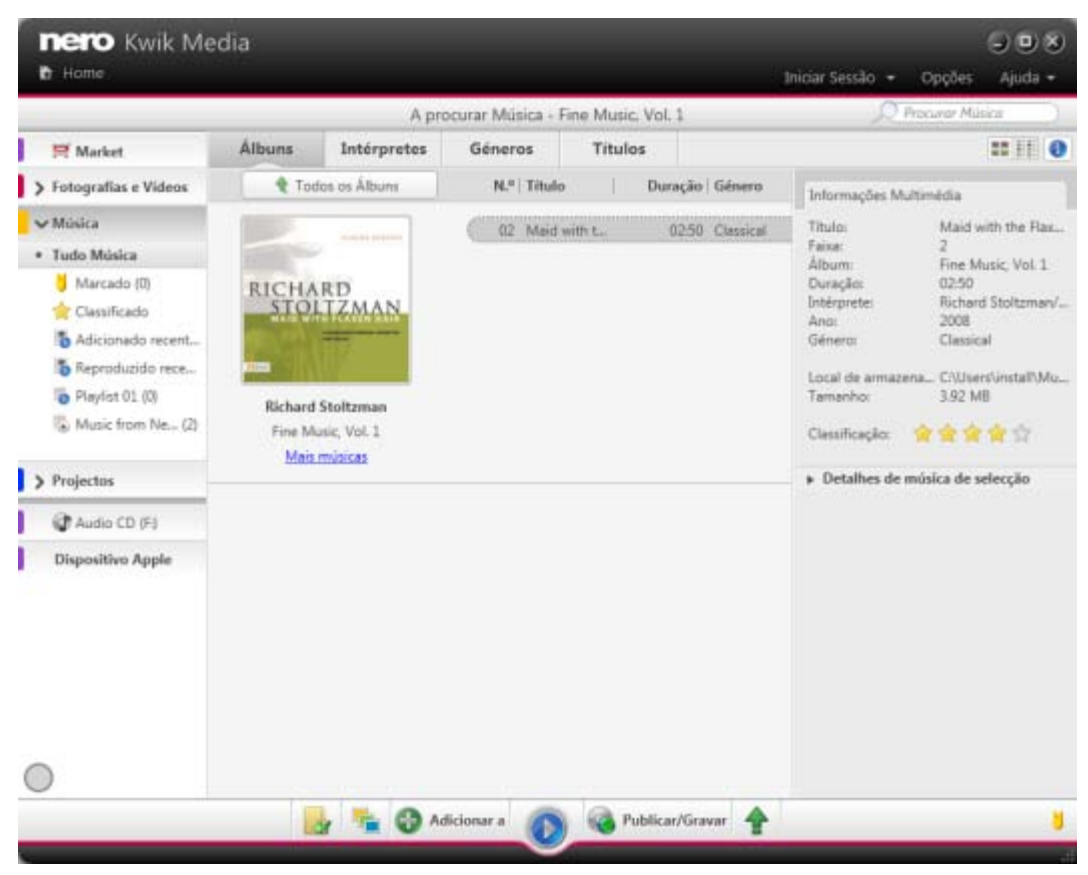

Ecrã de navegação de música

Estão disponíveis as seguintes opções de definição na barra de tarefas superior:

| Controlo de deslize<br><b>Zoom</b>          | Aproxima ou afasta a vista de navegação.                                                                                                    |
|---------------------------------------------|----------------------------------------------------------------------------------------------------|
| Botão<br>Mudar para a vista<br>de miniatura | Apresenta todos os álbuns em visualização de miniatura. Esta visualização está seleccionada por predefinição.                                                                                                    |
| Botão<br>Mudar para a vista<br>de detalhes  | Apresenta a lista de todos os álbuns numa vista detalhada que exibe<br>o artista e a lista de pista para além da arte do álbum e nome.                                                                                                    |
| Botão<br>(1)                                | Abre a barra lateral <b>Informações de Multimédia</b> na coluna direita do ecrã que apresenta informações sobre os metadados do item seleccionado. Se disponíveis, poderá ver detalhes como artista, título ou duração.                                                  |
|                                             | Pode também adicionar uma classificação ao seu item de até cinco<br>estrelas. O número respectivo de estrelas é apresentado no canto<br>inferior direito do ecrã de navegação. Pode remover ou alterar a<br>classificação dos itens a qualquer altura. Clique na entrada |

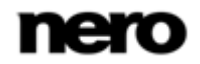

| Abre o separador Gestor de Etiquetas na coluna direita do ecrã;<br>aqui pode alterar o nome ou remover etiquetas manualmente.A área de Etiquetas Rápidas abaixo apresenta a lista das seis<br>etiquetas mais recentemente utilizadas no Nero Kwik Media. Aqui<br>também pode afixar etiquetas caso pretenda manter uma lista de |                                 | <b>Classificados</b> abaixo da entrada principal <b>Música</b> (na árvore de navegação à esquerda) para apresentar apenas itens classificados.<br>Clique novamente no botão na barra de tarefas superior para fechar o separador.                                                                                                    |
|----------------------------------------------------------------------------------------------------|---------------------------------|----------------------------------------------------------------------------------------------------|
| Gestor de<br>Etiquetasetiquetas preferidas apresentada. Também pode arrastar qualquer<br>etiqueta da lista de etiquetas acima para um campo de<br>apresentação de etiquetas rápidas de forma a trocar a etiqueta<br>                                                                                                    | Botão<br>Gestor de<br>Etiquetas | Abre o separador <b>Gestor de Etiquetas</b> na coluna direita do ecrã;<br>aqui pode alterar o nome ou remover etiquetas manualmente.<br>A área de <b>Etiquetas Rápidas</b> abaixo apresenta a lista das seis<br>etiquetas mais recentemente utilizadas no Nero Kwik Media. Aqui<br>também pode afixar etiquetas caso pretenda manter uma lista de<br>etiquetas preferidas apresentada. Também pode arrastar qualquer<br>etiqueta da lista de etiquetas acima para um campo de<br>apresentação de etiquetas rápidas de forma a trocar a etiqueta<br>rápida actual pela sua palavra-chave preferida.<br>Clique novamente no botão na barra de tarefas superior para fechar |

Estão disponíveis as seguintes opções de definição na barra de tarefas inferior:

| Menu pendente<br>Criar Novo      | Apresenta uma entrada de <b>Lista de Reprodução</b> . Abre-se uma janela onde pode introduzir um nome para a nova lista de reprodução.                                                                                                    |
|----------------------------------|----------------------------------------------------------------------------------------------------|
| Menu pendente<br>Adicionar a     | Apresenta as listas de reprodução existentes. Pode escolher<br>adicionar o(s) seu(s) item(ns) ou pilhas a qualquer uma das listas de<br>reprodução listadas.<br>Tem de estar seleccionado pelo menos um item.                                                                                          |
| Botão                            | Inicia a reprodução dos itens ou álbuns seleccionados.<br>Se clicar no botão na vista geral com uma pilha seleccionada, a vista<br>detalhada será apresentada e o primeiro item iniciará a reprodução<br>automaticamente. Os controlos de reprodução são apresentados na<br>barra de tarefas inferior. |
| Menu pendente<br><b>Publicar</b> | Apresenta todas as opções de publicação e gravação a partir das<br>quais pode optar tais como <b>Enviar por correio electrónico</b> .<br>Tem de estar seleccionado pelo menos um item.                                                                                                    |
| Menu pendente<br>Mais            | Apresenta mais funcionalidades.                                                                                                    |

Quando inicia a reprodução, os controlos de reprodução são apresentados na barra de tarefas inferior. Encontram-se disponíveis as seguintes opções de definição:

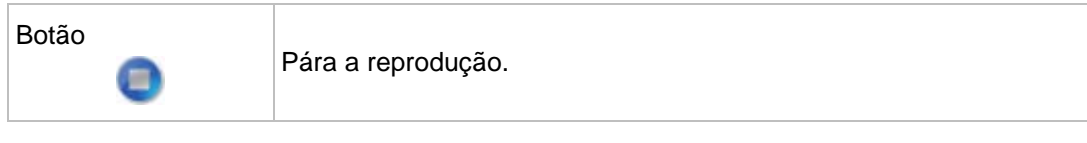

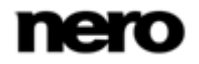

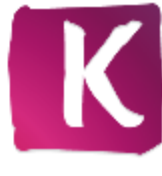

| Botão                 | Avança para a faixa anterior/seguinte.<br>Se clicar no botão respectivo quando a última (primeira) faixa de um<br>álbum termina, será iniciada a reprodução do álbum seguinte<br>(anterior). |
|-----------------------|----------------------------------------------------------------------------------------------------|
| Botão                 | Inicia/pausa a reprodução dos álbuns ou itens seleccionados.                                                                                                    |
| Botão                 | Reproduz os itens seleccionados ou um álbum em sequência aleatória.                                                                                                    |
| Botão                 | Reproduz novamente o item, selecção, álbum ou lista de reprodução actualmente seleccionado.                                                                                                  |
| Botão                 | Ajusta o volume. Activar o botão adicional <b>Silenciar</b> em baixo do controlo de deslize silencia a música de fundo.                                                                      |
| Menu pendente<br>Mais | Apresenta mais funcionalidades.                                                                                                    |

As seguintes entradas encontram-se disponíveis no menu pendente Mais:

| Enviar para                             | Abre a janela <b>Copiar ficheiros seleccionados para</b> . Aqui, pode<br>escolher um dispositivo alvo para onde copiar os ficheiros<br>seleccionados.<br>Tem de estar seleccionado pelo menos um item. Tem de estar<br>ligado um dispositivo alvo.                                                                                                    |
|-----------------------------------------|----------------------------------------------------------------------------------------------------|
| Abrir com o<br>Explorador do<br>Windows | Abre uma janela do Windows Explorer que apresenta o caminho<br>respectivo para o directório em que o item seleccionado está<br>armazenado no seu computador.<br>Tem de estar seleccionado pelo menos um item.                                                                                                    |
| Obter informações<br>sobre a música     | Abre a janela <b>Obter informações sobre a música</b> .<br>Com o Gracenote MusicID, o Nero Kwik Media pode identificar<br>ficheiros de música de qualquer tipo de compilação áudio. Os<br>chamados metadados, como artista, título e género são acedidos na<br>Base de Dados Multimédia Gracenote e apresentados no Nero Kwik<br>Media. Os metadados identificados são gravados no ficheiro de<br>música e são depois disponibilizados. Desta forma, a sua colecção<br>musical está sempre devidamente identificada com todas as<br>informações. Isto é particularmente útil quando os ficheiros de áudio<br>não tiverem nome ou apenas tiverem um nome parcial.<br>Clique no botão <b>Aceitar</b> no canto inferior direito da janela para |

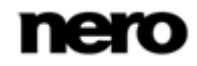

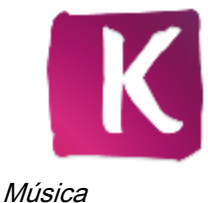

|                                 | sincronizar os dados encontrados para o(s) seu(s) ficheiro(s).<br>Tem de estar seleccionado pelo menos um item.                                                                                                    |
|---------------------------------|----------------------------------------------------------------------------------------------------|
| Editar informações<br>da música | Abre a janela <b>Obter informações sobre a música</b> .<br>Pode editar os metadados - como por exemplo adicionar dados em<br>falta nas caixas de edição. Clique no botão <b>Aceitar</b> no canto inferior<br>direito para sincronizar os dados para o(s) seu(s) ficheiro(s). Os<br>metadados são enviados para o Gracenote e adicionados à base de<br>dados.<br>Tem de estar seleccionado pelo menos um item. |
|                                 | Elimina um item ou uma pilba inteira do Nero Kwik Media e da                                                                                                    |
| Eliminar Ficheiro(s)            | respectiva pasta no seu computador.<br>Tem de estar seleccionado pelo menos um item ou pilha.                                                                                                    |

A tecnologia de reconhecimento de música e os dados relacionados são fornecidos pela Gracenote®. A Gracenote é o padrão da indústria em termos de tecnologia de reconhecimento de música e fornecimento de conteúdo relacionado. Para mais informações, visite <u>www.gracenote.com</u>.

#### Tópicos Relacionados:

- Iniciar reprodução de música (Biblioteca ou Lista de reprodução) →41
- ☐ Criar uma lista de reprodução →41
- Elistas de Reprodução →40

## 5.1 Listas de Reprodução

As suas listas de reprodução existentes são listadas sob a entrada principal **Música** na árvore de navegação à esquerda. Se clicar numa das suas listas de reprodução, os conteúdos serão apresentados de modo numerado (a ordem pela qual tenha adicionado as faixas singulares ou álbuns à lista) na vista de navegação detalhada.

Por predefinição, está disponível uma lista de reprodução vazia. Se deseja criar listas de reprodução adicionais, clique no botão **Criar novo** na barra de tarefas inferior do ecrã de navegação de música. Abre-se uma janela onde pode introduzir um nome para a nova lista de reprodução.

Se pretender adicionar uma faixa adicional a uma lista de reprodução existente, basta arrastar a faixa seleccionada do ecrã de navegação e largar na respectiva lista de reprodução na árvore de navegação.

O mesmo se verifica no ecrã de navegação de música, onde um duplo clique num item único na vista de navegação detalhada inicia a respectiva reprodução. Os controlos de reprodução são apresentados na barra de tarefas inferior. Mudar para outro ecrã não pára a reprodução. Um pequeno visor no canto inferior esquerdo da janela principal permanece visível e apresenta o título e o tempo de reprodução. Pode clicar neste visor para voltar à

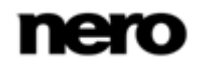

lista de reprodução. Pode também adicionar mais faixas enquanto a lista se encontra a ser reproduzida como áudio de fundo.

## Tópicos Relacionados:

■ Música →36

# 5.2 Iniciar reprodução de música (Biblioteca ou Lista de reprodução)

O seguinte requisito terá de ser cumprido:

▲ As faixas desejadas estão disponíveis na aplicação.

Para reproduzir as faixas, álbuns ou uma lista de reprodução, proceda da seguinte forma:

- 1. Se pretender reproduzir faixas ou um álbum:
  - 1. Clique na entrada principal Música na árvore de navegação à esquerda.
    - → É apresentado o ecrã de navegação de música.
  - Seleccione a respectiva pilha, álbum ou faixa que pretende reproduzir e clique no botão Reproduzir na barra de tarefas inferior.
    - A reprodução é iniciada. Mudar para outro ecrã não pára a reprodução. Um pequeno visor no canto inferior esquerdo da janela principal permanece visível indicando o título e o tempo da reprodução. Pode clicar neste visor para regressar ao ecrã de navegação de música.
    - Se seleccionou o seu álbum de uma pilha que contém mais do que um álbum, a reprodução prossegue automaticamente com o álbum seguinte. Da mesma forma, se seleccionou a caixa de verificação de uma única faixa de um álbum, a reprodução prossegue automaticamente com as faixas seguintes.
- 2. Se pretender reproduzir uma lista de reprodução:
  - Clique na entrada de lista de reprodução respectiva (abaixo da entrada principal de Música) na árvore de navegação à esquerda.
  - 2. Clique no botão **Reproduzir** na barra de tarefas inferior.
    - → A reprodução é iniciada. Mudar para outro ecrã não pára a reprodução. Um pequeno visor no canto inferior esquerdo da janela principal permanece visível indicando o título e o tempo da reprodução. Pode clicar neste visor para regressar ao ecrã de Lista de reprodução.
      - Iniciou a reprodução das suas faixas, álbuns ou de uma lista de reprodução.

#### Tópicos Relacionados:

■ Música →36

# 5.3 Criar uma lista de reprodução

Para criar uma lista de reprodução na aplicação, proceda da seguinte forma:

- 1. Clique na entrada principal Música na árvore de navegação à esquerda.
  - ➡ É apresentado o ecrã de navegação de música.
- Seleccione várias pistas (visualização de navegação detalhada) pressionando a tecla [CTRL] no seu teclado e mantendo-a premida enquanto selecciona as pistas pretendidas.

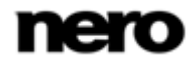

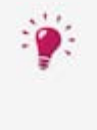

Se pretender adicionar um álbum completo à sua lista de reprodução, clique na capa do álbum e todos os itens do álbum serão seleccionados. Se pretender adicionar pilhas completas à sua lista de reprodução, permaneça na vista geral do ecrã de navegação e seleccione a pilha desejada.

- Seleccione a entrada Lista de Reprodução a partir do menu pendenteCriar nova na barra de tarefas inferior.
  - ➡ É aberta uma janela.
- **4.** Introduza um nome para a sua nova lista de reprodução no campo de entrada e clique no botão **OK**.
  - A nova lista de reprodução é apresentada, os conteúdos são indicados por ordem numérica (a ordem de adição das faixas individuais ou álbuns à lista de reprodução). É adicionada uma nova entrada à árvore de navegação.
- **5.** Se pretender adicionar mais faixas à sua lista de reprodução:
  - 1. Regresse ao ecrã de navegação de músicas.
  - 2. Seleccione uma faixa desejada, uma selecção de faixas, um álbum ou uma pilha.
  - 3. Seleccione a entrada Listas de Reprodução a partir do menu pendente Adicionar a na barra de tarefas inferior.
    - → Uma janela apresenta a sua lista de reprodução existente.
  - 4. Seleccione a lista de reprodução respectiva à qual deseja adicionar as faixas.
    - Os conteúdos são adicionados à sua lista de reprodução.
- Se pretender alterar a ordem das faixas na sua lista de reprodução, arraste faixas únicas para a posição desejada.
  - Criou uma lista de reprodução a partir de uma selecção individual de faixas. Pode agora iniciar a reprodução ou publicar o seu projecto.

#### Tópicos Relacionados:

Música →36

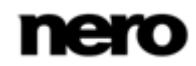

# 6 Projectos

Todos os seus projectos tais como álbuns de fotografias e compilações de apresentações de diapositivos são listados abaixo da entrada principal **Projectos** na árvore de navegação; pode sempre abrir e editar as criações que já possui a partir daí. Seleccionar uma das subentradas na árvore de navegação apresenta informações de fundo sobre o respectivo projecto tais como o número de itens ou páginas incluídas ou até mesmo a duração total. Ao fazer um duplo clique num projecto na vista geral do ecrã principal **Projectos** é aberta a compilação respectiva num ecrã de edição.

Estão disponíveis as seguintes opções de definição na barra de tarefas superior:

| Controlo de deslize<br>Zoom                 | Aproxima e afasta a vista de navegação.                                                                                                    |
|---------------------------------------------|----------------------------------------------------------------------------------------------------|
| Botão<br>Mudar para a vista<br>de miniatura | Apresenta todos os projectos em visualização de miniatura. Esta visualização está seleccionada por predefinição.                                                                                                    |
| Botão<br>Mudar para a vista<br>de detalhes  | Apresenta a lista de todos os projectos numa visualização detalhada<br>que apresenta os títulos com pequenas pré-visualizações miniatura<br>organizadas por categoria (apresentações de diapositivos, álbuns,<br>cartões etc.).                                                                                                    |
| Botão<br>🚺                                  | Abre o separador <b>Informações de Multimédia</b> na coluna direita do<br>ecrã que apresenta informação sobre os metadados do item<br>seleccionado. Se disponível, poderá ver detalhes como a data de<br>criação ou o tipo.<br>Clique novamente no botão na barra de tarefas superior para fechar<br>o separador.                                                                                                    |
| Botão<br>Gestor de<br>Etiquetas             | Abre o separador <b>Gestor de Etiquetas</b> na coluna direita do ecrã;<br>aqui pode alterar o nome ou remover etiquetas manualmente.<br>A área de <b>Etiquetas Rápidas</b> abaixo apresenta a lista das seis<br>etiquetas mais recentemente utilizadas no Nero Kwik Media. Aqui<br>também pode afixar etiquetas caso pretenda manter uma lista de<br>etiquetas preferidas apresentada. Também pode arrastar qualquer<br>etiqueta da lista de etiquetas acima para um campo de<br>apresentação de etiquetas rápidas de forma a trocar a etiqueta<br>rápida actual pela sua palavra-chave preferida.<br>Clique novamente no botão na barra de tarefas superior para fechar<br>o separador. |

Estão disponíveis as opções de definições seguintes na barra de tarefas inferior do ecrã **Projectos**:

| Menu pendente | Abre uma janela na qual pode introduzir um nome para a sua nova |
|---------------|-----------------------------------------------------------------|
| Criar Novo    | compilação antes de esta ser apresentada abaixo da entrada      |

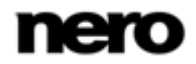

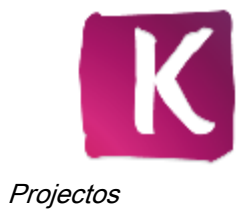

|                                                | principal <b>Projectos</b> (na árvore de navegação à esquerda) assim<br>como na descrição geral.<br>Para álbuns de fotografias pode seleccionar se pretende criar o seu<br>álbum de fotografias personalizado ou um álbum de fotografias que<br>é montado instantaneamente por si. A encomenda de projectos<br>fotográficos só está disponível nos países indicados na lista.                                                                                                    |
|------------------------------------------------|----------------------------------------------------------------------------------------------------|
| Botão<br>Encomendar<br>Projecto<br>Fotográfico | Apresenta uma pré-visualização dos seus projectos fotográficos.<br>Utilize esta pré-visualização para se certificar de que o seu projecto<br>não possui erros e de que todas as fotos são apresentadas do modo<br>que desejar. Quando estiver satisfeito, clique no botão <b>Verifiquei</b><br>para adicionar o projecto ao seu carrinho.<br>Consulte o capítulo <b>Mercado</b> para obter informações sobre o<br>processo de encomenda no Nero Kwik Media. A encomenda de<br>projecto fotográficos só é possível nos países indicados na lista<br>Apenas disponível para projectos fotográficos. |
| Botão                                          | Apresenta uma pré-visualização em ecrã inteiro do álbum de<br>fotografias seleccionado ou reproduz a sua compilação de<br>apresentação de diapositivos.                                                                                                    |
| Botão<br>Editar Projecto                       | Abre a sua compilação existente no ecrã de edição respectivo.                                                                                                    |
| Botão<br>Publicar / Gravar                     | Apresenta todas as opções de publicação e edição a partir das quais<br>pode escolher.<br>Tem de estar seleccionado pelo menos um item.                                                                                                    |
| Mais                                           | Apresenta mais funcionalidades.                                                                                                    |

As seguintes entradas estão disponíveis no menu instantâneo de funções adicionais:

| Editar<br>apresentação de<br>diapositivos com o<br>Nero Video | Desloca a apresentação de diapositivos respectiva para Nero Video<br>para uma edição especializada.<br>Apenas disponível com uma instalação Nero 11. Nero Video é uma<br>aplicação que é instalada automaticamente durante o procedimento<br>de instalação principal do seu programa. Consulte o manual do<br>utilizador separado para obter as instruções integrais. |
|---------------------------------------------------------------|----------------------------------------------------------------------------------------------------|
|                                                               | Apenas disponível para apresentações de diapositivos.                                                                                                    |
| Mudar o nome                                                  | Activa o campo de entrada de título onde pode introduzir o novo nome desejado para o item.                                                                                                    |
|                                                               | Tem de estar seleccionado pelo menos um item.                                                                                                    |
| Eliminar                                                      | Elimina um item de Nero Kwik Media e da sua pasta no seu<br>computador.<br>Tem de estar seleccionado pelo menos um item.                                                                                                    |

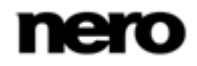

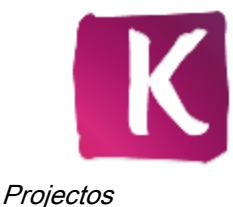

#### Tópicos Relacionados:

- Apresentações de Diapositivos →45
- Produtos Fotográficos →50

# 6.1 Apresentações de Diapositivos

As suas compilações de apresentações de diapositivos são listadas abaixo da entrada principal **Projectos** na árvore de navegação; pode sempre abrir criações existentes a partir

daí. Quando estiver satisfeito, clique no botão 🖤 no canto superior esquerdo do ecrã

(cabeçalho) para voltar ao ecrã anterior.

Se desejar criar apresentações de diapositivos adicionais, clique na entrada **Criar novo** na barra de tarefas inferior do ecrã de navegação de fotos e vídeos. É aberta uma janela na qual pode inserir um nome para a nova apresentação de diapositivos antes de esta ser apresentada no ecrã de **Apresentação de Diapositivos** assim como listada abaixo da entrada principal**Projectos** (na árvore de navegação à esquerda).

Em cada ecrã **Apresentação de diapositivos** estão disponíveis uma área de prévisualização para pré-visualizar os itens individuais de uma apresentação de diapositivos, e uma tira de miniaturas na área superior do ecrã. Ao clicar num dos botões da área **Personalizar Apresentação de Diapositivos** no lado esquerdo abre a janela de **Personalizar Apresentação de Diapositivos**. Pode seleccionar a partir de vários modelos, adicionar títulos, navegar pela sua música de fundo pessoal ou adaptar o volume da música de fundo. O modelo seleccionado actualmente (caso exista) também é visível nas miniaturas mais à esquerda e à direita da tira de miniaturas.

A tira de miniaturas apresenta todos os itens que já seleccionou no ecrã de navegação.

Pode navegar através da longa tira de miniaturas utilizando os botões e para a sua esquerda e direita. Clique numa miniatura para seleccionar a respectiva foto ou vídeo e apresentá-la na área de conteúdos. Pode também saltar para a foto seguinte ou anterior clicando nos botões e à esquerda e direita de um item na área de conteúdos. Arraste qualquer miniatura na tira para a posição preferida para alterar a ordem dos itens na sua apresentação de diapositivos.

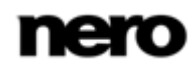

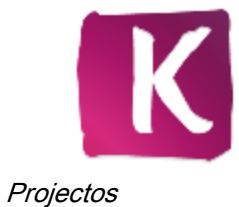

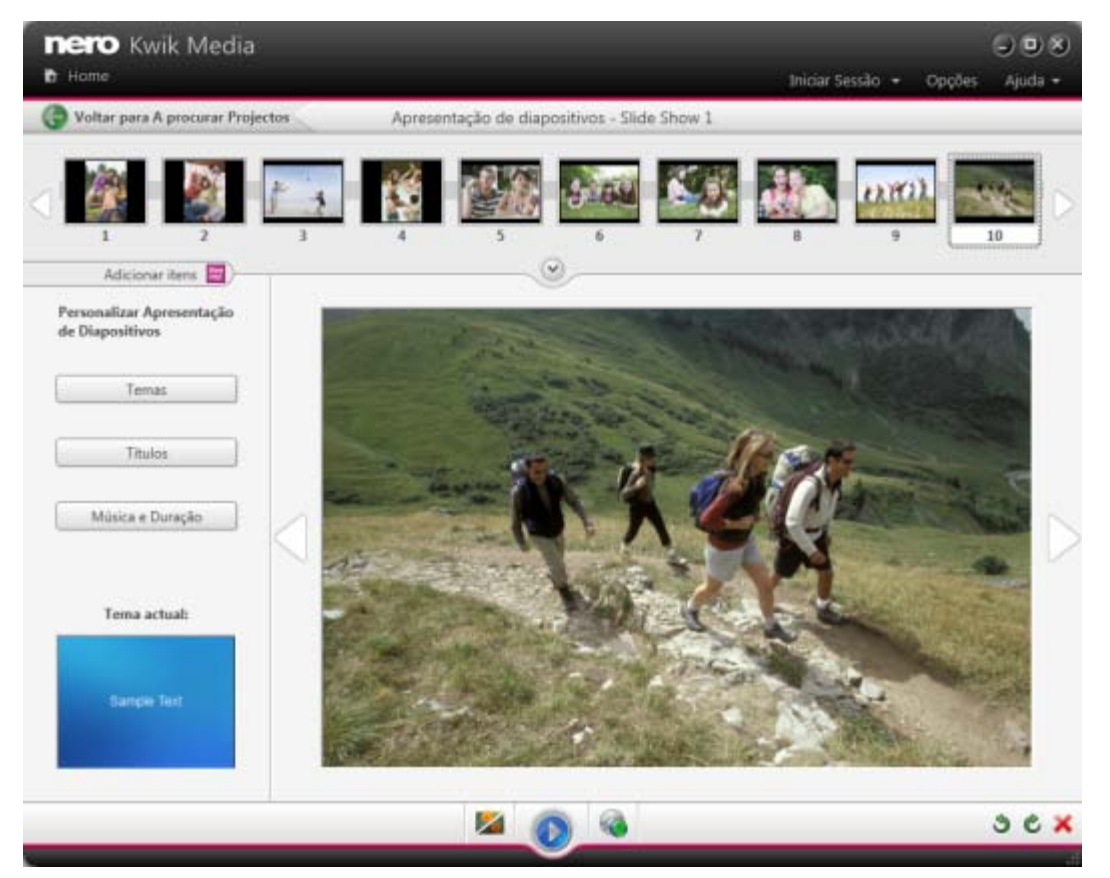

Ecrã Apresentação de diapositivos

Estão disponíveis os seguintes botões na tira de miniaturas:

| Adicionar itens | Abre o Nero MediaBrowser. Pode escolher fotos e vídeos a<br>acrescentar à apresentação de diapositivos.<br>Consulte o capítulo respectivo para obter detalhes relativos ao<br>manuseamento de Nero MediaBrowser.                                                                               |
|-----------------|----------------------------------------------------------------------------------------------------|
| $\checkmark$    | Expande a visualização da tira de miniaturas em ecrã completo.<br>Esta vista geral poderá ser útil quando está a colocar os itens da sua<br>apresentação de diapositivos pela ordem correcta.<br>Clique no botão <b>Minimizar o storyboard</b> para voltar a diminuir a tira<br>de miniaturas. |

Estão disponíveis as seguintes opções de definição na barra de tarefas inferior:

| Botão             | Apresenta o ecrã <b>Editar fotos</b> onde pode visualizar, editar e melhorar as suas fotos. |
|-------------------|---------------------------------------------------------------------------------------------|
| Editar Fotografia | Tem de estar seleccionado pelo menos um item. Apenas disponível para fotos.                 |

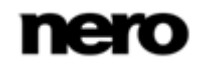

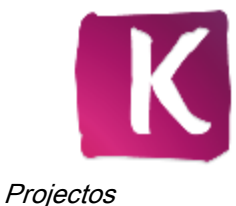

| Botão                             | Inicia a reprodução da apresentação de diapositivos em modo de ecrã completo.      |
|-----------------------------------|------------------------------------------------------------------------------------|
| Botão<br><b>Publicar / Gravar</b> | Apresenta todas as opções de publicação e edição a partir das quais pode escolher. |
| Botão                             | Roda um item seleccionado 90° para a esquerda ou para a direita.                   |
| Botão<br>Remover                  | Remove um item seleccionado da sua compilação.                                     |

### Tópicos Relacionados:

- Personalizar Apresentação de Diapositivos -> 47
- Projectos →43
- ☐ Criar uma apresentação de diapositivos →49

# 6.1.1 Personalizar Apresentação de Diapositivos

A janela **Personalizar apresentação de diapositivos** abre quando clica num dos botões da área **Personalizar apresentação de diapositivos** no lado esquerdo do ecrã **Apresentação de diapositivos**. Estão disponíveis três separadores na janela, correspondendo aos botões na área **Personalizar apresentação de diapositivos**.

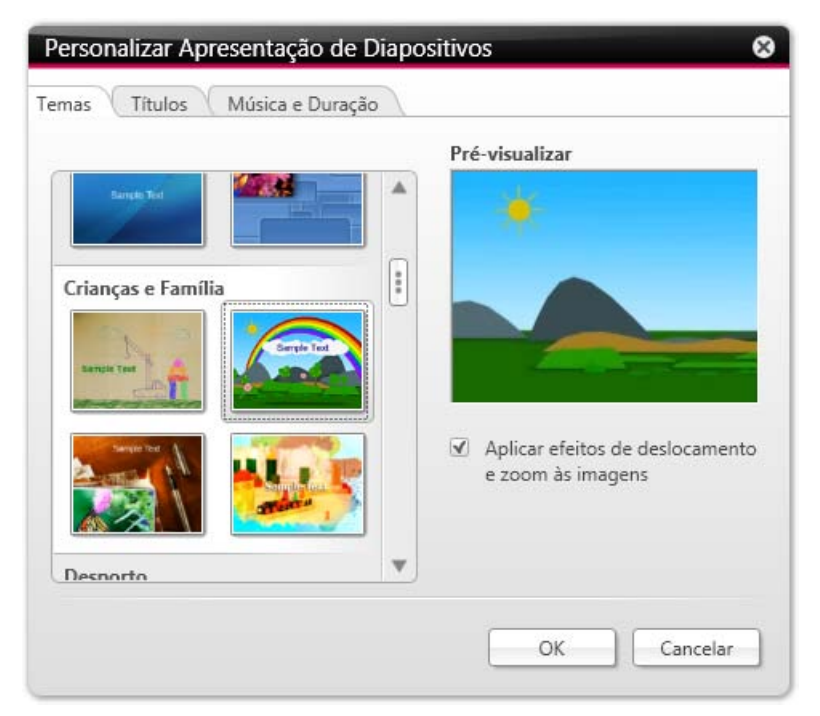

Personalizar janela de apresentação de diapositivos

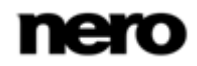

Pode seleccionar de entre vários modelos de apresentação de diapositivos no lado esquerdo do separador **Temas**. Seleccione um modelo para ver uma pré-visualização animada no canto superior direito do separador. Além disto, estão disponíveis as seguintes opções de definição:

| Caixa de selecção<br>Aplicar efeitos de<br>deslocamento e<br>zoom às imagens | Activa os efeitos de pan e zoom e transições com desvanecimento<br>entre as imagens. Este efeito concede à apresentação de<br>diapositivos uma sensação adicional de movimento. |
|------------------------------------------------------------------------------|----------------------------------------------------------------------------------------------------|
|                                                                              | Se a caixa de verificação não estiver seleccionada, o assistente ignora os efeitos de pan e zoom.                                                                               |

Estão disponíveis as seguintes áreas de introdução no separador Títulos:

| Título de abertura        | Apresenta o texto predefinido para o título de introdução do modelo seleccionado. Pode modificar o texto. Outros atributos de texto como o tipo de letra e alinhamento são definidos pelo modelo e não podem ser modificados.                                                                                         |
|---------------------------|----------------------------------------------------------------------------------------------------|
| Título de<br>encerramento | Apresenta o texto predefinido para o título de encerramento do<br>modelo seleccionado. Pode modificar o texto. Por contraste com o<br>texto de introdução, são permitidas quebras de linha. Outros<br>atributos de texto como o tipo de letra e alinhamento são definidos<br>pelo modelo e não podem ser modificados. |

Estão disponíveis as seguintes opções de definição no separador Música e duração:

| Área com campo de<br>introdução<br>Duração do<br>diapositivo | Define a duração predefinida de imagens fixas na sua apresentação<br>de diapositivos. A duração mínima possível é de um segundo, a<br>máxima de 60 segundos. A duração predefinida é de três segundos.                                                                                                    |
|--------------------------------------------------------------|----------------------------------------------------------------------------------------------------|
| Área com cursor<br>deslizante<br><b>Volume da música</b>     | Especifica o nível de volume do áudio adicionado pelo modelo em contraste ao nível de volume de todas as outras faixas áudio que estão já disponíveis na linha temporal (p.ex, som de ficheiro de vídeo). Se não mover o cursor deslizante, tanto o <b>som do vídeo</b> e a <b>música de abertura</b> terão o mesmo nível de áudio. Pode também seleccionar a caixa de verificação em baixo se preferir silenciar a música de abertura. |
| Área com botões de<br>opção<br><b>Origem da música</b>       | Especifica a fonte de áudio de fundo. O tema musical é utilizado por predefinição. Pode também seleccionar o botão de opção <b>Utilizar música própria</b> se preferir a sua própria música. Clique no botão <b>Adicionar música</b> para navegar na sua biblioteca e adicionar a faixa desejada.                                                                                                    |

## Tópicos Relacionados:

Apresentações de Diapositivos →45

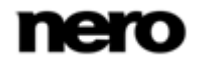

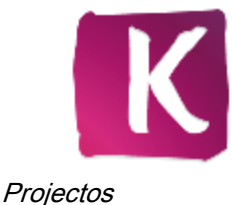

## 6.1.2 Criar uma apresentação de diapositivos

O seguinte requisito terá de ser cumprido:

▲ As fotos desejadas estão disponíveis no grupo de biblioteca **Fotos e Vídeos**. Para criar uma apresentação de diapositivos, proceda do seguinte modo:

- 1. Clique na entrada principal Fotos e Vídeos na árvore de navegação à esquerda.
  - ➡ É apresentado o ecrã de navegação de vídeos.
- Seleccione fotos ou vídeos (visualização de navegação detalhada) ou pilha(s) inteira(s) (vista geral) que pretende adicionar à sua apresentação de diapositivos.
- **3.** Seleccione a entrada **Apresentação de Diapositivos** do menu pendente **Criar Novo** na barra de tarefas inferior.
  - ➡ É aberta uma janela.
- Introduza um nome para a nova apresentação de diapositivos no campo de entrada e clique no botão OK.
  - A nova apresentação de diapositivos é apresentada no ecrã Apresentação de diapositivos. A tira de miniaturas apresenta todos os itens que seleccionou.
- 5. Se pretender adicionar mais itens à sua apresentação de diapositivos:
  - 1. Clique no botão 🔂 .
    - → O Nero MediaBrowser é aberto.
  - 2. Seleccione as fotos ou vídeos desejados e clique no botão Adicionar.
  - 3. Clique no botão Fechar.
    - → As fotos ou vídeos são adicionados ao final da apresentação de diapositivos.
- Se pretender alterar a ordem dos itens na sua apresentação de diapositivos, arraste qualquer miniatura da tira e largue na posição desejada.
- 7. Se pretender personalizar a sua apresentação de diapositivos, seleccione o tema de apresentação de diapositivos preferido na área Personalizar apresentação de diapositivos. (Proceda conforme descrito no capítulo Personalizar a sua apresentação de diapositivos.)
  - Criou uma apresentação de diapositivos. Pode agora iniciar a reprodução ou publicar o seu projecto.

#### Tópicos Relacionados:

- Apresentações de Diapositivos →45
- Personalização da sua Apresentação de Diapositivos -> 49

#### 6.1.2.1 Personalização da sua Apresentação de Diapositivos

O seguinte requisito terá de ser cumprido:

- ▲ As fotos ou vídeos desejados são abertos no ecrã **Apresentação de diapositivos**. Para personalizar a sua apresentação de diapositivos, proceda da seguinte forma:
- 1. Clique no botão Temas na área Personalizar apresentação de diapositivos, à esquerda do ecrã Apresentação de diapositivos.

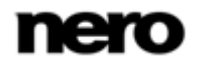

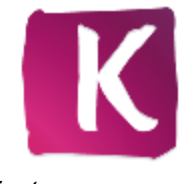

- Projectos
- A janela Personalizar apresentação de diapositivos abre com o separador Temas apresentado. Estão disponíveis três separadores na janela, correspondendo aos botões na área Personalizar apresentação de diapositivos. Pode seleccionar de entre vários modelos, adicionar títulos ou adaptar o volume da música de fundo.
- 2. Escolha um modelo no lado esquerdo do separador Temas.
  - ➡ É apresentada uma pré-visualização animada no canto superior direito do separador.
- **3.** Se desejar activar o efeito de deslocamento e zoom para os diapositivos, seleccione a caixa de verificação respectiva. A caixa de verificação está seleccionada por predefinição.
- 4. Clique no separador Títulos.
  - ➡ O separador é apresentado.
- Adicione o texto desejado para o título de introdução no campo de introdução Título de abertura. Outros atributos de texto como o tipo de letra e alinhamento são definidos pelo modelo e não podem ser modificados.
- 6. Adicione o texto desejado para o texto de encerramento no campo de introdução Título de encerramento. Outros atributos de texto como o tipo de letra e alinhamento são definidos pelo modelo e não podem ser modificados.
- 7. Clique no separador Música e duração.
  - ➡ O separador é apresentado.
- Se pretender alterar a duração da apresentação de imagens fixas na sua apresentação de diapositivos, adicione a duração desejada no campo de introdução. A duração predefinida é de 3 segundos.
- 9. Se pretender especificar o nível de volume do áudio adicionado pelo modelo em contraste ao nível de volume de todas as outras faixas áudio que estão já disponíveis na linha temporal (p.ex, som do ficheiro de vídeo), desloque o controlo de deslize na área Mixer do volume. Se não mover o controlo de deslize, tanto o Som do vídeo e a Música de abertura terão o mesmo nível de áudio.

Se preferir silenciar a música de abertura, marque a caixa de verificação abaixo.

- **10.** Clique no botão **OK**.
  - ➡ Todas as alterações são adicionadas à apresentação de diapositivos.
    - ➡ Já personalizou a sua apresentação de diapositivos.

# 6.2 Produtos Fotográficos

As suas compilações fotográficas - álbuns de fotografias, calendários ou cartões - são apresentados em lista abaixo da entrada principal **Projectos** da árvore de navegação; pode sempre abrir criações existentes a partir daí. Quando estiver satisfeito, clique no botão

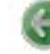

no canto superior esquerdo do ecrã (cabeçalho) para voltar ao ecrã anterior.

Se deseja criar projectos fotográficos adicionais, clique no botão **Criar Novo** na barra de tarefas inferior de navegação de fotos e vídeos ou no ecrã **Projectos**. É apresentada uma janela na qual pode introduzir um nome para o novo projecto antes de este ser apresentado no respectivo ecrã de criação (por exemplo **Criação de Álbuns de Fotografias**).

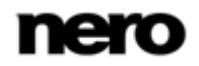

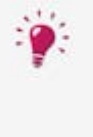

Além disso, quando inicia a criação do seu produto fotográfico, ser-lhe-á pedido que seleccione o seu país a partir de um menu pendente. A encomenda de produtos fotográficos apenas é possível nos países indicados.

Se já tiver iniciado sessão na sua conta, uma janela instantânea informá-lo-á na eventualidade de a Nero não enviar produtos fotográficos para a sua região.

Encontra-se disponível em cada ecrã de criação uma área de trabalho e/ou pré-visualização que lhe permite criar, editar e pré-visualizar a sua compilação fotográfica, sendo também apresentados diferentes separadores na área inferior do ecrã.

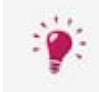

Clique no botão 🔄 no rodapé do ecrã para criar e visualizar o seu produto fotográfico num prático modo de ecrã completo.

Ao criar um novo álbum de fotografias, calendário ou cartão, será orientado através de passos simples de pré-selecção antes de iniciar a edição – **Editar o seu Projecto**.

Num passo de pré-visualização adicional – **Pré-visualizar o seu projecto** – pode verificar a sua compilação para poder finalmente efectuar a encomenda do produto fotográfico perfeito.

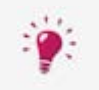

O seu produto fotográfico é guardado automaticamente depois de cada alteração realizada. Se preferir continuar a edição ou fazer a encomenda posteriormente,

basta voltar ao ecrã de navegação. Clique no botão voltar ao ecrã (cabeçalho) para voltar ao ecrã anterior.

## Tópicos Relacionados:

- Projectos →43
- Seleccione um produto  $\rightarrow 51$
- Seleccione um Tema de Projecto Fotográfico →53
- Seleccionar as Fotos para o seu Álbum de Fotografias →55
- Editar o seu Projecto Fotográfico →56
- Pré-visualizar o seu projecto →63
- ☐ Criação de um álbum fotográfico instantâneo →64
- Criação de um álbum de fotografia personalizado →66
- ☐ Criação de um calendário →68

## 6.2.1 Seleccione um produto

O primeiro passo da pré-selecção - **Seleccionar um Produto** - é apresentado automaticamente com o ecrã de criação quando inicia a compilação de um novo projecto fotográfico no Nero Kwik Media. Não é apresentada uma pré-visualização desde que não tenha escolhido a sua base de produto no separador **Produtos**, na área inferior do ecrã.

No separador **Produtos** pode começar por escolher a sua categoria preferencial, como por exemplo entre ter uma capa dura ou mole para os seus álbuns de fotografias, ou entre um

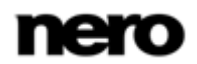

cartão liso ou dobrado. Em seguida, pode escolher a partir das dimensões e formatos disponíveis, como horizontal ou vertical. É apresentada na área de trabalho uma prévisualização do seu projecto.

| Voitar para Procurar Produtos Fotográf  | Editar Calendário  | Iniciar Sessão 👻                                      |
|-----------------------------------------|--------------------|-------------------------------------------------------|
| 5 2 2 2 2 2 2 2 2 2 2 2 2 2 2 2 2 2 2 2 |                    | Formatos de calendário<br>297xL05 - Landscape Large 🔹 |
|                                         |                    |                                                       |
| PRODUTOS<br>Produtos - 3 categorias     |                    | ۲                                                     |
| Wall Calendar Large (A3)                | Wall Calendar (A4) | *                                                     |
|                                         |                    |                                                       |

Seleccionar um produto

Estão disponíveis as seguintes opções de definição no separador **Produtos**, tal como em qualquer outro separador no ecrã de criação:

| Botão | Expande (ou minimiza) o separador para obter uma melhor visão geral das opções disponíveis:                 |
|-------|----------------------------------------------------------------------------------------------------|
| Botão | Voltar ao nível superior da selecção.                                                                       |
| Botão | Desloca-se para cima e para baixo na vista de conteúdo e apresenta opções actualmente fora da área visível. |

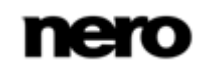

Quando estiver satisfeito com as suas escolhas neste passo, clique no botão **Passo seguinte** na barra de tarefas inferior. Adicionalmente, encontra-se disponível a seguinte opção de definição na barra de tarefas inferior:

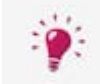

Clique no botão 🔄 no rodapé do ecrã para criar e visualizar o seu produto fotográfico num prático modo de ecrã completo.

## Tópicos Relacionados:

E Produtos Fotográficos  $\rightarrow$  50

## 6.2.2 Seleccione um Tema de Projecto Fotográfico

No passo dois da pré-selecção - **Seleccionar um Tema** - o seu projecto fotográfico é apresentado na área de trabalho do ecrã. Pode agora seleccionar um tema a partir do separador **Temas** na área inferior do ecrã. A pré-visualização do projecto fotográfico é adaptada instantaneamente ao tema que seleccionou.

Para projectos de **Álbum de Fotografias**, para além de apresentar o seu projecto, encontram-se agora disponíveis as seguintes opções de definição na área de trabalho:

| Botões                                              | Amplia a secção de página dupla apresentada actualmente na área de trabalho e, da mesma forma, reduz a ampliação.                                                                                                    |
|-----------------------------------------------------|----------------------------------------------------------------------------------------------------|
| Botão<br>Anterior                                   | Desloca-se até à apresentação em duas páginas anterior.                                                                                                    |
| Menu pendente<br><b>Páginas</b>                     | Apresenta os números de página actualmente apresentados na área<br>de trabalho e pré-visualização. Pode seleccionar qualquer número<br>de página para abrir directamente a respectiva visualização.                                                |
| Botão<br>Seguinte                                   | Desloca-se até à apresentação em duas páginas seguinte.                                                                                                    |
|                                                     | Permite-lhe seleccionar entre dois modos de esquema.                                                                                                    |
| Menu pendente<br>Esquema do álbum<br>de fotografias | <b>Modo económico</b> (predefinição) limita o número de páginas do seu<br>livro ao mínimo possível. No <b>Modo de Design</b> pode adicionar<br>páginas; o esquema será tão variado quanto possível.<br>Apresentado apenas após seleccionar o tema. |

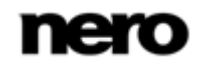

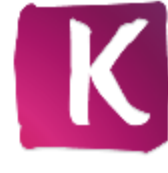

| nero Kwik Media                        |                                           | Deções Ajuda •                  |
|----------------------------------------|-------------------------------------------|---------------------------------|
| Voltar para Procurar Produtos Fotográf | Editar Álbum de Fotografias               | Iniciar Sessão 📼                |
|                                        | 0 2 0 0                                   |                                 |
|                                        |                                           | Q. 8.                           |
|                                        | 1 Alton                                   |                                 |
|                                        |                                           |                                 |
| 8                                      |                                           |                                 |
|                                        |                                           |                                 |
|                                        |                                           | 1ª                              |
|                                        |                                           | 1 m                             |
|                                        | Anterior R - 9  SegiOMpo to álbum de foto | grafias: Modo económico 🔹       |
| TEMAS                                  |                                           |                                 |
| Temas - Il categorias                  |                                           | ۲                               |
| Artes e Trabalhos                      | RomanticRomântico                         | A                               |
| Manuais                                | 1 ihen 2 ihen                             |                                 |
| Quantidade 1 324.99                    | - Pa                                      | sio Anterior 🛛 Passo Seguinte 🄿 |
| *Custos de envio não incluídos         |                                           |                                 |
|                                        |                                           |                                 |

Para projectos de **Calendário**, para além de apresentar o seu projecto, encontram-se agora disponíveis as seguintes opções de definição na área de trabalho:

| Menu pendente<br>Mês de início | Apresenta o possível mês de início do seu calendário. Pode optar por iniciar o calendário no mês seguinte. |
|--------------------------------|----------------------------------------------------------------------------------------------------|
| Menu pendente<br>Idioma        | Define o seu idioma preferencial para os elementos do calendário (dias da semana, meses).                  |

Os projectos de **Cartão** apresentam a frente, o verso e o interior (se optar por um cartão dobrável) na área de trabalho.

Quando estiver satisfeito com as suas selecções neste passo, clique no botão **Passo seguinte** na barra de tarefas inferior. Pode sempre voltar ao passo anterior clicando no botão **Passo anterior**. Adicionalmente, encontra-se disponível a seguinte opção de definição na barra de tarefas inferior:

| Painel de<br>visualização<br><b>Quantidade</b> | Apresenta a quantidade e o preço dos projectos fotográficos que pretende encomendar. Os custos de envio não estão incluídos. |
|------------------------------------------------|----------------------------------------------------------------------------------------------------|
|------------------------------------------------|----------------------------------------------------------------------------------------------------|

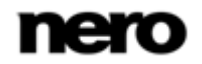

Seleccionar um tema

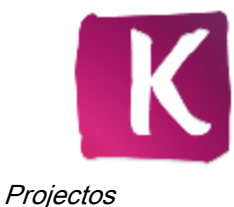

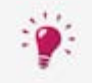

Clique no botão 🔄 no rodapé do ecrã para criar e visualizar o seu produto fotográfico num prático modo de ecrã completo.

### Tópicos Relacionados:

■ Produtos Fotográficos →50

## 6.2.3 Seleccionar as Fotos para o seu Álbum de Fotografias

No passo adicional de pré-selecção **Seleccionar as suas Fotos** para álbuns de fotografias, as suas fotos pré-seleccionadas são apresentadas numa vista em miniatura.

Uma barra de capacidade no parte superior do ecrã apresenta o número de fotos que já adicionou. A barra de capacidade também indica se são necessárias páginas adicionais. É apresentado um ícone **Remover** no canto inferior direito da miniatura de cada foto quando passar sobre a mesma com o cursor. Pode clicar no ícone para adaptar a sua selecção.

| Botão<br>Ordenar por data                           | Ordena as fotos seleccionadas por data.                                                                                                    |
|-----------------------------------------------------|----------------------------------------------------------------------------------------------------|
| Botão<br><b>Remover todos</b>                       | Remove todas as fotos da sua compilação.<br>Para remover uma foto única, é apresentado um ícone <b>Remover</b> no<br>canto inferior direito de uma miniatura, ao passar sobre esta com o<br>cursor. Clique no ícone para adaptar a sua selecção. |
| Mostrar<br><b>Capa</b>                              | Apresenta a fotografia de capa actualmente seleccionada numa miniatura. Para alterar e seleccionar a fotografia de capa, arraste o item favorito para o ecrã.                                                                                    |
| Botão<br>Adicionar<br>fotografias à sua<br>selecção | Abre o Nero MediaBrowser numa localização onde possa procurar<br>as suas fotos.                                                                                                    |

Encontram-se disponíveis as seguintes opções de definição:

Quando estiver satisfeito com as suas selecções neste passo, clique no botão **Passo** seguinte na barra de tarefas inferior. Pode sempre voltar ao passo anterior clicando no botão **Passo anterior**. Encontra-se agora disponível um botão de **Recomeço** adicional, que o leva de volta ao primeiro passo da pré-selecção. Adicionalmente, encontra-se disponível a seguinte opção de definição na barra de tarefas inferior:

| Painel de<br>visualização<br><b>Quantidade</b> | Apresenta a quantidade e o preço dos projectos fotográficos que pretende encomendar. Os custos de envio não estão incluídos. |
|------------------------------------------------|----------------------------------------------------------------------------------------------------|
|------------------------------------------------|----------------------------------------------------------------------------------------------------|

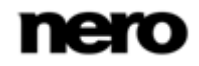

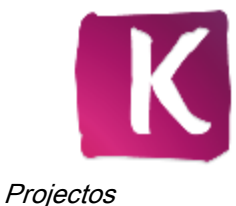

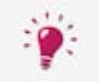

Clique no botão 🔄 no rodapé do ecrã para criar e visualizar o seu produto fotográfico num prático modo de ecrã completo.

## Tópicos Relacionados:

Produtos Fotográficos  $\rightarrow$  50

## 6.2.4 Editar o seu Projecto Fotográfico

No passo **Editar o seu projecto**, o seu projecto fotográfico estará pronto a ser editado. Clique no botão **Personalizar**, na barra de tarefas inferior, para apresentar funções de edição e separadores mais detalhados.

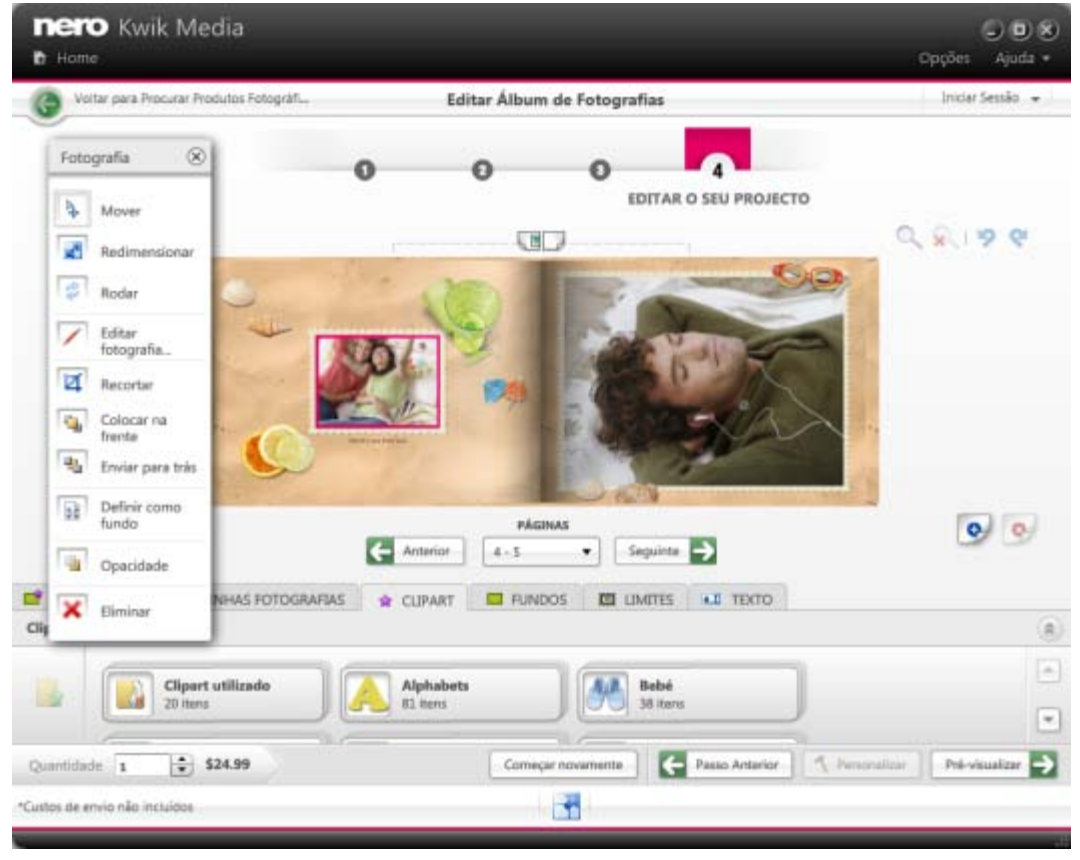

Editar o seu projecto

Para cada projecto, para além de o apresentar no esquema seleccionado, encontram-se disponíveis as seguintes opções de definição na área de trabalho:

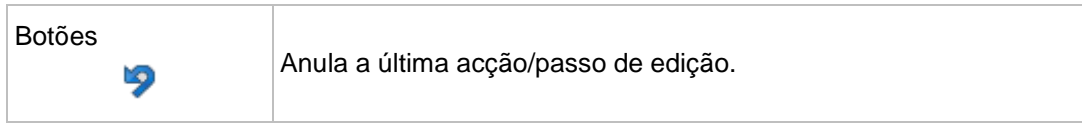

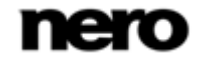

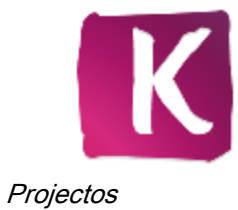

| Botão | <b>e</b> | Repete a última acção/passo de edição.                                                                                                    |
|-------|----------|----------------------------------------------------------------------------------------------------|
| Botão | *        | Corta uma fotografia seleccionada, clipart ou texto a partir da página<br>apresentada na área de trabalho. Pode colar o item em qualquer<br>página do seu projecto fotográfico.                |
| Botão |          | Copia uma fotografia seleccionada, clipart ou texto a partir da página<br>apresentada na área de trabalho. Pode colar o item em qualquer<br>página do seu projecto fotográfico.                |
| Botão |          | Cola um item em qualquer página seleccionada do seu projecto<br>fotográfico.<br>Apenas é activado depois de cortar ou copiar uma fotografia, clipart<br>ou texto a partir da área de trabalho. |

Para projectos de **Álbum de Fotografias**, encontram-se disponíveis as seguintes opções de definição na área de trabalho:

| Painéis de<br>visualização<br><b>Mesa de trabalho</b> | Funciona como uma área de transferência. As tabelas à esquerda e<br>à direita da área de trabalho indicam uma selecção de fotografias<br>que eliminou anteriormente de uma página de um álbum de<br>fotografias (por exemplo, trocando uma fotografia por outra ou<br>arrastando itens a partir do separador <b>As minhas fotografias</b> ).<br>Desta forma, as tabelas de trabalho ajudam-no a compilar listas<br>preferenciais. |
|-------------------------------------------------------|----------------------------------------------------------------------------------------------------|
| Botão<br><b>Partilhar fundo</b>                       | Partilha a imagem de fundo, clipart e texto em ambas as páginas.<br>Uma vez que apenas uma imagem de fundo pode ser mantida para<br>uma apresentação em duas páginas, é apresentada uma janela<br>instantânea que lhe perguntará se prefere manter o modelo direito<br>ou esquerdo actual.<br>Apenas disponível na edição personalizada.                                                                                          |
| Botões                                                | Amplia a secção de página dupla apresentada actualmente na área de trabalho e, da mesma forma, reduz a ampliação.                                                                                                    |
| Botão<br>Anterior                                     | Desloca-se até à apresentação em duas páginas anterior.                                                                                                    |
| Menu pendente<br><b>Páginas</b>                       | Apresenta os números de página actualmente apresentados na área de trabalho e pré-visualização. Pode seleccionar qualquer número de página para abrir directamente a respectiva visualização.                                                                                                    |
| Botão<br>Seguinte                                     | Desloca-se até à apresentação em duas páginas seguinte.                                                                                                    |

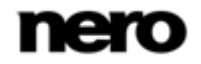

Para os projectos de **Calendário**, encontram-se disponíveis as seguintes opções de definição na área de trabalho:

| Botões                   | Amplia a colagem ou grelha do seu calendário ou permite ver o<br>calendário como um todo. Consoante a categoria do calendário,<br>pode também adicionar fotografias, texto e clipart à grelha.<br>Apenas disponível para categorias de calendário específicas.<br>Apenas disponível na edição personalizada. |
|--------------------------|----------------------------------------------------------------------------------------------------|
| Botões<br>Anterior       | Desloca-se até à(s) página(s) anterior(es) do calendário.<br>Apenas disponível no modo de edição simples (isto é, a edição<br>personalizada não se encontra activa).                                                                                                    |
| Botão<br><b>Seguinte</b> | Desloca-se até à(s) página(s) seguinte(s) do calendário.<br>Apenas disponível no modo de edição simples (isto é, a edição<br>personalizada não se encontra activa).                                                                                                    |
| Lista<br><b>Páginas</b>  | Indica as páginas individuais dos meses. Clique na respectiva<br>entrada para editar cada página do calendário em separado na área<br>de trabalho.<br>Apenas disponível na edição personalizada.                                                                                                    |

Para os projectos de **Cartão**, encontram-se disponíveis as seguintes opções de definição na área de trabalho:

| Lista<br><b>Páginas</b> | Apresenta uma lista das páginas interiores, frente e verso<br>(consoante o tipo de cartão) do seu cartão. Clique na respectiva<br>entrada para editar cada página do seu cartão separadamente na |
|-------------------------|----------------------------------------------------------------------------------------------------|
|                         | área de trabalho.                                                                                                    |

Quando estiver satisfeito com as suas selecções neste passo, clique no botão **Prévisualizar** na barra de tarefas inferior. Pode sempre voltar ao passo anterior clicando no botão **Passo anterior** ou clicando no botão **Recomeçar**, que o leva de volta ao primeiro passo da pré-selecção. Adicionalmente, encontra-se disponível a seguinte opção de definição na barra de tarefas inferior:

| Painel de<br>visualização<br>QuantidadeApresenta a quantidade e o preço dos project<br>pretende encomendar. Os custos de envio nã | os fotográficos que<br>o estão incluídos. |
|----------------------------------------------------------------------------------------------------|-------------------------------------------|
|----------------------------------------------------------------------------------------------------|-------------------------------------------|

O seu produto fotográfico é guardado automaticamente depois de cada alteração realizada. Se preferir continuar a edição ou fazer a encomenda posteriormente,

basta voltar ao ecrã de navegação. Clique no botão voltar ao ecrã de navegação. Clique no botão voltar ao ecrã anterior.

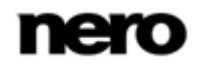

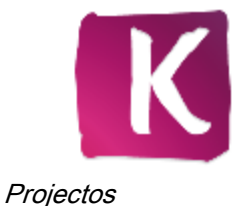

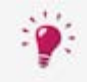

Clique no botão 🔄 no rodapé do ecrã para criar e visualizar o seu produto fotográfico num prático modo de ecrã completo.

#### Tópicos Relacionados:

- Produtos Fotográficos  $\rightarrow$  50
- É Área de Trabalho do Projecto Fotográfico →59
- Separadores do Projecto Fotográfico → 61

### 6.2.4.1 Área de Trabalho do Projecto Fotográfico

No passo **Editar o Seu Projecto** o seu projecto fotográfico estará pronto a ser editado. Clique no botão **Personalizar** na barra de tarefas inferior para apresentar funcionalidades de edição e separadores mais detalhados.

A área de trabalho apresenta o seu projecto fotográfico na disposição seleccionada. Se seleccionar itens únicos na área de trabalho, serão apresentadas as respectivas opções de edição. Clique num botão de opção de edição para o utilizar no item seleccionado na área de trabalho.

Encontram-se disponíveis as seguintes opções de edição para fotos, clipart e áreas de texto:

| Mover             | Permite-lhe arrasta a sua foto para a posição que preferir na página do álbum de fotografias.                                                                                                    |
|-------------------|----------------------------------------------------------------------------------------------------|
| Redimensionar     | Adiciona setas 🚍 ao ponteiro do seu rato na área de trabalho.<br>Mantenha o botão esquerdo do rato premido e arraste o respectivo<br>item para o aumentar o reduzir.<br>Em vez disso está disponível uma entrada de <b>Largura</b> para adaptar<br>áreas de texto.                                                   |
| Largura           | Adiciona setas 🖘 ao ponteiro do seu rato na área de trabalho.<br>Mantenha o botão esquerdo do rato premido e arraste o respectivo<br>item até obter a largura desejada. A altura é ajustada<br>automaticamente consoante o número de linhas de texto e font<br>utilizados.<br>Apenas disponível para áreas de texto. |
| Rodar             | Adiciona setas 🐋 ao ponteiro do seu rato na área de trabalho.<br>Mantenha o botão esquerdo do rato premido e arraste o respectivo<br>item até obter o ângulo de inclinação desejado.                                                                                                    |
| Editar fotografia | Abre a janela <b>Editar Foto</b> na qual pode adicionar efeitos adicionais<br>e ajustar a sua foto.<br>Apenas disponível para fotos.                                                                                                    |

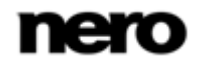

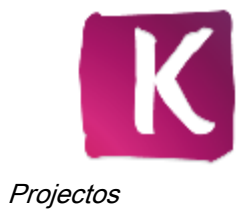

| Recortar           | Realça os lados e cantos da foto seleccionada. Mantenha o botão<br>esquerdo do rato premido e arraste a foto até à dimensão de recorte<br>que desejar.<br>Apenas disponível para fotos.                                                              |
|--------------------|----------------------------------------------------------------------------------------------------|
| Colocar na frente  | Coloca o item seleccionado no topo de dois ou mais itens sobrepostos na página do seu álbum de fotografias.                                                                                                    |
| Enviar para trás   | Coloca o item seleccionado no fundo de dois ou mais itens sobrepostos na página do seu álbum de fotografias.                                                                                                    |
| Definir como fundo | Utiliza a foto seleccionado como imagem de fundo em ecrã inteiro.<br>Apenas disponível para fotos.                                                                                                    |
| Opacidade          | Adiciona setas 🚍 ao ponteiro do seu rato na área de trabalho.<br>Mantenha o botão esquerdo do rato premido e arraste para a<br>esquerda (baixo) ou direita (alto) para ajustar a opacidade da foto<br>seleccionada.<br>Apenas disponível para fotos. |
| Eliminar           | Elimina o item seleccionado do projecto fotográfico.                                                                                                    |

Encontram-se disponíveis as seguintes opções de edição para fundos:

| Rodar no sentido<br>dos ponteiros do<br>relógio / contrário<br>aos ponteiros do<br>relógio | Roda a imagem de fundo 90º para a esquerda ou para a direita.                                                                                                    |
|--------------------------------------------------------------------------------------------|----------------------------------------------------------------------------------------------------|
| Zoom                                                                                       | Adiciona setas 🐋 ao ponteiro do seu rato na área de trabalho.<br>Mantenha o botão esquerdo do rato premido e arrastar para a                                                                                                    |
| 20011                                                                                      | esquerda (afastar) ou direita (aproximar) para ajustar o factor de zoom da sua imagem de fundo seleccionada.                                                                                                    |
|                                                                                            | Adiciona setas 🖽 ao ponteiro do seu rato na área de trabalho.                                                                                                    |
|                                                                                            | Mantenha o botão esquerdo do rato premido e faça uma panorâmica da sua imagem de fundo seleccionada para a posição.                                                                                                    |
| Deslocamento                                                                               | O movimento panorâmico não é possível se a sua imagem de fundo<br>corresponder à dimensão da página. Se desejar efectuar um<br>movimento panorâmico, efectue zoom na imagem de fundo num<br>primeiro passo e seleccione o detalhe de apresentação preferido<br>num segundo passo. |
| Luminosidade                                                                               | Adiciona setas 至 ao ponteiro do seu rato na área de trabalho.<br>Mantenha o botão esquerdo do rato premido e arraste para a                                                                                                    |

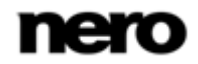

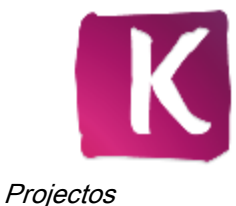

|          | esquerda (escuro) ou direita (claro) para ajustar o brilho da foto seleccionada como fundo. |
|----------|---------------------------------------------------------------------------------------------|
| Eliminar | Elimina o item seleccionado do projecto fotográfico.                                        |

## Tópicos Relacionados:

Editar o seu Projecto Fotográfico →56

## 6.2.4.2 Separadores do Projecto Fotográfico

No passo **Editar o seu projecto**, o seu projecto fotográfico estará pronto a ser editado. Clique no botão **Personalizar** na barra de tarefas inferior para apresentar funcionalidades de edição e separadores mais detalhados.

Os seguintes separadores encontram-se disponíveis na área inferior do ecrã de criação:

| O meu álbum              | Apresenta miniaturas das páginas do seu álbum fotográfico. Arraste<br>um item no separador para a posição preferida para alterar a ordem<br>das páginas no álbum.<br>Ao clicar botão adicional <b>Adicionar Folha</b> no canto superior direito<br>do separador adiciona uma folha (frente e verso) entre as páginas<br>actualmente apresentadas do seu álbum fotográfico. Ao clicar no<br>botão <b>Remover Folha</b> remove a folha direita das páginas<br>actualmente apresentadas do seu álbum de fotografias. A frente e o<br>verso da folha serão removidos. Dependendo do estilo da capa e do<br>formato seleccionado para o projecto, poderá ser requerido um<br>número mínimo de páginas.<br>Estes botões apenas estão disponíveis na edição personalizada.<br>Apenas disponível para álbuns de fotografias. |
|--------------------------|----------------------------------------------------------------------------------------------------|
| Modelos                  | Apresenta elementos de fundo dos temas e disposições<br>seleccionados a partir dos quais pode escolher. Arraste o seu fundo<br>ou disposição favoritos desde o separador até à página respectiva<br>na área de trabalho.<br>Pode colocar o ponteiro do seu rato na miniatura de um item para<br>apresentar uma pré-visualização. Esta desaparecerá ao mover o<br>cursor para outro local.<br>As disposições podem ser arrastadas para páginas em branco ou<br>alteradas em páginas com marcadores de posição fotográficos em<br>branco.<br>Apenas disponível para álbuns de fotografias.                                                                                                    |
| As minhas<br>fotografias | Apresenta miniaturas das suas fotos seleccionadas. Arraste itens do<br>separador até ao seu marcador de posição fotográfico preferido na<br>área de trabalho.<br>As fotos que já tiverem sido adicionadas ao seu projecto serão<br>marcadas com um ícone de marcação de selecção. Pode colocar o                                                                                                    |

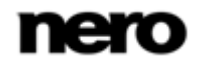

|         | ponteiro do seu rato na miniatura de um item para apresentar uma<br>pré-visualização. Esta desaparecerá ao mover o cursor para outro<br>local.<br>Pode realmente editar qualquer foto na área de trabalho movendo-a,<br>redimensionando-a e rodando-a de modo a que se ajuste à<br>respectiva disposição de página.<br>Clicar no botão <b>Adicionar fotografias</b> adicional, no canto superior                                                                                                    |
|---------|----------------------------------------------------------------------------------------------------|
|         | direito do separador, abre Nero MediaBrowser, onde pode procurar mais fotografias.                                                                                                    |
| Clipart | Apresenta o clipart em diversas categorias tais como aniversário ou<br>férias. Arraste itens de um separador para uma página ou coloque-<br>os numa foto na área de trabalho.<br>Pode colocar o ponteiro do seu rato na miniatura de um item para<br>apresentar uma pré-visualização. Esta desaparecerá ao mover o<br>cursor para outro local.                                                                                                    |
|         | Pode realmente editar o item escolhido na área de trabalho<br>movendo-o, redimensionando-o e rodando-o de modo a que se<br>ajuste à respectiva disposição de página.<br>Apenas disponível com a edição personalizada.                                                                                                    |
| Fundos  | Apresenta elementos de fundo de vários temas, assim como o tema<br>actualmente seleccionado que tiver escolhido (na segunda etapa de<br>pré-selecção). Arraste o seu fundo preferido do separador até à área<br>de trabalho.<br>Pode colocar o ponteiro do seu rato na miniatura de um item para<br>apresentar uma pré-visualização. Esta desaparecerá ao mover o<br>cursor para outro local.<br>Apenas disponível com a edição personalizada.                                                                                                    |
| Limites | Apresenta várias margens ordenadas em diversas categorias de<br>modo a obter uma melhor vista geral. Arraste a sua margem<br>preferida do separador para uma foto na área de trabalho.<br>Apenas disponível com a edição personalizada.                                                                                                    |
| Texto   | Apresenta um único item <b>ABC</b> que pode arrastar para a sua posição<br>preferencial na área de trabalho, para adicionar uma área de texto<br>em branco.<br>Pode realmente editar esta área de texto em branco num primeiro<br>passo deslocando ou rodando-a assim como adaptando a sua<br>largura de modo a que se ajuste à disposição respectiva da página<br>A altura é ajustada automaticamente consoante o número de linhas<br>de texto e tipo de letra utilizados.<br>Pode também seleccionar uma área de texto em branco e<br>apresentar um campo de entrada e opções de definição para a<br>disposição do texto no separador <b>Texto</b> . Introduza o seu texto |

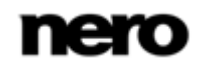

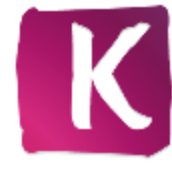

Projectos

individual no campo de entrada e ajuste a sua disposição preferencial, tal como a cor do tipo de letra.

## Tópicos Relacionados:

Editar o seu Projecto Fotográfico →56

## 6.2.5 Pré-visualizar o seu projecto

O passo **Pré-visualizar o seu projecto** é apresentado quando estiver satisfeito com a sua criação na pré-selecção e nos passos de edição e clicar no botão **Pré-visualizar** na barra de tarefas inferior.

Para projectos de Álbum de fotografias, estão disponíveis as seguintes opções:

| Botões                                     | Amplia a apresentação em duas páginas actualmente apresentada na área de pré-visualização e, da mesma forma, reduz a ampliação.                     |
|--------------------------------------------|----------------------------------------------------------------------------------------------------|
| Botão<br>Anterior                          | Desloca-se até à apresentação em duas páginas anterior.                                                                                             |
| Botão<br><b>Seguinte</b>                   | Desloca-se até à apresentação em duas páginas seguinte.                                                                                             |
| Menu pendente /<br>lista<br><b>Páginas</b> | Indica as páginas (números de página). Pode seleccionar qualquer<br>página (número de página) para abrir directamente a respectiva<br>visualização. |

Para os projectos de **Calendário**, encontram-se disponíveis as seguintes opções de definição na área de trabalho:

| Botões                                     | Amplia a colagem ou grelha do seu calendário ou permite ver o calendário como um todo.                    |
|--------------------------------------------|----------------------------------------------------------------------------------------------------|
| Menu pendente /<br>lista<br><b>Páginas</b> | Apresenta as páginas. Pode seleccionar qualquer página para abrir directamente a respectiva visualização. |

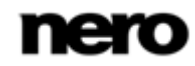

Quando estiver satisfeito com o projecto fotográfico, clique no botão **Encomendar** na barra de tarefas inferior. Pode sempre voltar às opções de edição clicando no botão **Voltar** ou clicando no botão **Recomeçar**, que o leva de volta ao primeiro passo da pré-selecção. Adicionalmente, encontra-se disponível a seguinte opção de definição na barra de tarefas inferior:

| Painel de<br>visualização<br><b>Quantidade</b> | Apresenta a quantidade e o preço do projecto fotográfico que pretende encomendar. |
|------------------------------------------------|-----------------------------------------------------------------------------------|
|------------------------------------------------|-----------------------------------------------------------------------------------|

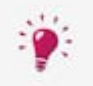

O seu produto fotográfico é guardado automaticamente depois de cada alteração realizada. Se preferir continuar a edição ou fazer a encomenda posteriormente,

basta voltar ao ecrã de navegação. Clique no botão voltar ao ecrã (cabeçalho) para voltar ao ecrã anterior.

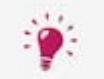

Clique no botão 🔄 no rodapé do ecrã para criar e visualizar o seu produto fotográfico num prático modo de ecrã completo.

## Tópicos Relacionados:

■ Produtos Fotográficos →50

## 6.2.6 Criação de um álbum fotográfico instantâneo

Para criar um álbum de fotografias instantâneo no Nero Kwik Media, proceda do seguinte modo:

- 1. Clique na entrada principal Fotos e Vídeos na árvore de navegação à esquerda.
  - ➡ É apresentado o ecrã de navegação de fotos e vídeos.
- Seleccione todas as fotos que deseja adicionar ao seu álbum de fotografias instantâneo pressionando a tecla [CTRL] no seu teclado e mantendo-a premida enquanto selecciona os itens pretendidos.
- Seleccione a entrada Álbum de fotografias instantâneo a partir do menu pendente Criar Novo na barra de tarefas inferior.
  - É aberta uma janela que lhe pede que introduza um nome para o seu novo álbum de fotografias.
- 4. Introduza um nome para o seu novo produto fotográfico na caixa de edição.
- 5. Clique no botão Ok.
  - O seu álbum de fotografias é montado instantaneamente e apresentado no ecrã Criação de álbum de fotografias. O Nero Kwik Media selecciona automaticamente o melhor formato disponível para a quantidade de fotos seleccionada.

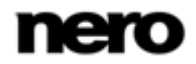

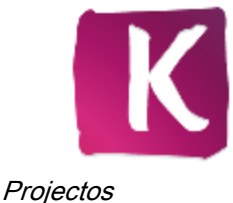

A página de Rosto é apresentada na área de trabalho. Pode seleccionar qualquer página do álbum de fotografias a partir do separador O meu Álbum na área inferior do ecrã.

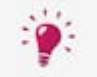

Clique no botão 🔄 no rodapé do ecrã para criar e visualizar o seu produto fotográfico num prático modo de ecrã completo.

- 6. Seleccione o elemento de texto na página de rosto.
  - São apresentadas uma caixa de edição e opções de definição para a disposição do texto no separador **Texto** na área inferior do ecrã. É aberta uma janela de **Texto** na área de trabalho.
- 7. Introduza o título do seu álbum de fotografias individual na caixa de edição no separador.

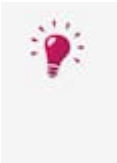

Pode também ajustar a disposição preferida do texto tal como a cor do tipo de letra. Adicionalmente, pode editar o elemento de texto seleccionado na área de trabalho movendo ou rodando-o bem como adaptando as suas larguras à disposição da página respectiva. Seleccione a opção de edição respectiva a partir da janela **Texto**.

8. Caso pretenda adicionar comentários, seleccione qualquer página do álbum de fotografias do separador **O meu álbum** e repita os últimos dois passos de acção.

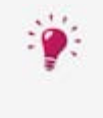

Pode fazer modificações no seu álbum de fotografias instantâneo da mesma forma que ajusta o seu álbum de fotografias personalizado. Pode, por exemplo, rodar, cortar ou editar fotos, alterar os temas de fundo ou adicionar imagens de fundo, ou ajustar elementos de clipart.

- 9. Clique no botão Pré-visualizar no canto inferior direito.
  - É apresentada a pré-visualização do seu projecto. Pode clicar através das páginas para rever a disposição do seu álbum de fotografias instantâneo antes de enviar a sua encomenda.

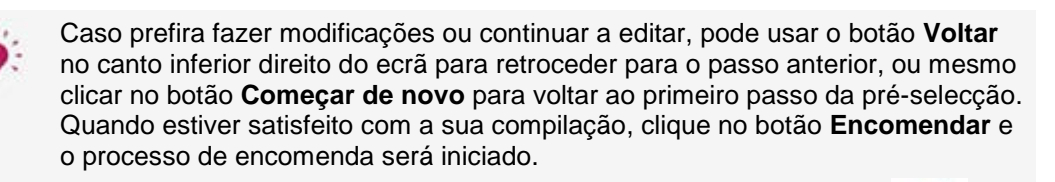

Caso prefira fazer a sua encomenda mais tarde, basta clicar no botão o canto superior esquerdo do ecrã (cabeçalho) para voltar ao ecrã **Navegar Produtos Fotográficos**.

Criou o seu álbum de fotografias instantâneo no Nero Kwik Media.

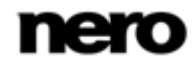

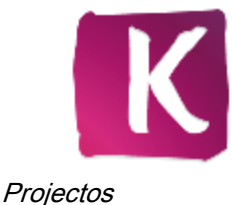

## Tópicos Relacionados:

Produtos Fotográficos  $\rightarrow$  50

## 6.2.7 Criação de um álbum de fotografia personalizado

Para criar o seu álbum de fotografias personalizado no Nero Kwik Media, proceda do seguinte modo:

- 1. Clique na entrada principal Fotos e Vídeos na árvore de navegação à esquerda.
  - ➡ É apresentado o ecrã de navegação de fotos e vídeos.
- Seleccione todas as fotos que pretende adicionar ao seu álbum de fotografias pressionando a tecla [CTRL] no seu teclado e mantendo-a premida enquanto selecciona os itens desejados.
- **3.** Seleccione a entrada Álbum de fotografias personalizado a partir do menu pendente Criar Novo na barra de tarefas inferior.
- **4.** É aberta uma janela que lhe pede que introduza um nome para o seu novo álbum de fotografias.
- 5. Introduza um nome para o seu novo produto fotográfico na caixa de edição.
- 6. Clique no botão OK.
  - É apresentado o ecrã Criação de álbum de fotografias apresentando o passo Seleccione um produto. Com a criação de cada novo álbum de fotografias, calendário ou cartão será orientado através de passos simples de pré-selecção antes de iniciar a edição propriamente dita.
  - O seu produto fotográfico será guardado automaticamente depois de cada alteração realizada.

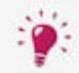

Clique no botão Regional no rodapé do ecrã para criar e visualizar o seu produto fotográfico num prático modo de ecrã completo.

- 7. Seleccione a sua categoria preferida de álbum de fotografias tal como capa mole ou capa dura no separador **Produtos** na área inferior do ecrã.
  - É apresentada uma pré-visualização na área de trabalho. O preço no canto inferior esquerdo do ecrã é adaptado ao produto seleccionado.
- Seleccione o seu formato de álbum preferido a partir do menu pendente Opções do álbum de fotografias à direita da área de trabalho e clique no botão Próximo passo no canto inferior direito do ecrã.
  - ➡ É apresentado o passo Seleccione um tema.
- 9. Seleccione a sua disposição preferida a partir do separador Temas.
  - A pré-visualização do projecto fotográfico é adaptada instantaneamente ao tema seleccionado; pode utilizar os botões Anterior e Seguinte na área de trabalho para visualizar as disposições das páginas do álbum de fotografias individual.
  - Um menu pendente adicional de Disposição do álbum de fotografias é apresentado no canto inferior direito da área de trabalho. Este permite-lhe seleccionar entre dois modos de disposição: O Modo económico (seleccionado por predefinição) limita o

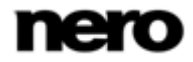

número de páginas do seu álbum ao menor possível. No **Modo Design** pode adicionar páginas, a disposição terá o máximo de variedade possível.

- 10. Seleccione o seu modo de disposição preferido a partir do menu pendente Disposição do álbum de fotografias e clique no botão Próximo passo.
  - É apresentado o passo Seleccione as suas fotos.
- 11. Clique no botão Adicionar fotos à sua selecção.
  - ➡ O Nero MediaBrowser é aberto.
- **12.** Navegue pelo Nero MediaBrowser, seleccione as fotos que pretende acrescentar ao seu projecto de calendário e clique no botão **Adicionar**.
  - As miniaturas das suas fotos seleccionadas são apresentadas na área de trabalho. Uma barra de capacidade na parte superior do ecrã indica o número de fotos que já adicionou. A barra de capacidade também indica se são necessárias páginas adicionais.

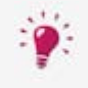

Pode alterar a ordem das fotos seleccionadas. Simplesmente arraste qualquer miniatura para a posição pretendida.

É também possível remover novamente fotos individuais. É apresentado um ícone **Remover** na parte inferior direita de uma miniatura quando posiciona o ponteiro do rato sobre a mesma. Clique no ícone para adaptar a sua selecção.

- **13.** Arraste a sua foto de capa preferida para a apresentação de **Capa** do lado esquerdo e clique no botão **Próximo passo**.
  - O passo Editar o seu projecto é apresentado com a página de Capa aberta na área de trabalho. Pode seleccionar qualquer página do álbum de fotografias a partir do separador O meu álbum na área inferior do ecrã. As miniaturas das páginas individuais do álbum de fotografias são apresentadas neste separador.
  - As miniaturas das suas fotos seleccionadas são apresentadas no separador As minhas fotos. Uma foto que tenha sido adicionada ao seu álbum de fotografias é assinalada com uma marca de verificação neste separador. Pode colocar o ponteiro do seu rato na miniatura do item para exibir uma pré-visualização. Esta desaparecerá ao mover o cursor para outro local.
- 14. Seleccione a página do separador O meu álbum.
  - A página seleccionada é apresentada na área de trabalho.

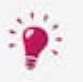

Para uma vista mais detalhada, clique no botão a na área de trabalho e seleccione a partir de várias opções na janela **Zoom**.

- **15.** Arraste uma foto que pretenda do separador **As minhas fotos** para o seu suporte de imagem preferido na área de trabalho.
  - Uma foto que seja adicionada ao seu álbum de fotografias é assinalada com um ícone de marca de verificação no separador As minhas fotos.
  - Adicionalmente, é aberta a janela Foto. Aqui pode redimensionar, rodar ou recortar cada foto que adicione ou seleccione na área de trabalho. Pode mover uma foto na página, colocá-la à frente ou atrás de outras imagens ou elementos de clipart, ou

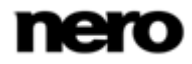

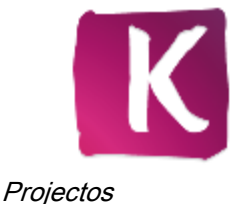

mesmo usá-la como imagem de fundo a todo o tamanho da página. Seleccione a opção de edição **Editar foto** caso pretenda modificar a sua foto por exemplo removendo os olhos vermelhos ou adicionando efeitos de cor.

- 16. Ajuste a foto às suas preferências e, por fim, clique no botão X para fechar a janela Foto.
- Repita os últimos três passos de acção para colocar as suas fotos nos suportes preferidos de imagem do seu álbum de fotografias.
- 18. Caso ainda lhe sobrem fotos e pretenda adicionar mais folhas ao seu álbum, seleccione um intervalo de duas páginas do separador O meu álbum e clique no botão Adicionar folha na parte superior direita do separador.
  - É adicionada uma folha adicional (frente e verso) entre as páginas seleccionadas e presentemente apresentadas do seu álbum de fotografias. A disposição é ajustada automaticamente ao seu modelo seleccionado.
- **19.** Caso pretenda alterar a ordem das páginas no seu álbum de fotografias, arraste qualquer página no separador **O meu álbum** para a posição pretendida.
- 20. Clique no botão Pré-visualizar no canto inferior direito.
  - É apresentada a pré-visualização do seu projecto. Pode clicar através das páginas para rever a disposição do seu álbum antes de, por fim, enviar a sua encomenda.

Caso prefira fazer modificações ou continuar a editar, pode usar o botão **Voltar** no canto inferior direito do ecrã para retroceder para o passo anterior, ou mesmo clicar no botão **Começar de novo** para voltar ao primeiro passo da pré-selecção. Quando estiver satisfeito com a sua compilação, clique no botão **Encomendar** e o processo de encomenda será iniciado.

Caso prefira fazer a sua encomenda mais tarde, basta clicar no botão o canto superior esquerdo do ecrã (cabeçalho) para voltar ao ecrã **Navegar Produtos Fotográficos**.

Criou o seu álbum de fotografias personalizado no Nero Kwik Media.

#### Tópicos Relacionados:

■ Produtos Fotográficos →50

## 6.2.8 Criação de um calendário

Para criar um calendário fotográfico personalizado no Nero Kwik Media, proceda do seguinte modo:

- 1. Clique na entrada principal Fotos e Vídeos na árvore de navegação à esquerda.
  - ➡ É apresentado o ecrã de navegação de fotos e vídeos.
- 2. Seleccione todas as fotos que pretende adicionar ao seu calendário pressionando a tecla [CTRL] no seu teclado e mantendo-a premida enquanto selecciona os itens pretendidos.
- **3.** Seleccione a entrada **Calendário** a partir do menu pendente **Criar Novo** na barra de tarefas inferior.
  - Abre-se uma janela que lhe pedi que introduza um nome para o seu novo calendário.

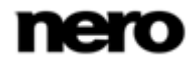

- 4. Clique no botão OK.
  - É apresentado o ecrã Criação de um calendário apresentando o passo Selecção de um produto. Com a criação de cada novo álbum de fotografias, calendário, ou cartão, será orientado através de passos simples de pré-selecção antes de iniciar a edição.
  - O seu produto fotográfico será guardado automaticamente depois de cada alteração realizada.

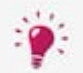

Clique no botão 🔄 no rodapé do ecrã para criar e visualizar o seu produto fotográfico num prático modo de ecrã completo.

- Seleccione o seu formato preferido de calendário tal como de parede ou de secretária no separador Produtos na parte inferior do ecrã.
  - É apresentada uma pré-visualização na área de trabalho. O preço no canto inferior esquerdo do ecrã é adaptado ao produto seleccionado.
- 6. Clique no botão Próximo passo no canto inferior direito do ecrã.
  - ➡ É apresentado o passo Seleccione um tema.
- 7. Seleccione o mês no qual pretende que o seu calendário comece a partir do menu pendente Mês de início à direita.
- Seleccione o idioma (país) que pretende utilizar para configurar a sua grelha de calendário a partir do menu pendente **Idioma** à direita. Os feriados nacionais por exemplo são inseridos consoante esta definição.
- 9. Seleccione a sua disposição preferida a partir do separador Temas.
  - A pré-visualização do projecto fotográfico é adaptada instantaneamente ao tema que escolheu.
- 10. Clique no botão Próximo passo.
  - ➡ O passo Editar o seu projecto é apresentado.
- **11.** Clique no botão **Adicionar fotos** no canto direito do separador **As minhas fotos**.
  - ➡ O Nero MediaBrowser é aberto.
- Navegue pelo Nero MediaBrowser, seleccione as fotos que pretende acrescentar ao seu projecto de calendário e clique no botão Adicionar.
  - As miniaturas das suas fotos seleccionadas são apresentadas no separador As minhas fotos. Pode colocar o ponteiro do seu rato na miniatura do seu item para exibir uma pré-visualização. Esta desaparecerá ao mover o cursor para outro local.
- **13.** Seleccione uma página de calendário a partir da lista **Páginas** à esquerda.
  - A página seleccionada é apresentada na área de trabalho.

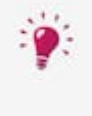

Para uma vista mais detalhada, clique nos botões a na consola para ampliar quer a colagem ou a parte da grelha do seu calendário. Dependendo da categoria do calendário, pode também adicionar fotos, texto e clipart à grelha. Apenas disponível para categorias específicas de calendário.

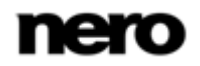

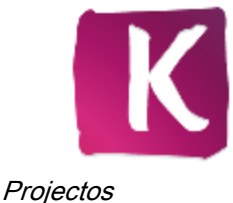

- **14.** Arraste uma foto que pretenda do separador **As minhas fotos** para o seu suporte de imagem preferido na área de trabalho.
  - Uma foto que seja adicionada ao seu calendário é assinalada com um ícone de marca de verificação no separador As minhas fotos.
  - Adicionalmente, é aberta a janela Foto. Aqui pode redimensionar, rodar ou recortar cada foto que adicione ou seleccione na área de trabalho. Pode mover uma foto na página, colocá-la à frente ou atrás de outras imagens ou elementos de clipart, ou mesmo usá-la como imagem de fundo a todo o tamanho da página. Seleccione a opção de edição Editar foto caso pretenda modificar a sua foto por exemplo removendo os olhos vermelhos ou adicionando efeitos de cor.
- **15.** Ajuste a foto às suas preferências e, por fim, clique no botão **X** para fechar a janela **Foto**.
- Repita os últimos três passos de acção para preencher todos os suportes de imagem em todas as páginas de calendário.
- 17. Clique no botão Pré-visualizar no canto inferior direito.
  - ➡ É apresentada a pré-visualização do seu projecto.
- **18.** Clique através das páginas de calendário para rever a disposição do seu projecto de calendário.
  - ➡ O seu projecto de calendário está agora pronto a ser encomendado.

Caso prefira fazer modificações ou continuar a editar, pode usar o botão **Voltar** no canto inferior direito do ecrã para retroceder para o passo anterior, ou mesmo clicar no botão **Começar de novo** para voltar ao primeiro passo da pré-selecção. Quando estiver satisfeito com a sua compilação, clique no botão **Encomendar** e o processo de encomenda será iniciado.

Caso prefira fazer a sua encomenda mais tarde, basta clicar no botão son canto superior esquerdo do ecrã (cabeçalho) para voltar ao ecrã **Navegar Produtos Fotográficos**.

Criou o seu calendário fotográfico personalizado no Nero Kwik Media.

#### Tópicos Relacionados:

■ Produtos Fotográficos →50

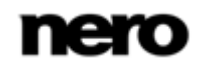

# 7 Reprodução e navegação de CD de áudio

O conteúdo do disco inserido na sua unidade de disco é listado para reprodução quando escolher a entrada de unidade de disco óptico respectiva na árvore de navegação à esquerda. O leitor de discos ópticos Nero Kwik Media suporta a reprodução de três tipos de discos: Blu-ray (BD), DVD e CD. São apresentadas a vista de reprodução e a barra de tarefas. É possível mudar para ecrã completo.

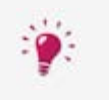

Adicionalmente, o Nero Kwik Media disponibiliza uma importação simples de ficheiros multimédia a partir de um disco de dados. As opções de importação são apresentadas quando escolher a entrada de disco respectiva.

As faixas de um CD de áudio, por exemplo, são exibidas na vista detalhada. O mesmo se verifica no ecrã de navegação de músicas, onde um duplo clique num item único na vista detalhada inicia a respectiva reprodução. Os controlos de reprodução são então apresentados na barra de tarefas inferior. Mudar para outro ecrã não pára a reprodução. Um pequeno visor no canto inferior esquerdo da janela principal permanece visível indicando o título e o tempo da reprodução. Pode clicar neste visor para regressar ao ecrã de navegação do CD de áudio.

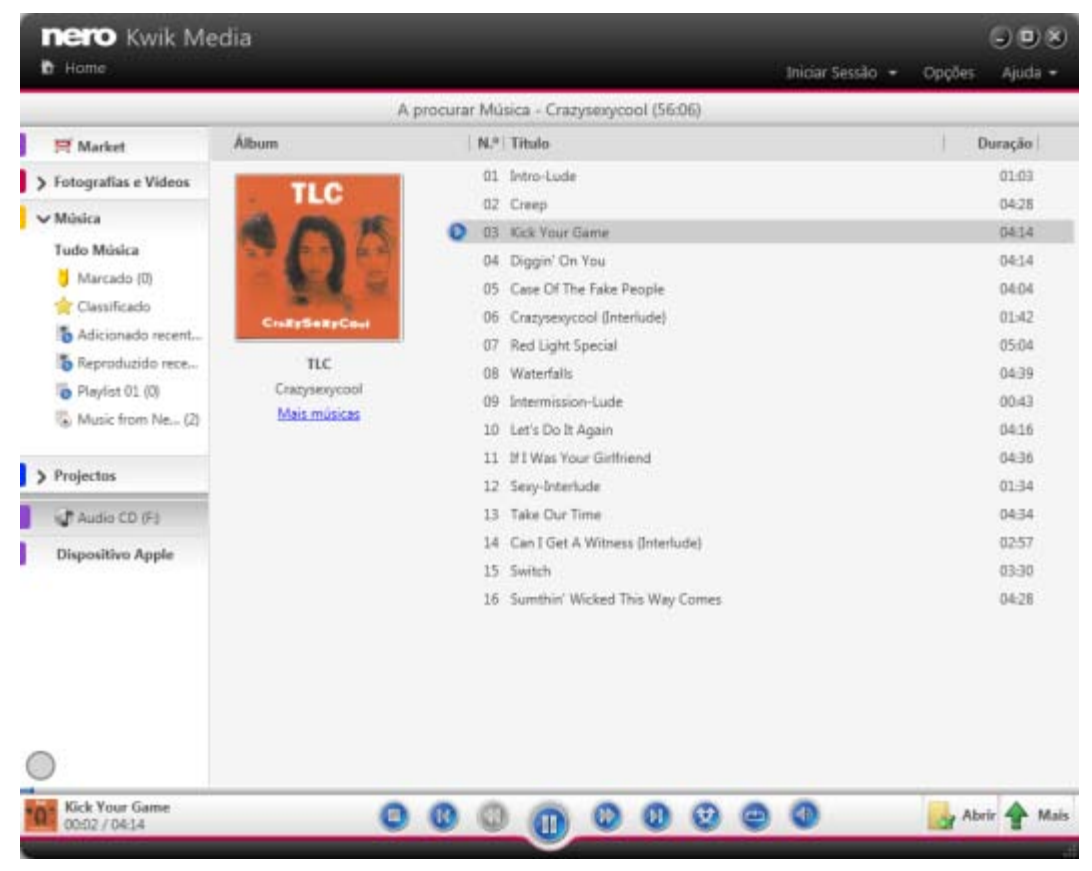

CD de áudio

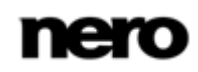

Adicionalmente aos controlos de reprodução, está disponível um menu pendente na barra de ferramenta inferior **Mais**. Este fornece as seguintes entradas:

| Obter informações<br>sobre o CD | Obter informações do CD no Gracenote<br>Com o Gracenote MusicID, o Nero Kwik Media pode identificar<br>ficheiros de música. A identificação é possível para CDs de áudio<br>originais completos. Os chamados metadados, como artista, título e<br>género são acedidos na Base de Dados Multimédia Gracenote e<br>apresentados no Nero Kwik Media. Os metadados identificados são<br>gravados no ficheiro de música e são depois disponibilizados. Desta<br>forma, a sua colecção musical está sempre devidamente identificada<br>com todas as informações. |
|---------------------------------|----------------------------------------------------------------------------------------------------|
| Editar informações<br>do CD     | Abre a janela <b>Obter informações sobre a música</b> .<br>Pode editar os metadados - como por exemplo adicionar dados em<br>falta nas caixas de edição. Clique no botão <b>Aceitar</b> no canto inferior<br>direito para sincronizar os dados para o(s) seu(s) ficheiro(s). Os<br>metadados são enviados para o Gracenote e adicionados à base de<br>dados.<br>Tem de estar seleccionado pelo menos um item.                                                                                                    |
| Importar CD                     | Começa a ripar faixas seleccionadas ou a totalidade do CD Áudio.                                                                                                    |

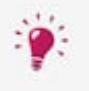

A tecnologia de reconhecimento de música e os dados relacionados são fornecidos pela Gracenote®. A Gracenote é o padrão da indústria em termos de tecnologia de reconhecimento de música e fornecimento de conteúdo relacionado. Para mais informações, visite <u>www.gracenote.com</u>.

## Tópicos Relacionados:

- $\blacksquare$  Iniciar reprodução de CD de áudio  $\rightarrow$ 72
- $\blacksquare$  Ripar de CD de áudio  $\rightarrow$ 73
- Importar de disco de dados  $\rightarrow$  73

# 7.1 Iniciar reprodução de CD de áudio

Para reproduzir canções de um CD de áudio, proceda da seguinte forma:

- 1. Introduza o CD de áudio desejado na unidade de disco óptico do seu computador.
- 2. Clique na entrada do CD Áudio respectivo na árvore de navegação à esquerda.
  - É apresentado o ecrã de navegação de música. As faixas são apresentadas na vista detalhada.
- 3. Seleccione as faixas respectivas que pretende reproduzir e clique no botão 📎 na barra de tarefas inferior.
  - ➡ A reprodução é iniciada.

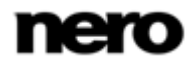
- Mudar para outro ecrã não pára a reprodução. Um pequeno visor no canto inferior esquerdo da janela principal permanece visível indicando o título e o tempo da reprodução. Pode clicar neste visor para regressar ao ecrã de navegação de música.
  - Iniciou a reprodução do seu CD de áudio.

■ Reprodução e navegação de CD de áudio → 71

## 7.2 Ripar de CD de áudio

Para copiar faixas individuais ou um álbum completo de CD, proceda da seguinte forma:

- 1. Introduza o respectivo CD de áudio na unidade de disco do seu computador.
- 2. Clique na entrada do CD Áudio respectivo na árvore de navegação à esquerda.
  - ➡ É apresentado o ecrã de navegação do CD de áudio.
- Seleccione as faixas respectivas ou todo o álbum e clique na entrada Mais > Importar CD na barra de tarefa inferior.
  - O processo de gravação foi iniciado. Mudar para outro ecrã não interrompe a gravação. Um pequeno visor no canto inferior esquerdo da janela principal permanece visível indicando o progresso.
  - Quando a cópia estiver concluída, a biblioteca será actualizada.
    - ➡ Gravou faixas individuais ou um álbum completo de CD para o seu computador.

#### Tópicos Relacionados:

■ Reprodução e navegação de CD de áudio →71

## 7.3 Importar de disco de dados

Nero Kwik Media disponibiliza automaticamente uma importação simples dos seus ficheiros multimédia tais como fotos ou vídeos a partir de um disco de dados.

Para importar ficheiros multimédia de um disco de dados, proceda do modo seguinte:

- 1. Introduza o disco de dados desejado na unidade de disco óptica do seu computador.
- Clique na entrada do disco de dados respectivo na árvore de navegação à esquerda.
  - É apresentado o ecrã Quickimport.
- 3. Se deseja verificar ou alterar as opções de importação (isto é, os directórios de destino):
  - 1. Clique no botão Opções de importação.
  - A janela Opções é aberta com as opções de importação apresentadas. Se importar os ficheiros para a biblioteca, os ficheiros que importar serão copiados para as pastas que seleccionar nesta área.
  - Se desejar alterar qualquer directório de armazenamento, clique no respectivo botão Navegar para navegar até ao mesmo.
  - 4. Clique no botão OK.
  - Todos os ficheiros serão importados por predefinição.

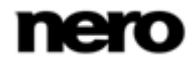

- 4. Clique no botão Importação instantânea no canto inferior direito.
  - O processo de importação é iniciado. É apresentada uma barra de estado no canto inferior esquerdo da janela principal para indicar o progresso do processo de importação.
  - Quando o processo de importação for concluído com sucesso, os ficheiros são apresentados automaticamente no respectivo ecrã de navegação.
    - Importou ficheiros multimédia de um disco de dados.

■ Reprodução e navegação de CD de áudio → 71

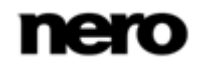

# 8 Reprodução de Blu-ray

O conteúdo do disco inserido na sua unidade de disco é listado para reprodução quando escolher a entrada de unidade de disco óptico respectiva na árvore de navegação à esquerda. Aqui pode visualizar os seus vídeos.

O leitor de discos ópticos Nero Kwik Media suporta a reprodução de três tipos de discos: Blu-ray (BD), DVD e CD. São apresentadas a vista de reprodução e a barra de tarefas. É possível mudar para ecrã completo.

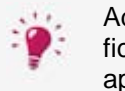

Adicionalmente, o Nero Kwik Media disponibiliza uma importação simples de ficheiros multimédia a partir de um disco de dados. As opções de importação são apresentadas quando escolher a entrada de disco respectiva.

Nero Kwik Blu-ray is automatically included in Nero Multimedia Suite Platinum HD.

If you use another version of Nero Kwik Media, the add-on is not part of the application.

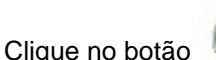

no canto superior esquerdo do ecrã (cabeçalho) para voltar ao ecrã

anterior.

Estão disponíveis as seguintes opções de definição no barra de tarefas superior do ecrã de reprodução de vídeo:

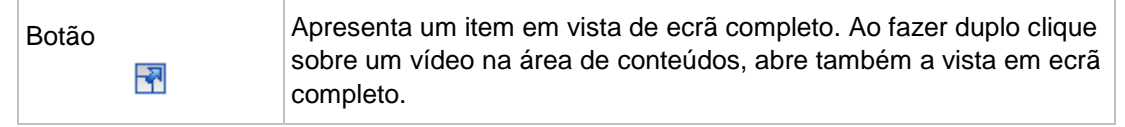

No canto inferior esquerdo do ecrã, é apresentado um visor de tempo. Os controlos de reprodução são apresentados na barra de tarefas inferior. A o canto inferior esquerdo do ecrã, é apresentado um visor de tempo. Os controlos de reprodução são apresentados na barra de tarefas inferior. Adicionalmente, as seguintes opções de definição estão disponíveis na barra de tarefas inferior:

| Botão<br>Abrir controlos<br>avançados Blu-ray | Apresenta o painel de controlo avançado do Blu-ray. Pode navegar pelo menu principal de vídeo e iniciar o vídeo a partir daqui. |
|-----------------------------------------------|----------------------------------------------------------------------------------------------------|
| Botão<br>Menu instantâneo<br>do disco         | Apresenta o menu do disco.                                                                                                    |
| Botão<br>Menu principal do<br>disco           | Apresenta o menu principal do disco.                                                                                            |

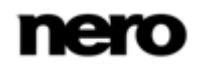

| Reprodução | o de Blu-ray |
|------------|--------------|
|------------|--------------|

| Botão          | Aprocento maio funcionalidadea  |
|----------------|---------------------------------|
| Menu do leitor | Apresenta mais funcionalidades. |

As seguintes entradas estão disponíveis no Menu do leitor:

| Ir para o título                             | Inicia a reprodução do título ou capítulo seleccionado. Seleccione o título ou capítulo pretendido na lista apresentada.                                                                                                    |
|----------------------------------------------|----------------------------------------------------------------------------------------------------|
| Áudio                                        | Apresenta todos os idiomas disponíveis para a reprodução áudio.                                                                                                    |
| Legenda                                      | Liga ou desliga as legendas. Pode escolher entre todos os idiomas de legendas disponíveis.                                                                                                    |
| Ângulo                                       | Muda a perspectiva da câmara se estiverem disponíveis diferentes perspectivas de câmara no Vídeo BD respectivo.                                                                                                    |
| Vídeo secundário                             | Activa/desactiva os comentários do vídeo que são reproduzidos<br>(picture in picture) durante a reprodução de uma cena específica.<br>As informações secundárias de vídeo têm de estar disponíveis no<br>disco respectivo para beneficiar desta funcionalidade. |
| Áudio secundário                             | Activa/desactiva os comentários áudio que são reproduzidos durante<br>a reprodução de uma cena específica.<br>As informações secundárias de áudio têm de estar disponíveis no<br>disco respectivo para beneficiar desta funcionalidade.                         |
| Exibição no ecrã<br>activada/desactiva<br>da | Mantém um registo de dados vídeo e áudio tais como a taxa de fotogramas de saída e a velocidade de descodificação num visor no ecrã de reprodução.                                                                                                    |
| Retomar                                      | Retoma reprodução caso o <b>Vídeo secundário</b> seja activado e utiliza a totalidade do ecrã vídeo principal para comentários de vídeo.                                                                                                    |
| Ejectar                                      | Ejecta o disco da unidade.                                                                                                    |

#### Tópicos Relacionados:

☐ Iniciar Reprodução de Discos Blu-ray →76

# 8.1 Iniciar Reprodução de Discos Blu-ray

Nero Kwik Blu-ray is automatically included in Nero Multimedia Suite Platinum HD.

If you use another version of Nero Kwik Media, the add-on is not part of the application.

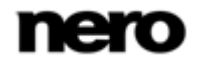

Para iniciar a reprodução de um vídeo BD, proceda da seguinte forma:

- 1. Insira o BD desejado na unidade de disco óptico do seu computador.
- 2. Clique na entrada BD respectiva na árvore de navegação à esquerda.
  - ➡ É apresentado o ecrã de navegação.
- 3. Clique no botão **Reproduzir** na barra de tarefas inferior.
  - O ecrã Reprodução de disco é apresentado. O menu principal do vídeo é apresentado no ecrã.
- 4. Clique no botão Reproduzir na barra de tarefas inferior.
  - ➡ A reprodução é iniciada.
- 5. Se desejar alterar o idioma da reprodução ou as legendas apresentadas, seleccione a entrada respectiva **Menu do leitor** botão > no canto inferior direito do ecrã.
- 6. Se desejar reproduzir um capítulo específico, seleccione a entrada Menu do leitor > lr para o título(s) > [Capítulo desejado] no canto inferior direito do ecrã.
  - Iniciou a reprodução do seu vídeo BD.

#### Tópicos Relacionados:

■ Reprodução de Blu-ray →75

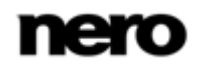

# 9 Dispositivo Apple

Uma entrada especial **Dispositivo Apple** é adicionalmente apresentada na árvore de navegação caso o iTunes esteja instalado no seu computador. Como com qualquer outro dispositivo móvel conectado, pode arrastar e largar ficheiros seleccionados de música e vídeo ou listas de reprodução completas da sua biblioteca ou outro dispositivo para o **Dispositivo Apple**. O Nero Kwik Media converte automaticamente os ficheiros para o formato iTunes. Os ficheiros em formatos compatíveis iTunes (AAC, AIFF, AIF, WAV, WAVE e MP3) não serão convertidos. Os ficheiros multimédia convertidos são armazenados nas suas pastas padrão da biblioteca.

Na aplicação iTunes uma lista de reprodução denominada **Música do Nero Kwik Media** é criada incluindo todos os ficheiros multimédia sincronizados. Para listas de reprodução totalmente sincronizadas com o iTunes serão criadas novas listas de reprodução denominadas da mesma forma em que surgem no Nero Kwik Media.

Pode activar/desactivar esta função por uma caixa de verificação na janela **Opções** > **Importação e Dispositivos**.

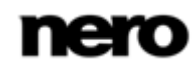

# 10 Dispositivos

Basicamente, o Nero Kwik Media suporta uma simples importação de multimédia de todos os dispositivos móveis ligados ao seu computador - independentemente de o dispositivo ser desconhecido na base de dados de dispositivos Nero. A aplicação fornece uma flexibilidade máxima de multimédia entre todos os seus dispositivos e melhora a sua vida digital.

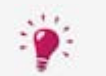

Algumas das funcionalidades mencionadas aqui estão limitadas ou apenas disponíveis com o Plug-in Nero Move it instalado no seu computador.

O Plug-in Nero Move it está automaticamente incluído no Nero Multimedia Suite Platinum HD.

Se utilizar outra versão de Nero Kwik Media, a extensão não será parte da aplicação.

Para cada dispositivo ligado, está disponível uma entrada do **[Nome do dispositivo]** na árvore de navegação, imediatamente após a ligação ao computador. O Nero Kwik Media apresenta o nome do dispositivo indicado nas propriedades de sistema do dispositivo. Ao seleccionar a entrada **Informação do dispositivo** abaixo da entrada principal **[Nome do dispositivo]** (na árvore de navegação à esquerda) apresenta os vários separadores onde pode instalar e configurar o seu dispositivo e as opções de importação para copiar ficheiro multimédia do dispositivo conectado ao seu computador.

Clique no botão **Ejectar** dispositivo do lado direito da respectiva entrada **[Nome do dispositivo]** para remover com segurança o dispositivo ligado.

As pastas padrão para música, fotos e vídeos são apresentadas abaixo da entrada principal **[Nome do dispositivo]** na árvore de navegação. Um clique numa das entradas de pastas predefinidas apresenta o conteúdo multimédia disponível na respectiva pasta do dispositivo. A navegação pelo conteúdo do dispositivo funciona como a navegação por uma biblioteca local: Pode navegar pela música, vídeos e fotos directamente em dispositivos ligados e transferir multimédia de e para dispositivos móveis com um clique. O Nero Kwik Media detecta automaticamente as melhores definições e optimiza o seu conteúdo para dispositivos novos e existentes. A pré-visualização e rotação de fotografias, bem como a reprodução de música e vídeo, são possíveis directamente no dispositivo.

Se ligar um dispositivo que ainda seja desconhecido da aplicação, pode configurar o seu perfil individual no Nero Kwik Media. Seleccione a entrada **Informação do dispositivo** e clique no botão **Configuração** na parte superior direita do separador **Informação do dispositivo** para abrir a janela **Configuração do dispositivo**. Este diálogo permite-lhe configurar facilmente o seu dispositivo. Caso ainda não tenha configurado o dispositivo o diálogo é aberto automaticamente antes de iniciar a cópia do Nero Kwik Media para dispositivo.

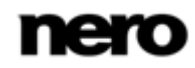

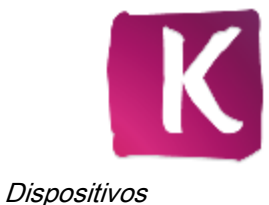

| nero Kwik Me<br>B Home                                                                                                    | nero Kwik Media 🔊 🖲 🖻<br>a Home Inicar Sessão + Opções Ajud                                                                                                    |  |  | Opções Ajuda •             |
|----------------------------------------------------------------------------------------------------|----------------------------------------------------------------------------------------------------|--|--|----------------------------|
| Market  Fotografias e Videos  Música  Tudo Música  Marcado (0)  Classificado  Adicionado recent  Reproduzido rece  Pleylot 01 (0)  Music from Ne (2)  Projectus  Audio CD (F)  Dispositivo Apple | Definições do dispositivo Importação Instantânea Sincronizar para dispositivo     Importação Instantânea     Overo Kwik Media iná copiar os ficheiros multimédia deste dispositivo     para o seu computador.     Opções de import.     Opções de import.      Seleccionar ficheiroc     Seleccionar ficheiroc     Outro a dibum personalizado     Outro a dibum personalizado     Outro |  |  |                            |
| Fotografias e Videos  Másica   Definições do disp                                                                                                    |                                                                                                    |  |  |                            |
|                                                                                                    |                                                                                                    |  |  | Properties in London Lines |

Dispositivo

Se ligar um dispositivo conhecido, poderá ainda configurar o perfil reconhecido segundo as suas preferências individuais. Os botões seguintes estão disponíveis no separador **Informação do dispositivo**:

| Configurar                                                                                          | Abre a janela de <b>Configuração do dispositivo</b> .                                                                                                    |
|----------------------------------------------------------------------------------------------------|----------------------------------------------------------------------------------------------------|
| Elimina as preferências individuais e repõe a configuração par<br>predefinições do Nero Kwik Media. |                                                                                                    |
| керог                                                                                               | Apenas disponível se tiver criado o seu perfil individual para um dispositivo conhecido.                                                                                                    |
| Opções do<br>Dispositivo                                                                            | Abre a janela <b>Opções</b> com as opções de dispositivo apresentadas.<br>Se importar ficheiros para a sua biblioteca do Nero Kwik Media, os<br>ficheiros que importar serão copiados para as pastas que escolher<br>nesta área. Clique no botão <b>Navegar</b> respectivo para navegar nos<br>seus directórios de armazenamento. |

O separador **Informação do dispositivo** também apresenta o nome e informação sobre a capacidade livre e total do seu dispositivo. Adicionalmente, a memória do dispositivo ocupada pelos diferentes tipos de multimédia é ilustrada numa barra de capacidade colorida.

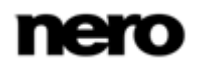

No separador **Importação Instantânea** pode configurar as opções de importação. Os ficheiros multimédia são copiados do dispositivo ligado para o seu computador.

Encontram-se disponíveis as seguintes opções de definição:

| Botão<br>Opções de<br>importação                                            | Abre a janela <b>Opções</b> e apresenta as opções de importação. Se<br>importar ficheiros para uma biblioteca de Nero Kwik Media, os<br>ficheiros que importar serão copiados para as pastas que escolher<br>nesta área. Clique no botão <b>Navegar</b> respectivo para navegar nos<br>seus directórios de armazenamento.                        |
|-----------------------------------------------------------------------------|----------------------------------------------------------------------------------------------------|
| Botão de opção /<br>Caixa de verificação<br><b>Seleccionar</b><br>ficheiros | Define que ficheiros multimédia são importados.<br>Pode seleccionar importar todos os ficheiros ou os tipos de<br>multimédia seleccionados.<br>No caso de importar de uma pasta de câmara (DCIM), pode<br>escolher adicionalmente eliminar o conteúdo multimédia<br>recentemente sincronizado da sua câmara depois do processo de<br>importação. |
| Botão<br>Importação<br>Instantânea                                          | Inicia a importação quando todas as definições de importação estiverem ajustadas conforme desejado.                                                                                                    |

A sincronização irá copiar os ficheiros multimédia do seu computador para o dispositivo ligado. Pode seleccionar o conteúdo que pretende sincronizar no separador **Sincronizar com o Dispositivo**. O botão **Sincronizar com dispositivo** no canto inferior direito inicia a sincronização. O estado de um processo de transferência e conversão em curso é visível num pequeno visor no canto inferior esquerdo do separador.

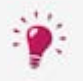

Para uma sincronização sem fios em Nero Kwik Media, transfira Nero Kwik WiFi Sync gratuitamente a partir do **Android Market** no seu dispositivo móvel Android.

Com a aplicação gratuita instalada no seu dispositivo pode sincronizar multimédia sem fios (sem precisar de um cabo USB). A única condição é que tanto o seu computador como o dispositivo estejam ligados à mesma rede Wi-fi. Inicie Nero Kwik WiFi Sync e **LIGUE** o interruptor.

Também encontrará Nero Kwik WiFi Sync em <u>https://market.android.com</u>. Para transferir Nero Kwik WiFi Sync é necessária uma ligação à Internet. A aplicação é suportada em todos os dispositivos Android com a versão 2.2 e superior, assim como em tablets Android com a versão 3.0.

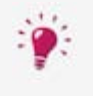

Note que em contraste com os itens armazenados no seu PC, a funcionalidade de classificação (**Favoritos**) não está disponível em ficheiros e discos em dispositivos amovíveis.

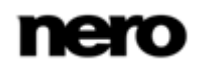

# **11** Publicar e Gravar

Escolher a entrada respectiva do menu pendente **Publicar / Gravar** na barra de tarefas inferior num dos ecrãs de navegação orienta-o através do respectivo processo de publicação.

Encontram-se disponíveis as seguintes opções de publicação no Nero Kwik Media:

| Imprimir                          | Abre a janela <b>Imprimir</b> . Pode seleccionar a sua impressora e as<br>suas preferências de impressão. Clique no botão <b>Imprimir</b> para<br>iniciar o processo de impressão.<br>Apenas disponível para fotos individuais.                                                                                                    |
|-----------------------------------|----------------------------------------------------------------------------------------------------|
| Enviar por correio<br>electrónico | Abre a janela <b>Enviar por correio electrónico</b> . Pode anexar tanto o ficheiro com a sua dimensão original como ficheiros redimensionados (seleccione o respectivo botão de opção) para uma nova mensagem de correio electrónico na sua aplicação de correio electrónico predefinida. A informação sobre o tamanho estimado do ficheiro é apresentada entre parênteses.<br>Não disponível para álbuns e listas de reprodução.                                                                              |
| Gravar                            | Abre o ecrã <b>Publicar</b> no qual pode gravar a sua compilação actual<br>para um disco. O tamanho total do projecto é apresentado para sua<br>informação.<br>Escolha o tipo de disco de destino no menu pendente <b>Tipo de</b><br><b>compilação</b> e seleccione o gravador no menu pendente<br><b>Informações sobre a unidade</b> .<br>Clique no botão <b>Gravar</b> no canto inferior direito do ecrã para iniciar o<br>processo de gravação. Uma barra de estado é apresentada<br>indicando o progresso. |
| Carregar                          | Abre o ecrã <b>Publicar</b> no qual pode publicar a sua compilação actual<br>numa comunidade na Internet.<br>Clique no botão <b>Carregar</b> no canto inferior direito do ecrã e<br>seleccione a sua comunidade preferida a partir dos separadores<br>apresentados.                                                                                                    |

Em vez de publicar a sua apresentação de diapositivos no Nero Kwik Media pode mover a compilação inacabada para Nero Video para uma edição especializada. Se desejar mover a selecção clique no botão **Personalizar Disco com Nero Video** na barra de tarefas inferior.

A gravação de vídeos DVD apenas está disponível com o Nero Kwik DVD instalado no seu computador.

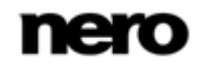

- **Gravar para disco**  $\rightarrow$  83
- Upload para a comunidade  $\rightarrow 83$

## 11.1 Gravar para disco

A gravação de vídeos DVD apenas está disponível com o Nero Kwik DVD instalado no seu computador.

Para gravar uma selecção de ficheiros multimédia, uma lista de reprodução ou um projecto de apresentação de diapositivos para disco, proceda da seguinte forma:

- Seleccione todos os ficheiros ou projectos pretendidos no ecrã respectivo de navegação ou edição. Por exemplo seleccione uma apresentação de diapositivos no ecrã Projectos.
- 2. Seleccione a entrada **Copiar** a partir do menu pendente Publicar na barra de tarefas inferior.
  - O ecrã Publicar é apresentado. A área superior apresenta o conteúdo que seleccionou. Na parte inferior do ecrã são oferecidas várias formas de publicação.
- Caso o seu computador tenha mais de um gravador, seleccione o separador do gravador respectivo.
- 4. Clique no botão Gravar no canto inferior direito do separador.
  - O processo de gravação é iniciado. Uma barra de estado é apresentada indicando o progresso da gravação.
    - Publicou ficheiros individuais ou compilações.

#### Tópicos Relacionados:

Publicar e Gravar →82

## 11.2 Upload para a comunidade

Para fazer o carregamento de um ficheiro ou projecto para uma comunidade da Internet, proceda da seguinte forma:

- Seleccione todos os ficheiros ou projectos pretendidos no ecrã respectivo de navegação ou edição. Por exemplo, seleccione uma foto no ecrã de navegação de fotos e vídeos.
- 2. Seleccione a entrada Carregamento a partir do menu pendente Publicar na barra de tarefas inferior.
  - O ecrã Publicar é apresentado. A área superior apresenta o conteúdo que seleccionou. Na parte inferior do ecrã são oferecidas várias formas de publicação.

A gravação de vídeos DVD apenas está disponível com o Nero Kwik DVD instalado no seu computador.

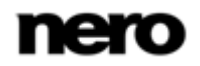

- 3. Clique no botão Carregamento na parte inferior direita do separador Carregamento.
  - Abre-se a janela Carregamento para Comunidade Nero.
- 4. Seleccione a sua comunidade da Internet preferida na área superior do ecrã.
  - → Um separador apresenta as funcionalidades da comunidade respectiva.
- 5. Introduza os dados da sua conta e clique no botão Iniciar sessão.
  - → São apresentadas as respectivas opções de definição.
- 6. Adicione todos os metadados desejados e previstos nas caixas de edição.
- 7. Clique no botão Carregamento.
  - → O processo de carregamento é iniciado.
    - Fez o carregamento de um ficheiro ou projecto para uma comunidade da Internet.

E Publicar e Gravar  $\rightarrow$  82

# 12 Informações técnicas

## 12.1 Requisitos de sistema

O Nero Kwik Media faz parte do produto Nero que instalou. Os requisitos do sistema são os mesmos. Pode encontrar os requisitos detalhados do sistema deste e de todos os outros produtos Nero na secção Apoio técnico no nosso site web <u>www.nero.com</u>.

# 12.2 Formatos e codecs suportados

## 12.2.1 Formatos de Áudio e Codecs

- Monkey's audio (APE)
- Advanced Audio Coding (AAC, M4A, MP4)
- Audio Interchange File Format (AIFF, AIF)
- Compact Disc Digital Audio (CDA)
- Dolby Digital (AC3)
- Moving Picture Experts Group-1 Audio Layer 3 (MP3)
- Moving Picture Experts Group-1 Audio Layer 2 (MP2)
- Moving Picture Experts Group 1 Audio Layer 1/2/3 (MPA)
- Resource Interchange File Format WAVE (WAV, WAVE)
- Windows Media Audio (WMA)
- Free Lossless Audio Codec (FLAC)
- OGG Vorbis (OGG, OGA)

### 12.2.2 Formatos de Vídeo e Codecs

- Moving Picture Experts Group-1 (MPE, MPEG, M1V, MPV2, MP2V)
- Moving Picture Experts Group-4 (MP4, M4V)
- Moving Picture Experts Group-2 (MPG, MPEG, MTS, M2T, M2TS, M2P, M2V, DAT, TRP, TOD, TS)
- Advanced Streaming Format (ASF)
- Audio Video Interleave (AVI)
- Advanced Video Coding/H.264 (BSF)
- AviSynth (AVS)
- Backup File of the IFO (BUP)
- Digital Video (DV)
- DVD Movie Info (IFO)
- Vídeo Flash (FLV)

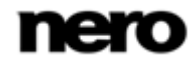

Informações técnicas

- Hard Disc Camera Movie (MOD)
- Matroska (MKV)
- Micro MV (MMV)
- Microsoft Digital Video Recording (DVR-MS)
- Digital Video Express (DIVX)
- OGG Vorbis (OGM, OGV)
- QuickTime Movie (MOV)
- 3rd Generation Partnership Project (3GP)
- Video Object (VOB)
- Windows Media Video (WMV)
- Motion Joint Photografic Expert Group (MJPG)

### 12.2.3 formatos de Imagem

- Bitmap (BMP)
- Graphics Interchange Format (GIF)
- Joint Photographic Expert Group (JPEG, JPG, JPE)
- Portable Network Graphics (PNG)
- Tagged Image File Format (TIFF, TIF)

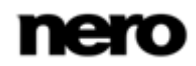

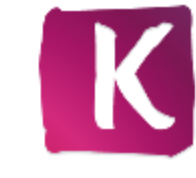

# 13 Índice remissivo

| Essentials6                                                                                                    | 5        |
|----------------------------------------------------------------------------------------------------|----------|
| A gravar                                                                                                    | 3        |
| Anavegar                                                                                                    |          |
| Fotografia.       14         Fotografias e Vídeos.       14         Listas de reprodução.       36, 36         Listas de Reprodução.       40, 40         Música       36         Navegação de fotos       14         Navegação de música.       36         Vídeo       14 | 11505151 |
| Acordos de licença7                                                                                                    | 7        |
| Add-on75, 76                                                                                                    | 5        |
| Adicionar nome a rosto 22                                                                                                    | 2        |
| Adicionar rosto 26                                                                                                    | 5        |
| Ajustar ao ecrã 26, 32                                                                                                    | 2        |
| Álbuns 19                                                                                                    | )        |
| Alterar a ordem 49                                                                                                    | )        |
| Android Market 81                                                                                                    |          |
| App WIFI 81                                                                                                    |          |
| Apresentação de diapositivos. 14, 45, 47, 49                                                                                                    | ,        |
| Apresentação de diapositivos instantânea                                                                                                    | a        |
|                                                                                                    |          |
| Arvore de navegação                                                                                                    | )        |
| Audio secundario                                                                                                    | 5        |
| Autonoma6                                                                                                    | 5        |
| Barra de controlo                                                                                                    | ŀ        |
| Barra de ferramentas Ask do Nero 7                                                                                                    | ,        |
| Biblioteca 10                                                                                                    | )        |
| Blu-ray75, 75, 77, 76                                                                                                    | 5        |
| Calendários 51                                                                                                    |          |
| Carregar para a comunidade 82                                                                                                    | 2        |
| CD de áudio72                                                                                                    | 2        |
| Classificados 16, 38                                                                                                    | 3        |

| Criar                              |          |
|------------------------------------|----------|
| Álbuns de fotografias51            | , 51, 51 |
| Calendários                        | . 51, 51 |
| Novas listas de reprodução         | 40       |
| Postais                            | . 51, 51 |
| Criar álbum de fotografias         | 16       |
| Criar uma apresentação de diaposit | ivos49   |
| Criar uma lista de reprodução      | 41       |
|                                    |          |

| Definições da apresentação de | •          |
|-------------------------------|------------|
| diapositivos                  | 11         |
| Definições de áudio           | 11         |
| Definições de foto            | 11         |
| Definições de vídeo           | 11         |
| Definições pessoais           | 10         |
| Direitos de Administrador     | 6          |
| Discos ópticos                | 31, 71, 75 |
| Dispositivo Apple             |            |
| Dispositivos                  | 79         |
| Dispositivos ligados          | 79         |
| Duração                       | 48         |
| Duração do diapositivo        | 48, 50     |
| DVD-Vídeo                     | 82, 83, 83 |
|                               |            |

| Ecrã completo 26, 32, 34, 47                          |
|-------------------------------------------------------|
| Edição 43                                             |
| Álbuns de fotografias51<br>Calendários51<br>Postais51 |
| Edição avançada 82                                    |
| Editar                                                |
| Calendários                                           |
| Editar álbuns de fotografias 43                       |
| Editar Apresentação de Diapositivos 43                |
| Editar foto 22, 25, 29, 30, 30, 31, 46                |
| Efeito de pan e zoom 48                               |
| Efeitos de cor 28                                     |
| Efeitos de edição 28                                  |
| Eliminar 18, 28, 34, 40, 44, 76                       |
| Encomenda de Álbum de Fotografias 44                  |
| Endireitar29                                          |
| Esquema do álbum de fotografias 53                    |

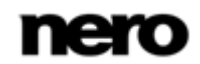

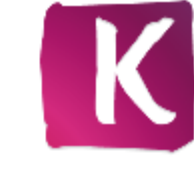

| Estilo da capa     |           |     |     |     | 52 |
|--------------------|-----------|-----|-----|-----|----|
| Exposição automáti | ca        |     |     |     | 28 |
| Extensão           | 22, 32, 7 | 79, | 82, | 83, | 83 |

| Ficheiro de a | iuda | 9 |
|---------------|------|---|
|               |      | - |

| Gama de funcionalidades           | 6      |
|-----------------------------------|--------|
| Gestor de Etiquetas 16, 3         | 8, 43  |
| Gracenote 39, 40, 7               | 2, 72  |
| Gravação de vídeo DVD 32, 82, 8   | 3, 83  |
| Gravar para disco8                | 2, 83  |
| Gravar uma apresentação de diapos | itivos |
|                                   | 83     |
| Gravar uma lista de reprodução    | 83     |

| Horizontal |
|------------|
|------------|

| Importação 11                                                         |
|-----------------------------------------------------------------------|
| Importar de disco de dados 71, 73, 75                                 |
| Importar do dispositivo 79                                            |
| Importar ficheiros multimédia73                                       |
| Impressão visual 28                                                   |
| Informação do CD 72                                                   |
| Informações multimédia 39                                             |
| Informações Multimédia 15, 37, 43                                     |
| Informações secundárias de áudio 76                                   |
| Informações secundárias de vídeo 76                                   |
| Informações sobre a unidade 82                                        |
| Iniciar                                                               |
| Através do ícone do ambiente de trabalho 8<br>Através do menu Iniciar |
| Iniciar a apresentação de diapositivos                                |
| instantânea 27                                                        |
| Iniciar reprodução . 31, 34, 36, 41, 47, 72, 77                       |
| Iniciar sessão 13                                                     |
| Instalação 6, 6                                                       |
| iTunes 78                                                             |
|                                                                       |
| Kwik Mobile Sync 81                                                   |

| Legendas7<br>Legendas áudio                                                                                                    | 6<br>6<br>6           |
|----------------------------------------------------------------------------------------------------|-----------------------|
| Manual, convenções         Marcado         Marcado         Melhoramento automático         28, 22         Melhorar         29         Música de genérico         50         My Nero         9, 15 | 5<br>7<br>9<br>0<br>3 |

| , 66 |
|------|
| . 41 |
| , 34 |
| . 36 |
| , 76 |
| , 83 |
| . 79 |
| . 12 |
| 6    |
|      |

| Obter informações sobre a música       | 39 |
|----------------------------------------|----|
| Obter informações sobre o CD           | 72 |
| Obter Metadados                        | 39 |
| Opções 9, 1                            | 10 |
| Opções de configuração                 | 10 |
| Opções de importação.11, 73, 80, 81, 8 | 81 |
| Opções do dispositivo                  | 80 |
| Ordenar                                | 49 |

| Personalizar apresentação de |             |
|------------------------------|-------------|
| diapositivos                 | 47, 49      |
| Postais                      | 51          |
| Pré-visualização do Álbum de | Fotografias |
|                              | 63          |
| Pré-visualizar               | 25, 45      |
| Programa                     |             |
| Iniciar o programa           | 8           |
| Publicar                     | 47, 83      |

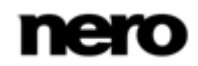

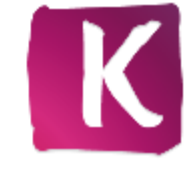

| Reconhecimento de rosto 19, 22, | 22 |
|---------------------------------|----|
| Recortar manualmente            | 31 |
| Recorte de foto 29,             | 31 |
| Remoção de olhos vermelhos 29,  | 30 |
| Remover olhos vermelhos 29,     | 30 |
| Renomear título 18,             | 44 |
| Repetir título                  | 39 |
| Reprodução aleatória            | 39 |
| Reprodução da apresentação de   |    |
| diapositivos instantânea        | 34 |
| Reprodução de áudio             | 72 |
| Reprodução de Blu-ray           | 75 |
| Reprodução de vídeo             | 34 |
| Reproduzir                      | 77 |
| Requisitos de sistema           | 85 |
| Rodar foto 17, 27,              | 47 |
| Rostos 19,                      | 26 |
| Rostos Nero Kwik                | 22 |
|                                 |    |

| Sem som 33, 35,        | 39   |
|------------------------|------|
| Sincronização sem fios | . 81 |

| Tamanho original              | 26 |
|-------------------------------|----|
| Temas de álbum de fotografias | 53 |
| Temas de calendário           | 53 |
| Temas de cartão               | 53 |
| Tipo de disco                 | 82 |
| Tira de fotos                 | 26 |
| Tira de miniaturas 25, 45,    | 49 |
| Título de abertura            | 48 |
| Título de encerramento        | 48 |

Unidades de disco óptico......71, 75

| Versão completa   | 6  |
|-------------------|----|
| Versões           | 6  |
| Vertical          | 52 |
| Vídeo BD          |    |
| Vídeo secundário  |    |
| Vista de detalhes | 15 |

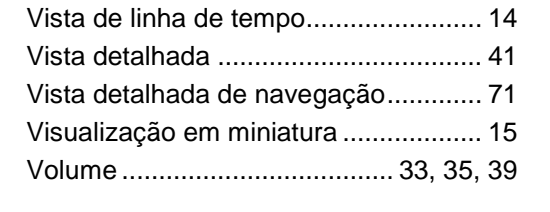

Zoom ...... 15, 26, 37, 43

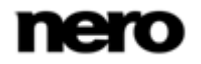

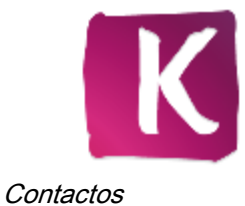

# 14 Contactos

Nero Kwik Media é um produto da Nero AG.

## Nero AG

| Im Stoeckmaedle 18                                         | Internet:               | www.nero.com                |
|------------------------------------------------------------|-------------------------|-----------------------------|
| 76307 Karlsbad                                             | Ajuda:                  | http://support.nero.com     |
| Alemanha                                                   | Fax:                    | +49 724 892 8499            |
|                                                            |                         |                             |
| Nero Inc.                                                  |                         |                             |
| 330 N Brand Blvd Suite 800                                 | Internet:               | www.nero.com                |
| Glendale, CA 91203-2335                                    | Ajuda:                  | http://support.nero.com     |
| E.U.A.                                                     | Fax:                    | (818) 956 7094              |
|                                                            | Correio<br>electrónico: | US-CustomerSupport@nero.com |
|                                                            |                         |                             |
| Nero KK                                                    |                         |                             |
| Rover Center-kita 8F-B, 1-2-2<br>Nakagawa-chuou Tsuzuki-ku | Internet:               | www.nero.com                |
|                                                            |                         |                             |

Japão 224-0003

Yokohama, Kanagawa

Copyright © 2012 Nero AG e seus licenciadores. Todos os direitos reservados.

Ajuda:

http://support.nero.com

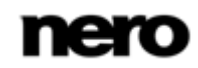